# Gamma 是什麼? 你的簡報救星

Gamma 的團隊成立於 2020 年 11 月,並於 2021 年 11 月獲得 700 萬美金的種子輪投資,目前已經結 束內測正式對外公開,Gamma 是一款 AI 簡報生成工具,你可以給它一個主題、一個大綱、一段內文, 幫你快速生成一份簡報。

## Gamma 除了簡報還能有哪些應用?

事實上不只是簡報,你可以讓 Gamma 做一份精美的電子書、有設計感的網頁, Gamma 的邏輯是希望打破文件、簡報、網頁的界線,因為簡報、網頁的內容基礎其實都是文件。

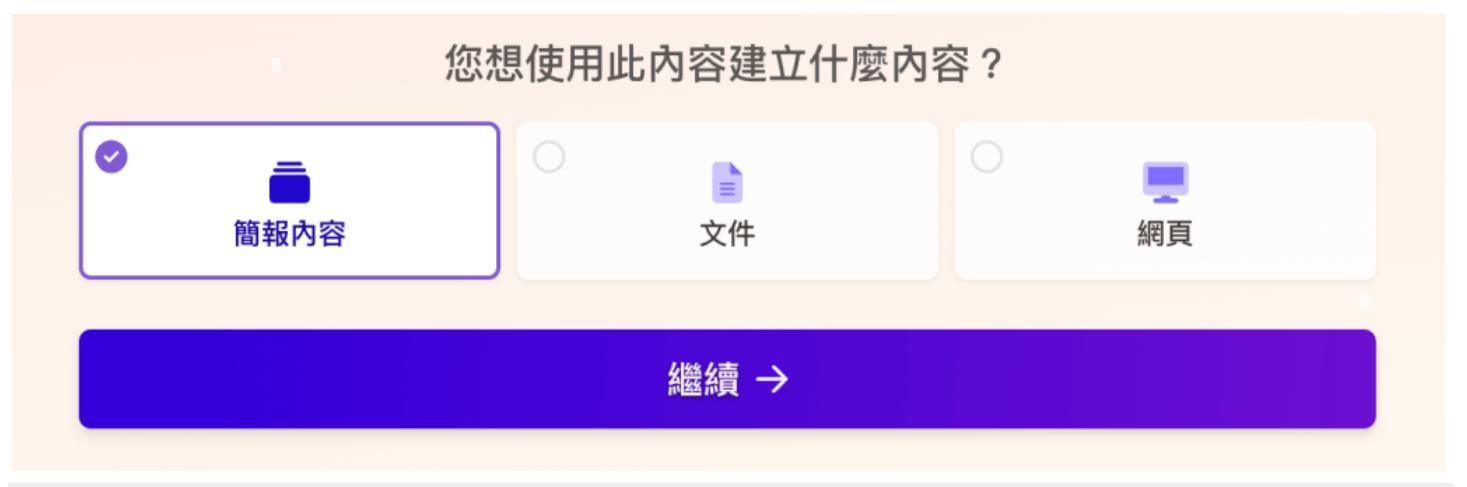

# Gamma 的價格方案

Gamma 有免費版,而且免費跟付費的版本可以說功能沒什麼差別,但免費版的 Gamma 受到點數機制的绑定。

### 什麼是 Gamma 的點數機制?

簡單來說,任何使用到「AI」的功能,Gamma都會跟你收取點數,例如使用 AI 生成文件、簡報、網頁都需要 40 點、使用 AI 幫助修改內容則需要 10 點。

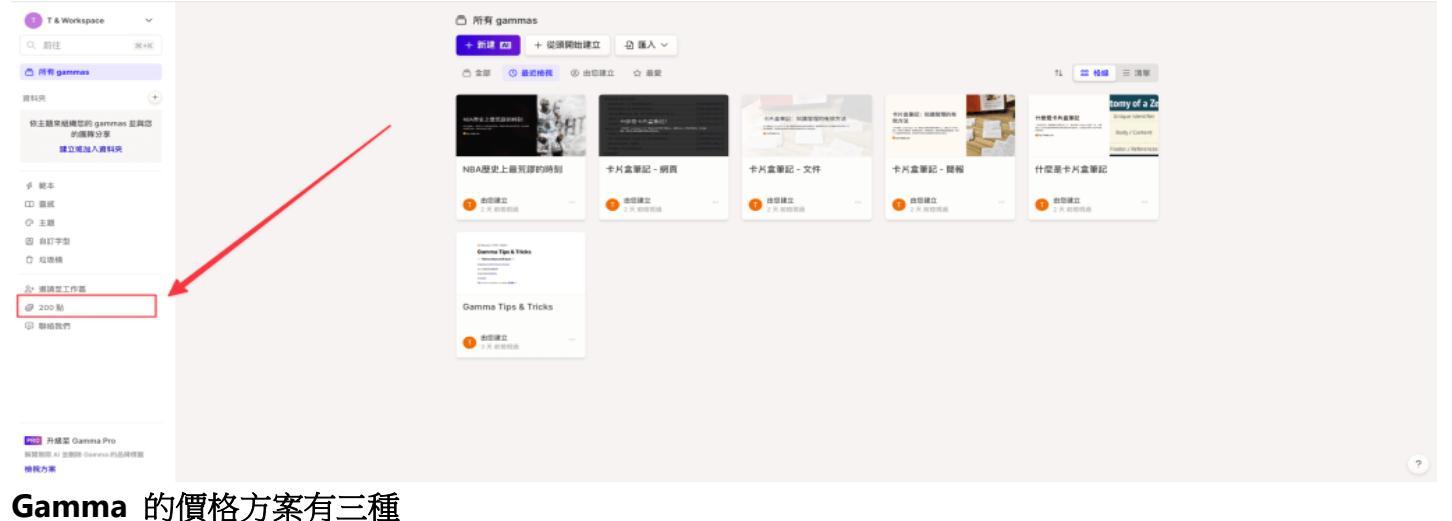

分別是 free 版本、Plus 版本、Pro 版本。

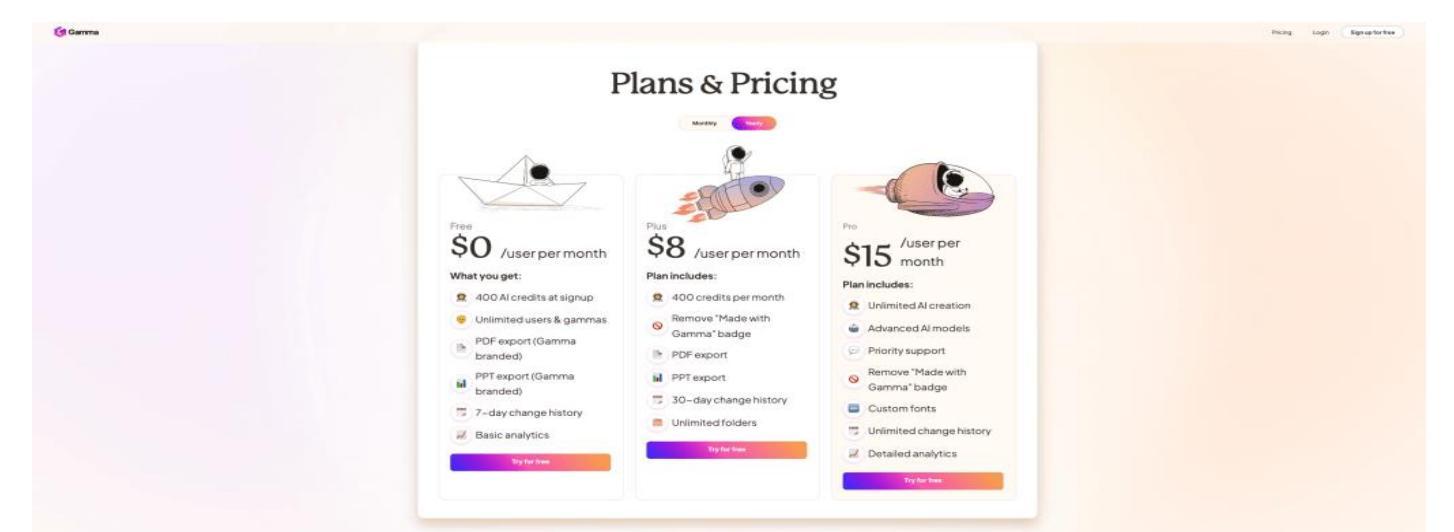

|         | Free 版本         | Plus 版本                   | <b>Pro</b> 版本              |
|---------|-----------------|---------------------------|----------------------------|
| 點數      | 註冊有 400 點,用完就沒了 | 每個月會拿到新的 400 點            | 無限點數(無使用限制)                |
| 上傳字型    | 不可              | 不可                        | 可以                         |
| 歷史紀錄    | 7天              | 30 天                      | 永久可追溯                      |
| 數據分析    | 基本功能            | 基本功能                      | 解鎖進階功能                     |
| AI 模型   | 基礎              | 基礎                        | 進階                         |
| 匯出刪除浮水印 | 不可移除            | 可移除                       | 可移除                        |
| 費用      | 免費              | 月繳 \$ 10 美元<br>年繳 \$ 8 美元 | 月繳 \$ 20 美元<br>年繳 \$ 15 美元 |

# Gamma 註冊步驟教學

step 1

進入 https://gamma.app/signup?r=x3orfdbne62vm1u 網站

使用學校給你們的 Google 電子郵件註冊(我們只用免費的),畢業後,還可以用別的信箱去註冊。

| 註冊                               |                                   |
|----------------------------------|-----------------------------------|
|                                  | G 使用 Google 繼續                    |
|                                  | 或者                                |
| 電子郵件                             |                                   |
| <b>有帳戶了?請登入</b><br>註冊 Gamma 即表示您 | 和昂並同意 Gamma 的 <u>握我做政和運動權政策</u> 。 |

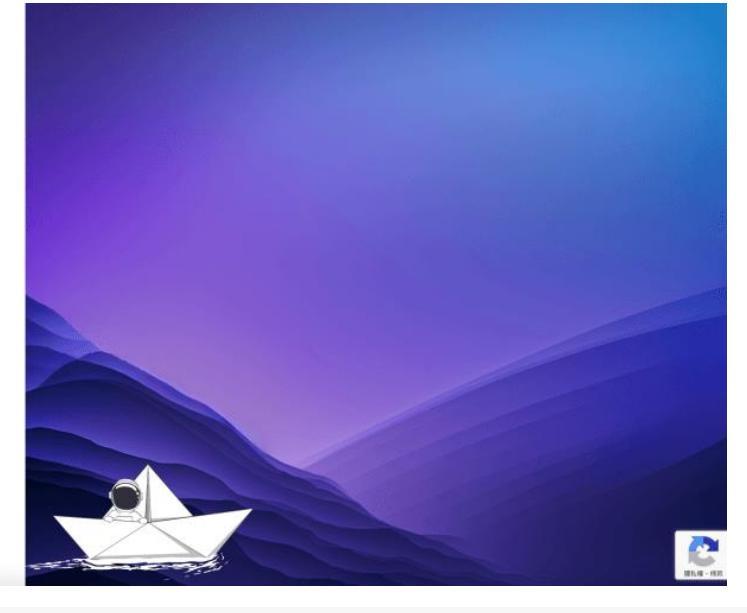

這邊使用學校電子信箱,輸入完去信箱收驗證信,使用免費的400點就可以。畢業後你可以用新的信箱再註冊,在取得新的免費400點。

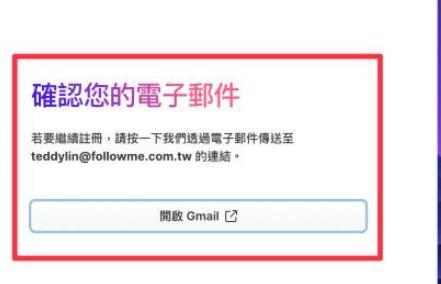

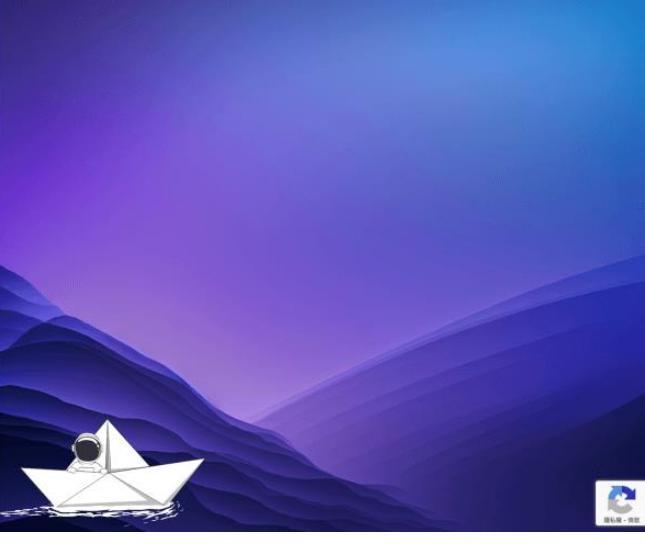

### step 3 至信箱點擊驗證連結

| • | Gamma <hello@gamma.app><br/>寄給 我 ▼</hello@gamma.app> |                                                                            | 下午11:34 (0 分鐘前) | ☆ | ¢ | : |
|---|------------------------------------------------------|----------------------------------------------------------------------------|-----------------|---|---|---|
|   | 😰 翻譯成中文 (繁體)                                         | ×                                                                          |                 |   |   |   |
|   |                                                      | 🥝 Gamma                                                                    |                 |   |   |   |
|   |                                                      | <b>Hi,</b><br>You're almost done setting up your Gamma account. Click the  |                 |   |   |   |
|   |                                                      | button below to verify your email address.                                 |                 |   |   |   |
|   |                                                      | verny your email address                                                   |                 |   |   |   |
|   |                                                      | If you didn't ask to verify this email address, you can ignore this email. |                 |   |   |   |
|   |                                                      | Thanks,<br>The Gamma Team                                                  |                 |   |   |   |

### step 4 跳轉至建立帳戶頁,輸入基本資料

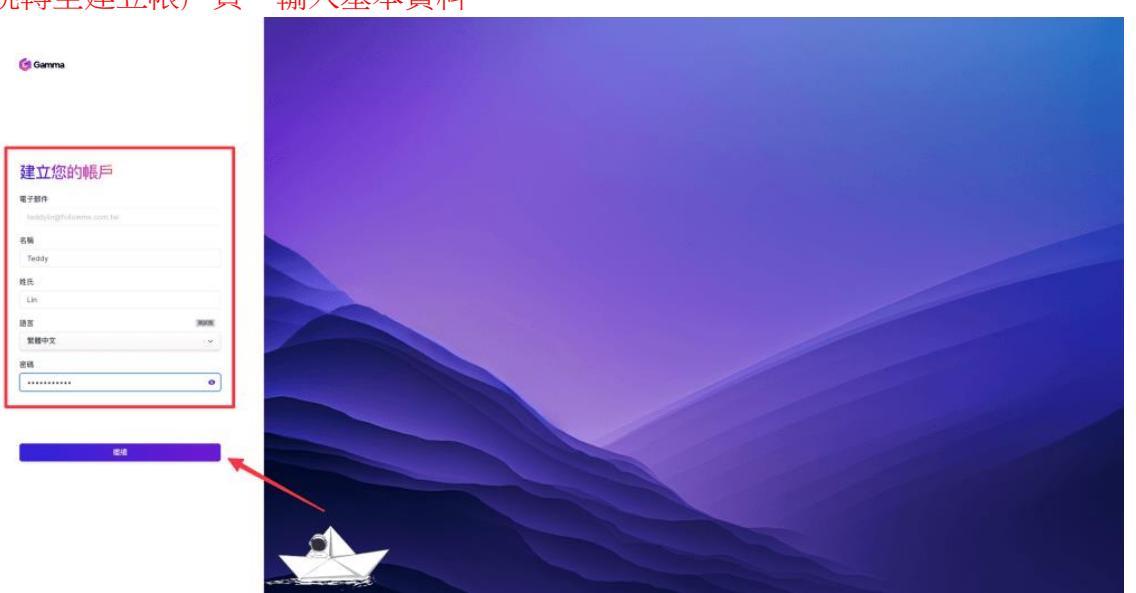

### step 5 建立工作區名稱,這邊可選擇是「團隊」或「個人」

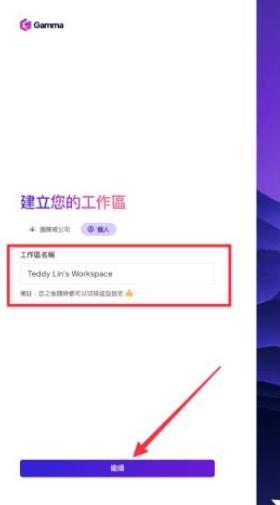

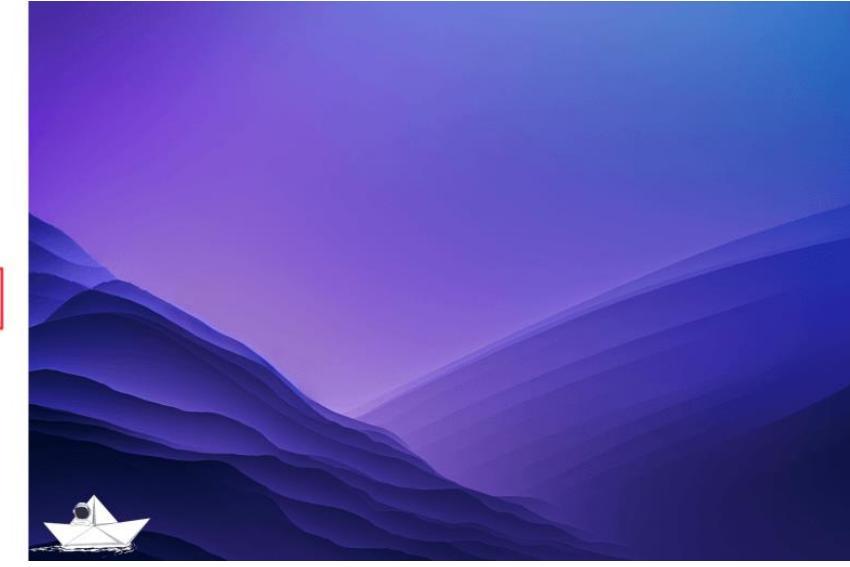

### step 6 最後做一下 Gamma 的問卷調查

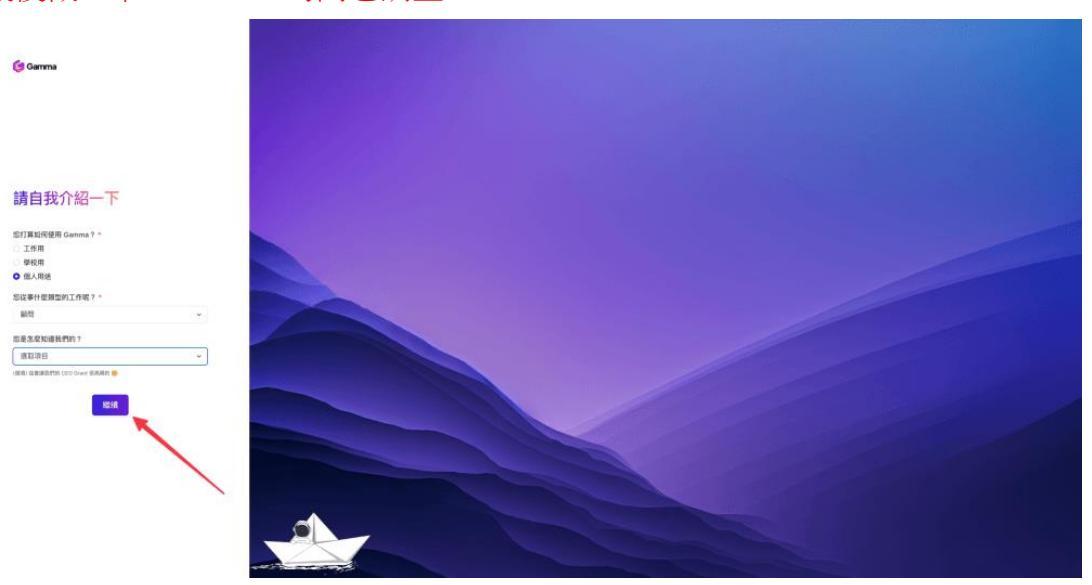

### step 7 註冊完成,準備生成 AI 簡報吧!

| 🚺 Teddy Lin's Worksp 🗸 🗸                 | 〇 所有 gammas                                                                                                    |                          |
|------------------------------------------|----------------------------------------------------------------------------------------------------|--------------------------|
| Q、前往 38+K                                | +新建 四 + 炭銀陽始建立 - 金 師。                                                                                                    | λ 🗸                      |
| П МЯ раппас                              | □ 全部 (0) 最近機構 (0) 出版建立 (☆ 4)                                                                                                    | R# 11 <b>11 H#</b> Ξ 201 |
| жия (+                                   |                                                                                                    |                          |
| 位主题史組織型的 gammas 並與型<br>約面球分享<br>建立或加入資料夫 | i Servicio I<br>General Tabilita<br>Marca Marcine<br>Marca Marcine<br>Marca<br>Marca<br>Ma |                          |
|                                          | Gamma Tips & Tricks                                                                                                    |                          |
| ✓ 肥本                                     | atua                                                                                                    |                          |
| 0 ±H                                     | • 1 5 W KRIKK                                                                                                    |                          |
| 因 自订字型                                   |                                                                                                    |                          |
| □ 垃圾桶                                    |                                                                                                    |                          |
| S* 废纳豆工作描                                |                                                                                                    |                          |
| @ 400 %                                  |                                                                                                    |                          |
| (2) 聯絡我們                                 |                                                                                                    |                          |
|                                          |                                                                                                    |                          |
|                                          |                                                                                                    |                          |
|                                          |                                                                                                    |                          |
|                                          |                                                                                                    |                          |
|                                          |                                                                                                    |                          |
|                                          |                                                                                                    |                          |
|                                          |                                                                                                    |                          |
|                                          |                                                                                                    |                          |
|                                          |                                                                                                    |                          |
|                                          |                                                                                                    |                          |
|                                          |                                                                                                    |                          |
|                                          |                                                                                                    |                          |
| <b>开报至 Gamma Pro</b>                     |                                                                                                    |                          |
| NUME ALLER Gamma DEPEN                   |                                                                                                    | 3                        |
| <b>御祝万</b> 寨<br>-                        |                                                                                                    |                          |

# Gamma 基礎功能教學

### 如何使用 Gamma 生成簡報?

step 1

首頁點選「新建 AI」

| 🔁 zhou 🗸 🗸                               |
|------------------------------------------|
| Q、前往 3K+K                                |
| 〇 所有 gammas                              |
| 8HR (+                                   |
| 依主题來組織意的 gammas 並與您<br>的國際分享<br>建立或加入資料夹 |
|                                          |
| 步 輕本                                     |
| □ 重秋                                     |
| C EN                                     |
| 应 HEL+22<br>① 10時間                       |
|                                          |
| @ 400 15                                 |
| CD BANKETS                               |
|                                          |
|                                          |
|                                          |
|                                          |
|                                          |
|                                          |
|                                          |
|                                          |
|                                          |
|                                          |
|                                          |
|                                          |
| P800 升銀至 Gamma Pro                       |
| 解開用用 AI 出意味 Gamma 的品牌標準                  |
| 10110-0710                               |

#### step 2

進去後有三個創作選項,這邊先選擇「產生」

產生的意思就是我們在 Gamma 輸入想創作的主題後,由 Gamma 自動生成簡報大綱,具體可看後面圖 片範例。

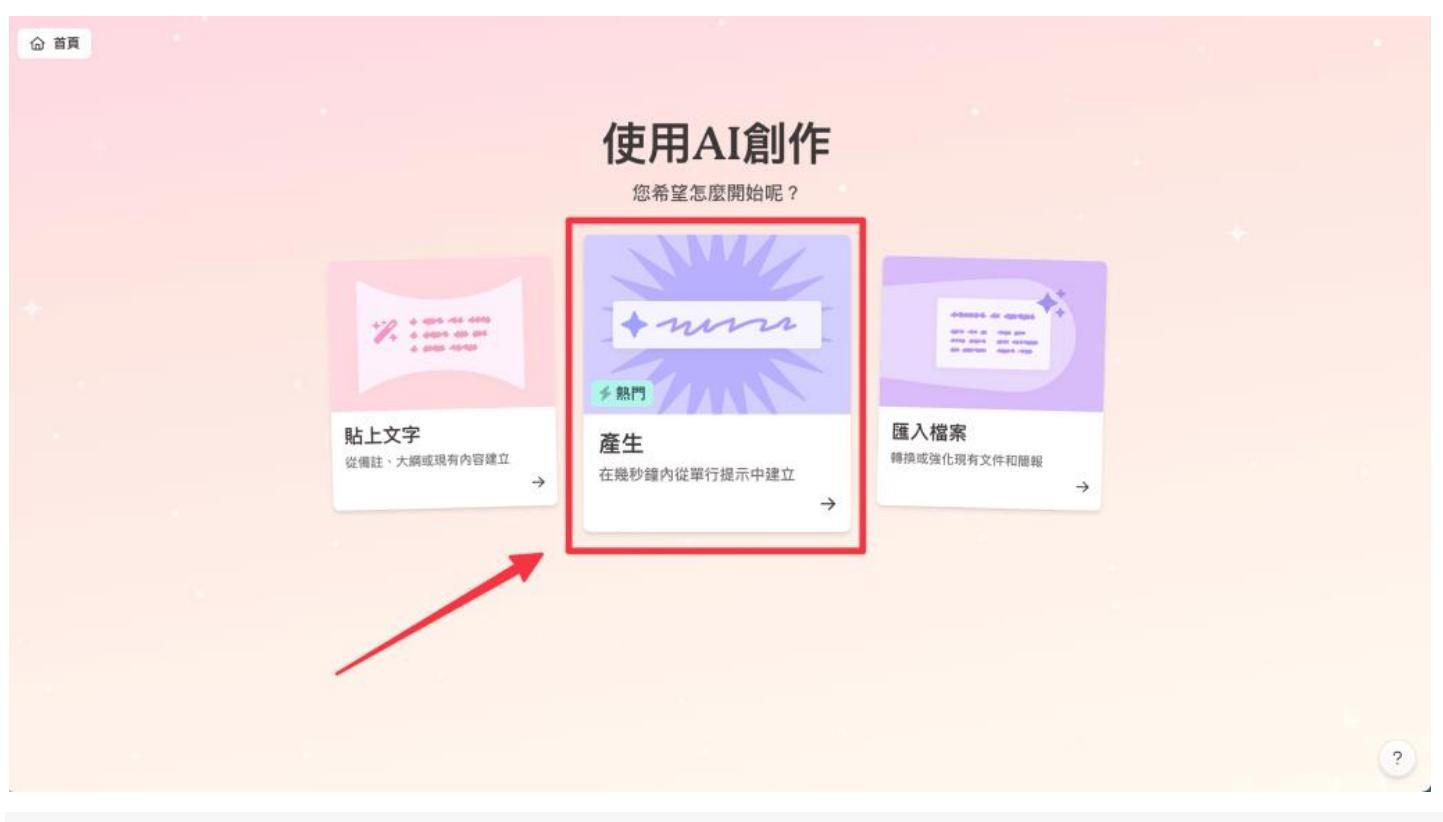

進到產生頁面後有三個選項需要做調整:

1. 產生的形式 - 可選擇簡報、文件、網頁

8 cards
 9 cards
 10 cards
 15 cards

20 cards

PRO

PRO

- 2. 選擇簡報張數 免費版最多可產生 10 張簡報, PRO 版最多可產生 25 張簡報
- 3. 選擇產生語言 繁體中文

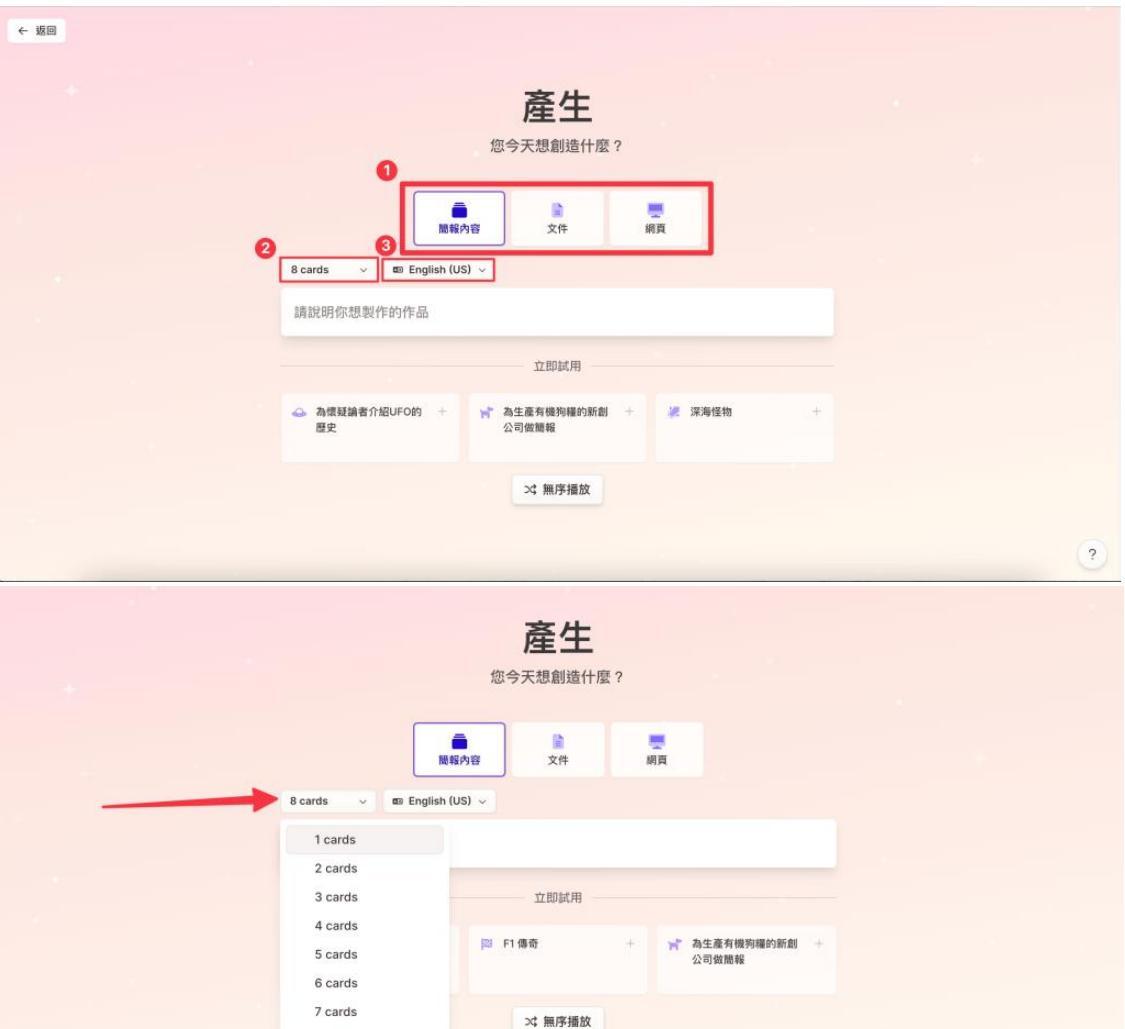

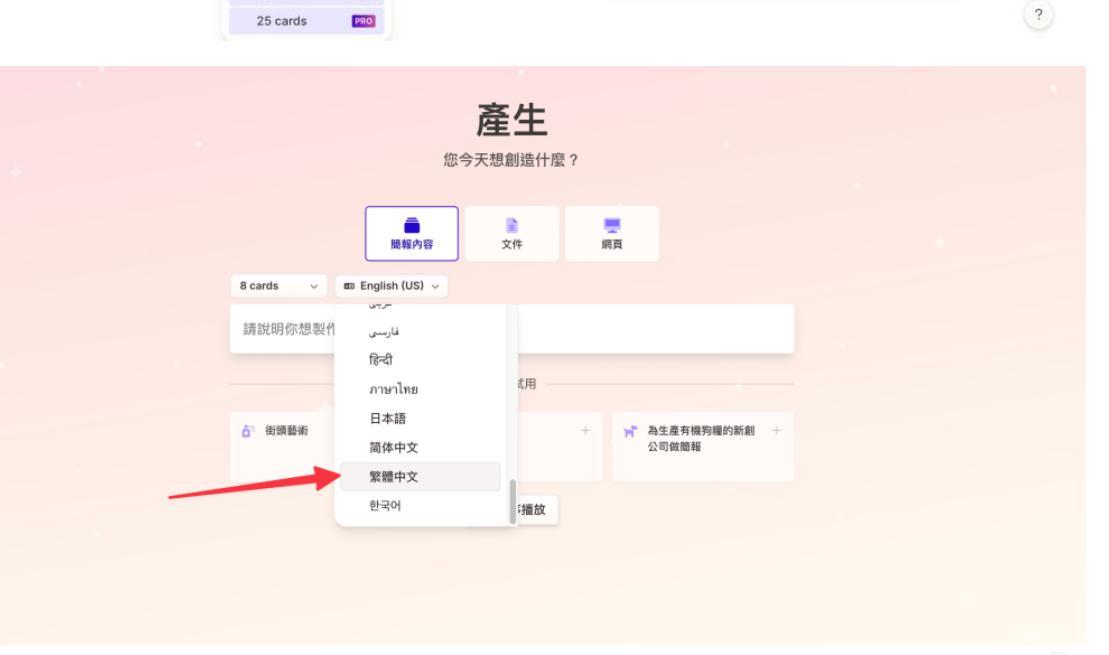

?

### 輸入你想生成的簡報主題,點擊「生成大綱」

| ← 返回              |                        |
|-------------------|------------------------|
|                   |                        |
|                   | <b>產生</b><br>您今天想創造什麼? |
| 國務                | ▲<br>小容<br>文件<br>御頁    |
| 8 cards v 回 繁體中文  | ×                      |
| ChatGPT3.5與4.0的差別 |                        |
|                   | 生成大綱 →                 |
|                   |                        |
|                   |                        |
|                   |                        |
|                   | 3                      |
| step 5            |                        |

### 大綱自動生成

如果對於自動生成的大綱不滿意,可以點擊「重整按鈕」,請 Gamma 重新生成大綱,當然也可以手動調換簡報順序、新增簡報張數等等。

| ← 返回      | 產生                                 |    |
|-----------|------------------------------------|----|
|           | 提詞 8 cards > @ 紫醋中文 >              |    |
|           | ChatGPT3.5與4.0的差別 ジ                |    |
|           | 🔊 不滿意可點擊此按鈕,請Gamma 重新生成大           | :綱 |
|           | 1 ChatGPT3.5與4.0的介紹                |    |
|           | 2 模型規模的增加                          |    |
|           | 3 語言理解和生成的改進                       |    |
|           | 4 對話流暢度的擺升                         |    |
|           | 5 對於多輪對話的支持                        |    |
|           | 6 對於特定領域的知識的場強                     |    |
|           | 7 模型訓練的方法和數據集的改進                   |    |
|           |                                    |    |
|           | + 新瑞卡片 或是調換簡報順序                    |    |
|           | 8 cards total 输入 — 打版作牌 ① 125/5000 |    |
| @ 320 题 © | 8 cards total 繼續 (49.#) →          | ?  |
|           |                                    |    |

#### step 6

選擇圖片來源,建議選擇「網頁圖片搜尋」

|                                                                                                    | 8 ChatGPT4.0的優勢                      |         |             |     | • |
|----------------------------------------------------------------------------------------------------|--------------------------------------|---------|-------------|-----|---|
|                                                                                                    | 9 ChatGPT4.0的限制                      |         |             |     |   |
|                                                                                                    | 10 ChatGPT3.5與4.0的比較                 |         |             |     |   |
|                                                                                                    |                                      | + 新增卡片  |             |     |   |
| +                                                                                                    | 10 cards total                       | 輸入 打破卡牌 | 137/5000    |     |   |
|                                                                                                    | 設定                                   |         |             |     |   |
|                                                                                                    | 每張卡片的文字數量                            |         |             |     |   |
| 1. A. 1. A. | 一 简介                                 | 三 中等    | ⇒ 詳情        |     |   |
|                                                                                                    | 圖片來源                                 |         |             |     |   |
|                                                                                                    | Q 網頁圖片搜尋                             |         | ~           |     |   |
|                                                                                                    | (網頁圖片搜尋<br>在朝陈網路上想尋圖片                |         | ~           | 1.1 |   |
|                                                                                                    | ◆ 使用 AI 產生圖片 新功能<br>使用 AI 建立原創的插圖和圖形 | 這階模式 ⑧  |             |     |   |
|                                                                                                    |                                      |         |             |     |   |
| <i>⊕</i> 400 點 ⊙                                                                                                    | 10 cards total                       |         | 繼續 [4018] → |     | ? |

選擇圖片授權,分為所有圖片、可免費個人使用、可免費用於商業用途,這邊選擇自己需要的情境即可。

|                  |    | 8 ChatGPT4.0的優勢                                     |       |            |   |
|------------------|----|-----------------------------------------------------|-------|------------|---|
|                  |    | 9 ChatGPT4.0的限制                                     |       |            |   |
|                  | 1  | e ChatGPT3.5與4.0的比較                                 |       |            |   |
|                  |    | +                                                   | 新增卡片  |            |   |
| +                | 10 | cards total 輸入                                      | 打破卡牌  | ① 137/5000 |   |
|                  | 設  | ✓ 所有圖片<br>使用最相關的圖片,即便授權情況不明。                        |       |            |   |
|                  |    | 免費使用<br>只使用經授權而可用於個人用途 (如學校的專<br>題作業) 的圖片。          | 中等    | 三 詳情       |   |
|                  |    | <b>可免費用於商業用途。</b><br>只使用經授權而可用於商業用途 (如銷售提案)<br>的圖片。 |       | ~          |   |
|                  | A  | 有圈片                                                 |       | ~          |   |
|                  |    | 進                                                   | 階模式 ③ |            |   |
|                  |    |                                                     |       |            |   |
| <i>⊜</i> 400 ≌ © |    | 10 cards total                                      |       | 繼續 40 @ →  | ? |
|                  |    |                                                     |       |            |   |

step 8 全部設定完成後,選擇「繼續」

|                  | 7 橫型訓練的方法和數據集     |         |            |  |   |
|------------------|-------------------|---------|------------|--|---|
|                  | 8 ChatGPT4.0的應用和前 |         |            |  |   |
|                  |                   | + 新增卡片  |            |  |   |
|                  | 8 cards total     | 輸入 打破卡牌 | ○ 125/5000 |  |   |
|                  | 設定                |         |            |  |   |
|                  | 每張卡片的文字數量         | 三 中等    | ⇒ 詳情       |  |   |
|                  | 圖片來源<br>Q 網頁圖片搜尋  |         | ~          |  |   |
|                  | 圖片授權<br>所有圖片      |         | ~          |  |   |
|                  |                   | 進階模式 ③  |            |  |   |
|                  |                   |         |            |  |   |
| <i>⊜</i> 320 1 0 | 8 cards total     |         | 繼續 40 @ →  |  | ? |

#### 挑選主題

在右側選擇簡報主題、配色;左側則可以預覽包含標題、內文文字、連結顏色、文字方塊顏色、按鈕顏 色等所有簡報配置。

| 這是標題                                 | 主題預覽                                             | 拟選士頭                 |
|--------------------------------------|--------------------------------------------------|----------------------|
|                                      |                                                  | 7九茂工起                |
| 忽好 🍕                                 |                                                  | ☆ 隨機播放主題             |
| 這是主題預覽                               |                                                  | 2 自定義 ( 様準           |
| 這是本文的文字。您稍後可以在主題編<br>還可以建立自己的自訂品牌主題。 | J贛路中變更其字型、颜色和圖片。                                 | 暗 細 專業 色彩鏡紛 選擇       |
| <u>您的重點色將用於連結。</u><br>這也會用於版面配置和按鈕。  |                                                  |                      |
| 這是智慧型版面配置,可以充<br>當文字方塊。              | 您可以輸入「/smart」來取得<br>這些內容                         | 標題 標題                |
| 這是您的按鈕:                              |                                                  |                      |
| 主按钮                                  |                                                  | Soft Cloud Soft Coal |
| 這是本文的文字。您稍後可以<br>立自己的自訂品牌主题。此外       | 在主題編輯器中變更其字型、顏色和圖片。還可以建<br>,您可以建立多個主題並隨時在它們之間切換。 | 標題<br>本文和遵證<br>本文和遵證 |
|                                      |                                                  |                      |

step 10 選完主題按下「產生」按鈕,Gamma 會正式扣點並幫你生成簡報

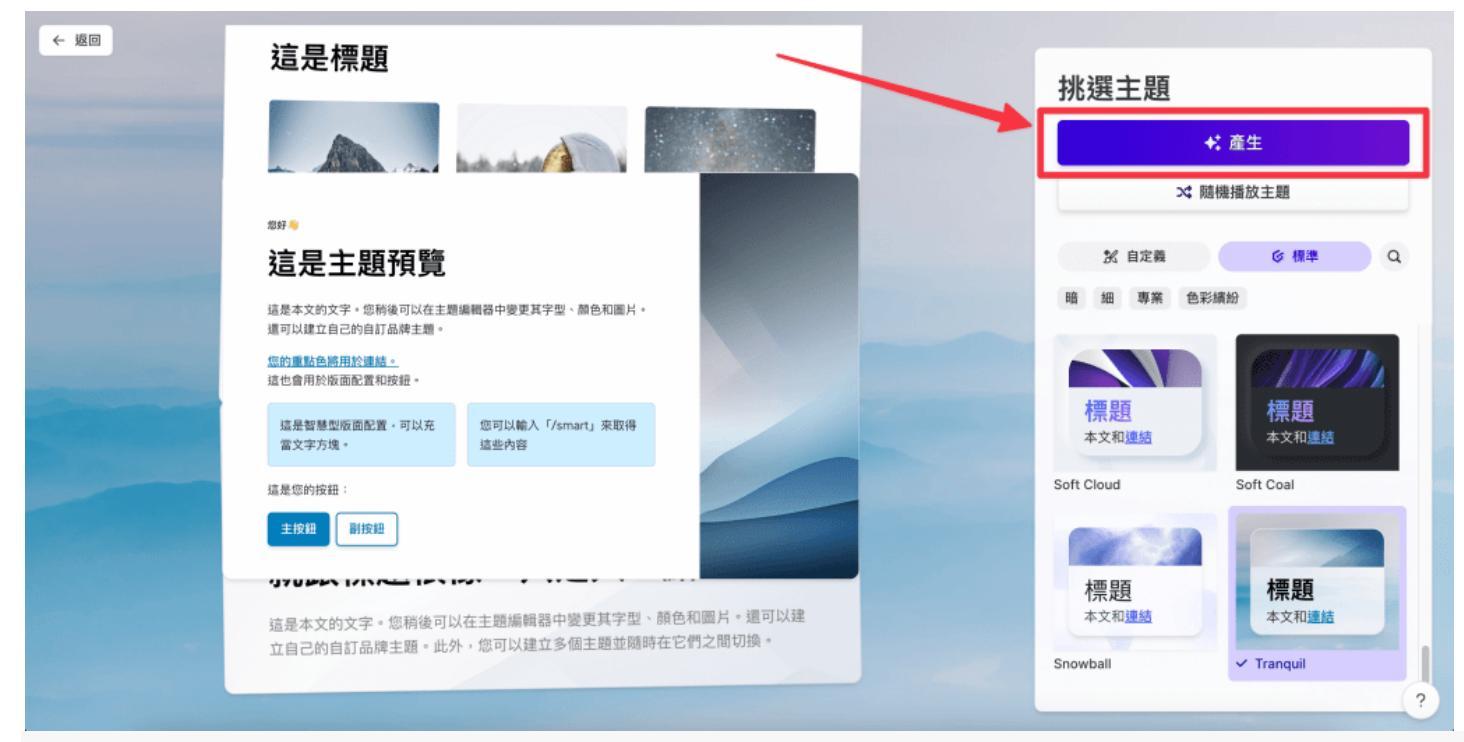

#### step 11 簡報正式完成啦!

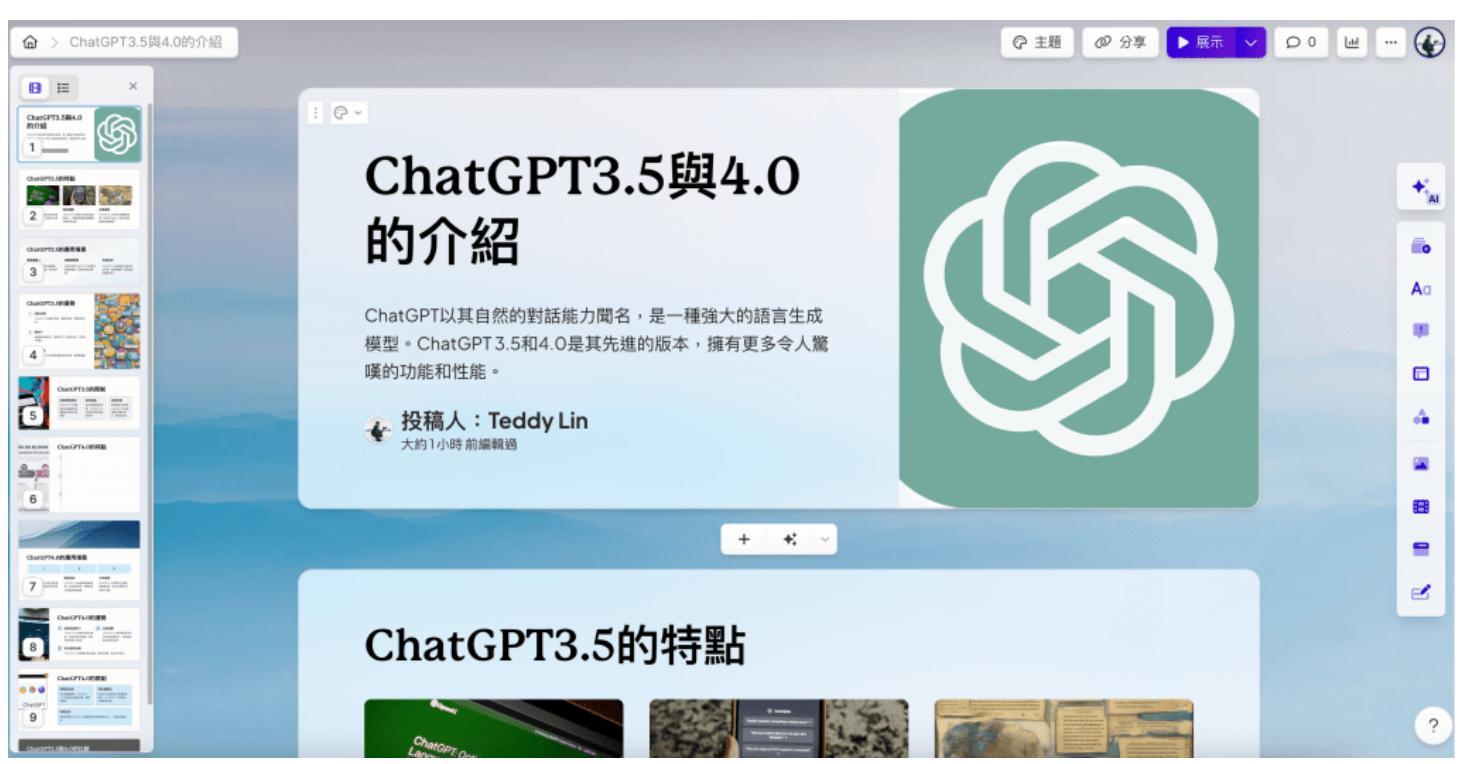

#### step 12

生成簡報後,也可以免費更換主題。小提醒:其實不用為步驟 8 選擇主題的部分而糾結,因為即使簡報 正式生成,Gamma也依然可以更換主題。(不消耗點數) 例如:目前的藍色主題與 ChatGPT 明顯不太搭,只要點到右上角的主題,就可以換一個專業感更強的 背景主題,所以建議直接生成簡報,再到簡報頁面更換喜歡的背景主題就可以!

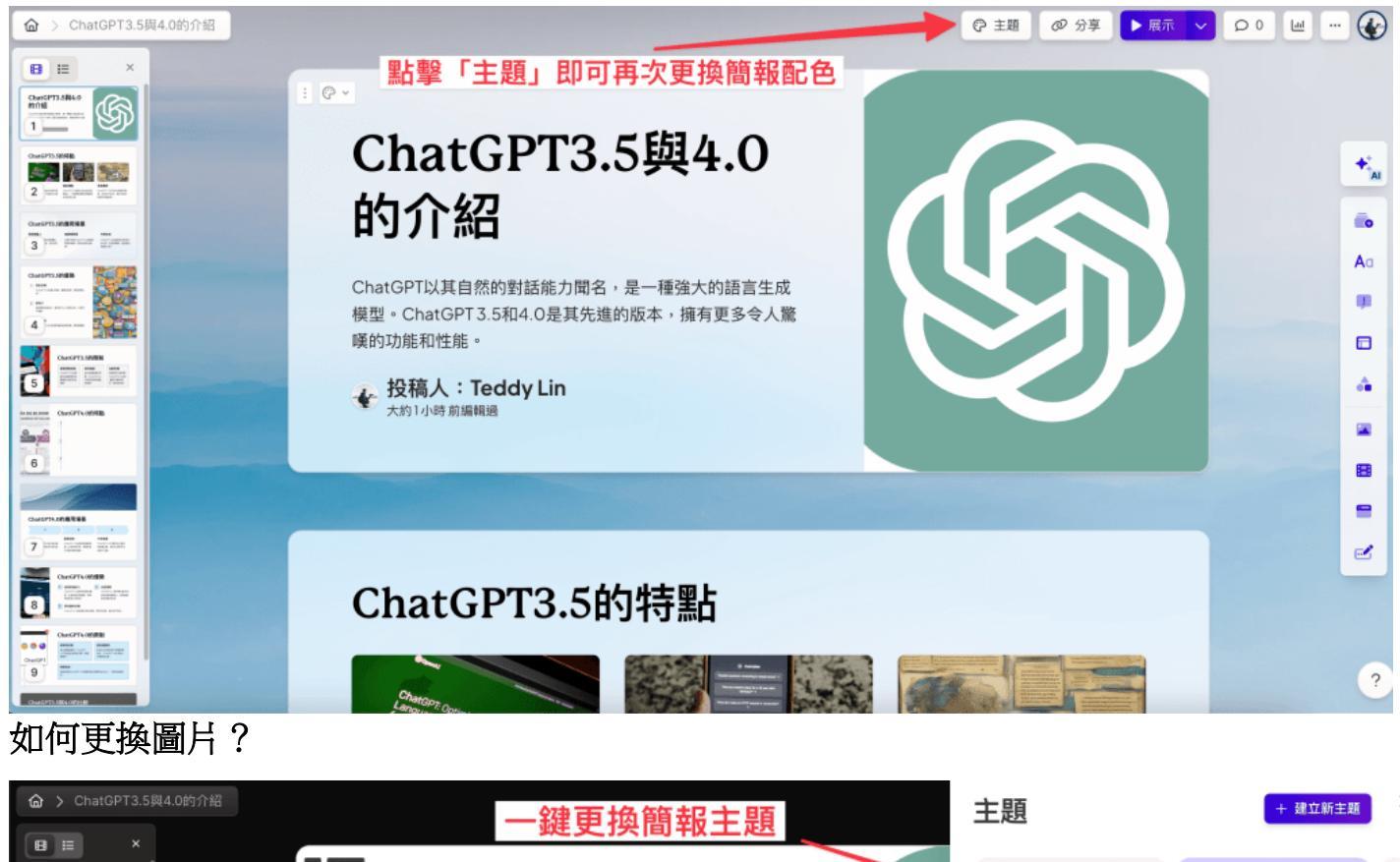

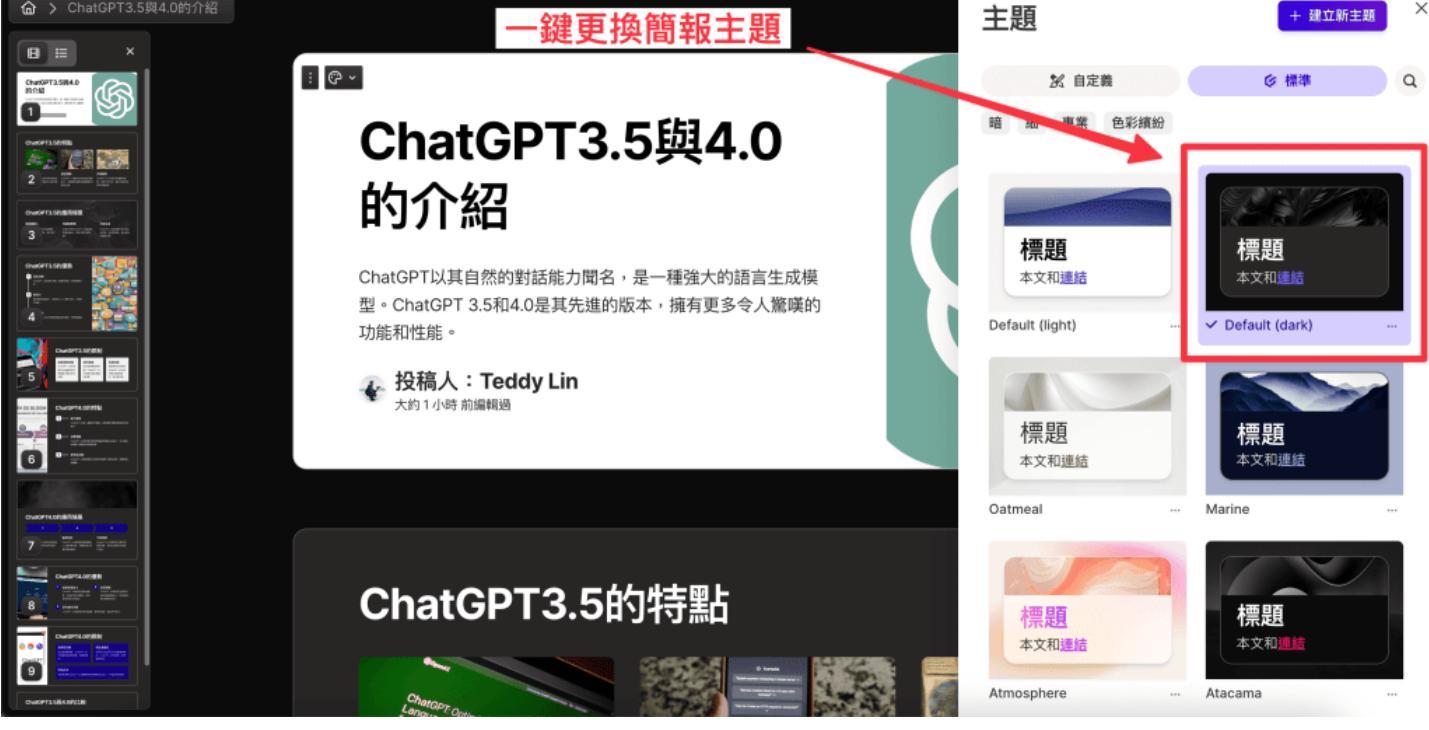

由 Gamma 自動生成的簡報圖片,有時難免會覺得不夠好、想要換掉,這時要如何在 Gamma 更換圖片 呢?常見方法有以下幾種:

- 隨機更換圖片 (不建議使用)
- 內建網路搜尋圖片(不建議使用)
- 上傳自己的圖片(建議使用)
- 內建 Ai 生成圖片 (可以用看看)

### step 1

隨機更換圖片(擲骰子)

點擊欲更換的圖片會出現三個 icon 小圖示,最左邊的骰子圖示就是隨機更換圖片,但這個隨機更換,其 實是更換「簡報佈景主題」裡的預設圖片,因此不建議使用。

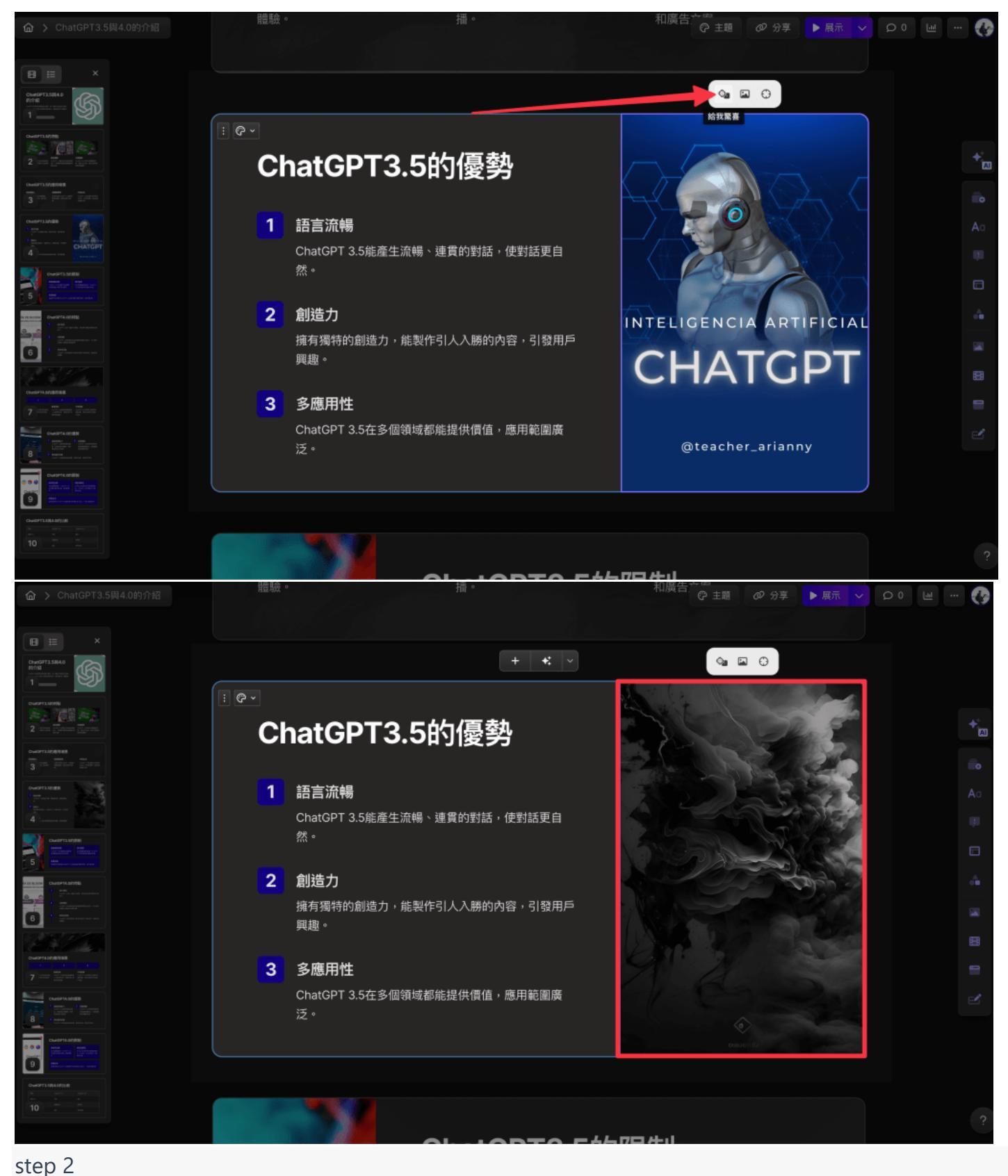

更換、上傳自己的圖片 一樣點擊你想更換的圖片後,選擇中間 icon:「編輯主要圖片」。

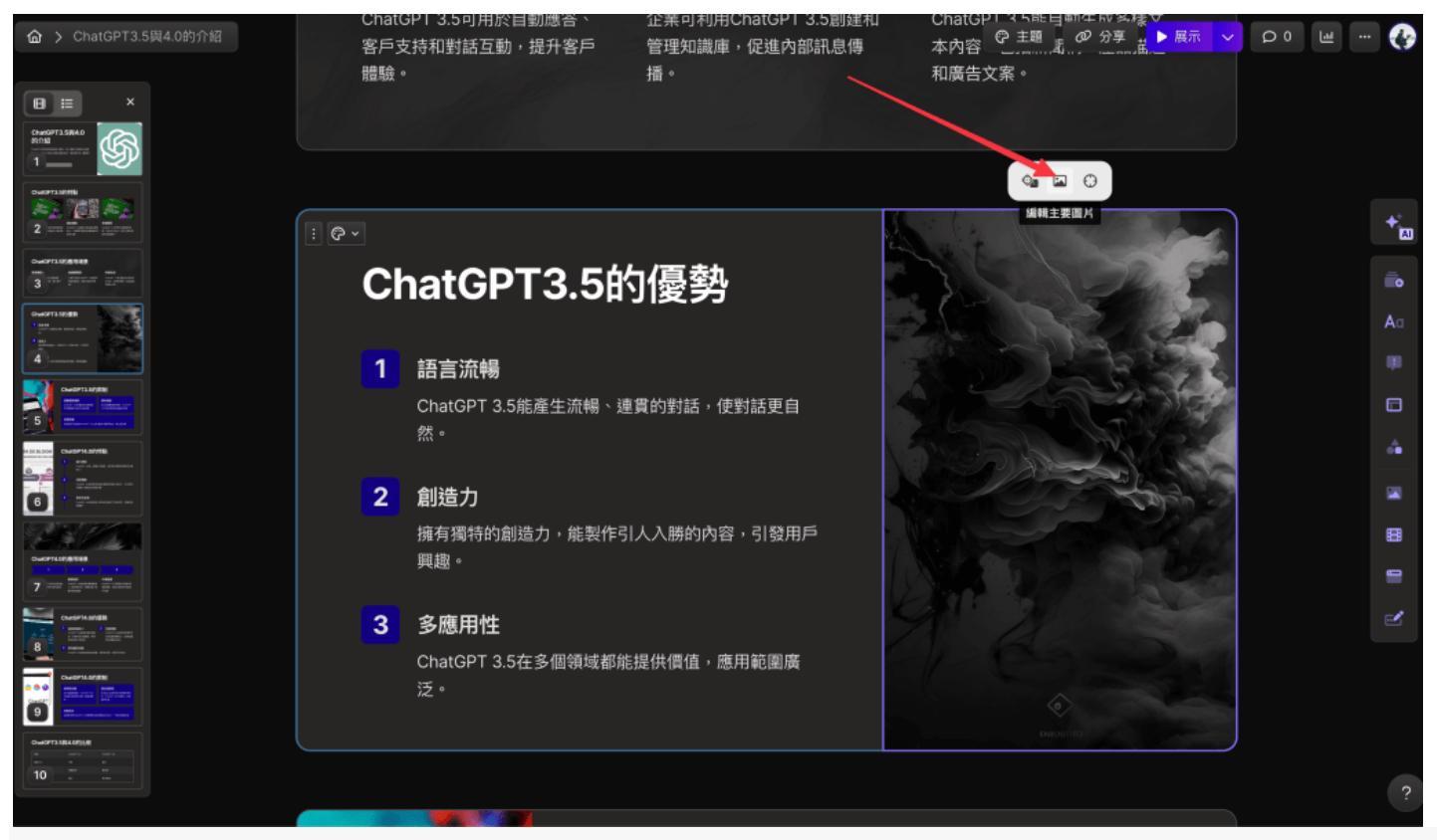

下拉式選單,選擇操作項目

我會建議若想換簡報圖片,還是以上傳本地端圖片、自己先網路搜尋圖片再上傳會最快,選單裡雖然有網頁圖片搜尋功能,但我自己實測後覺得跑出來的圖片是偏少的,所以不建議使用。

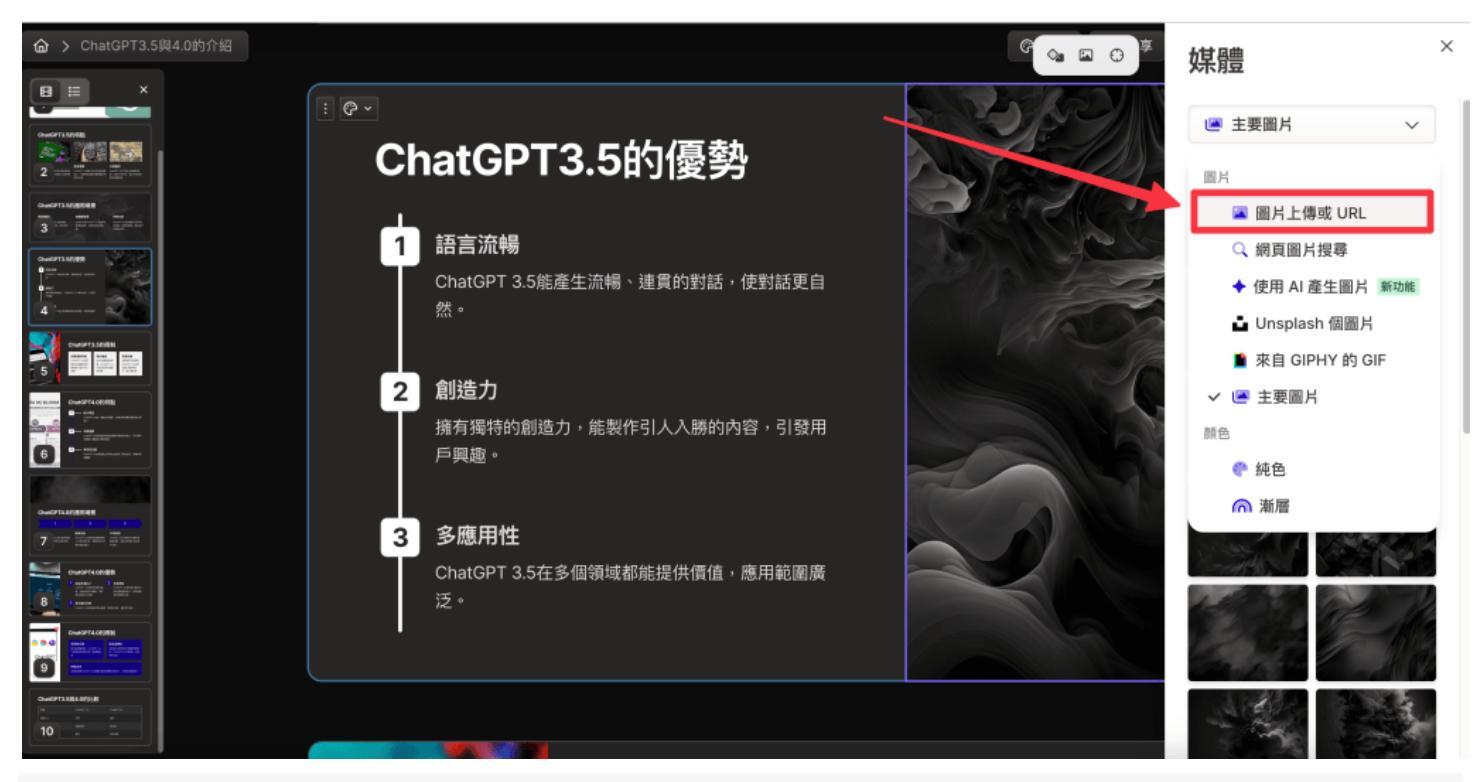

#### step 4

使用 Ai 產生圖片

這個使用 Ai 產生圖片的功能,我測試下來是覺得還不錯,按照下圖紅色箭頭處點擊「使用 Ai 產生圖 片」。

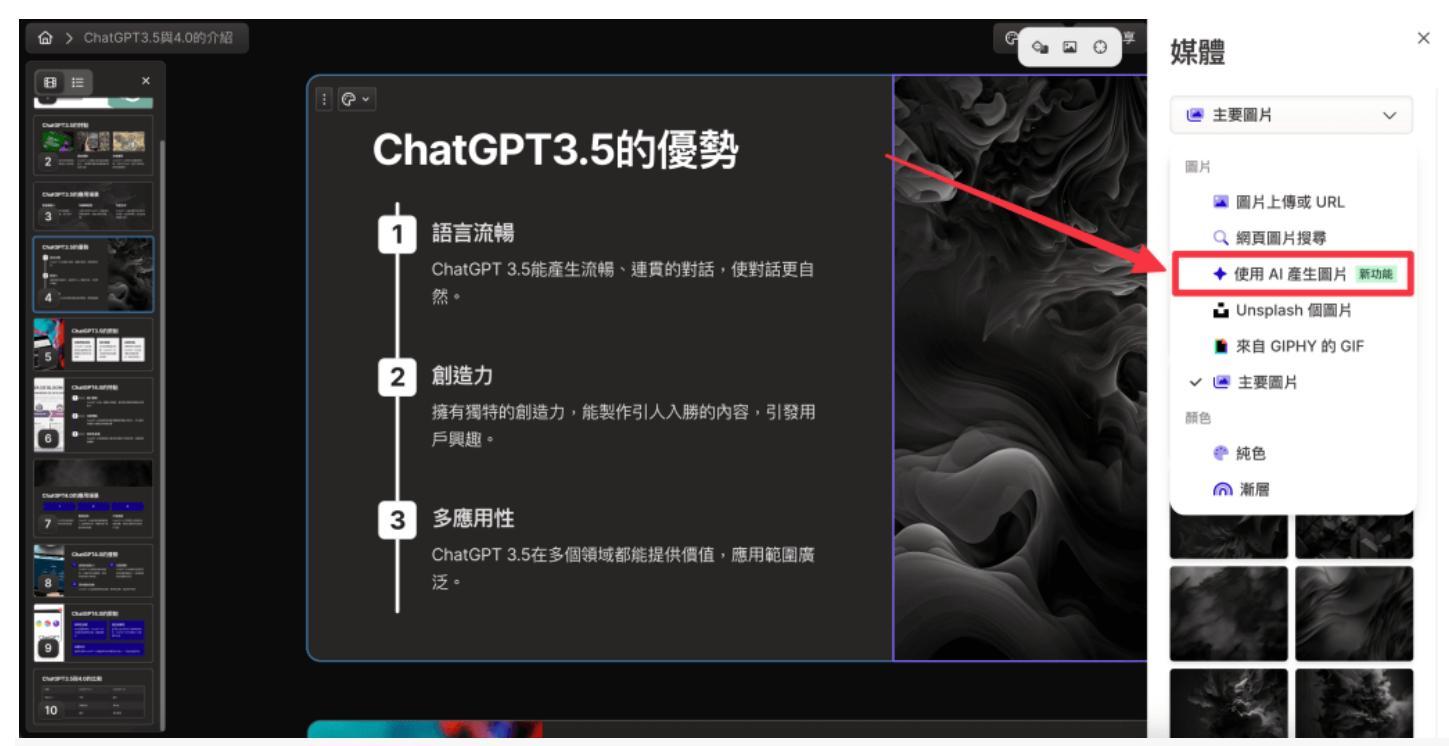

提詞,也就是俗稱的「下咒語」,將你想生成的圖片性質描述給 Ai,這裡建議要用英文來描述才會相對精準。

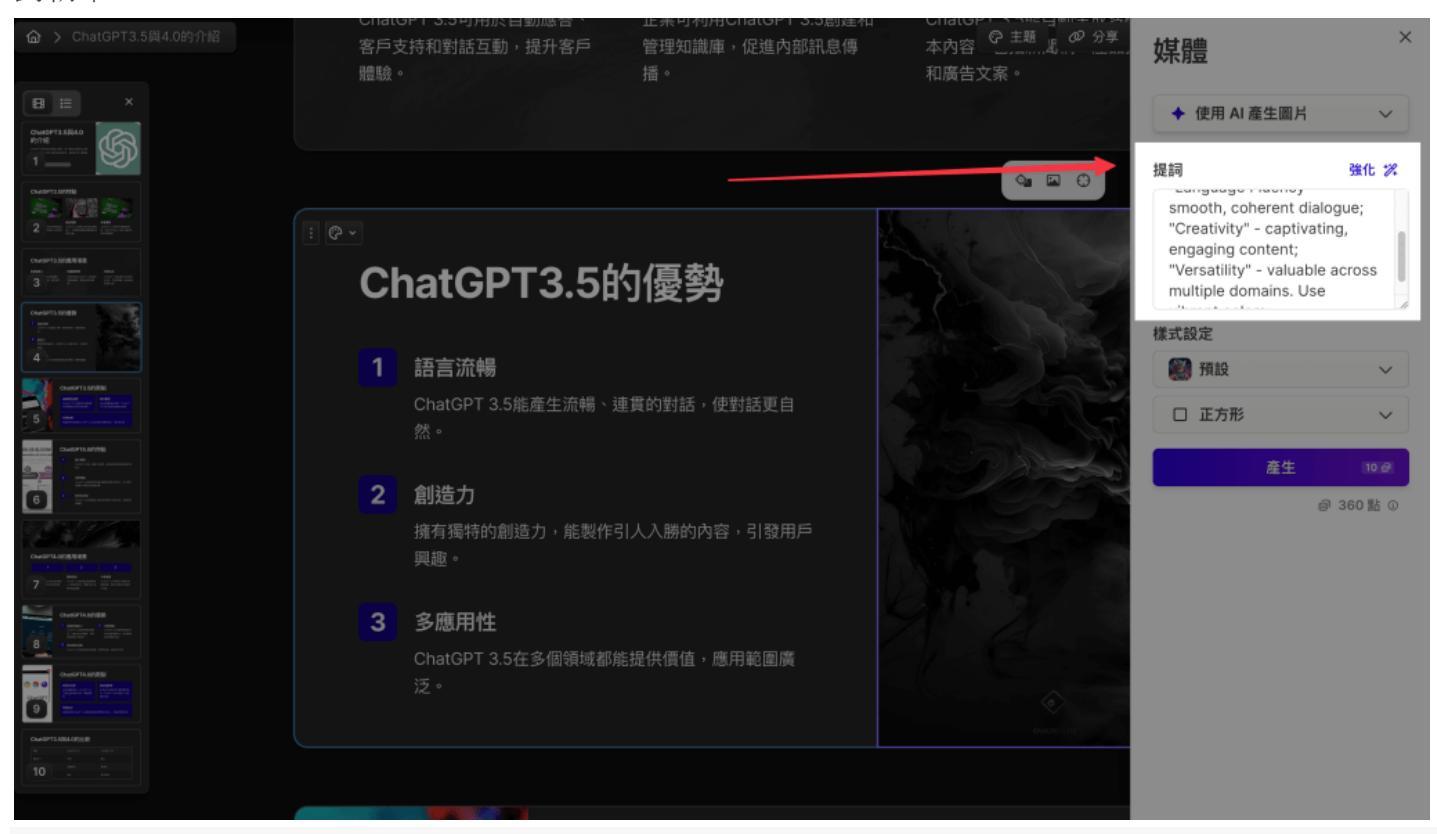

#### step 6

設定 Ai 圖片樣式,分別有預設、紋理、傳統膠卷、攝影可選擇。

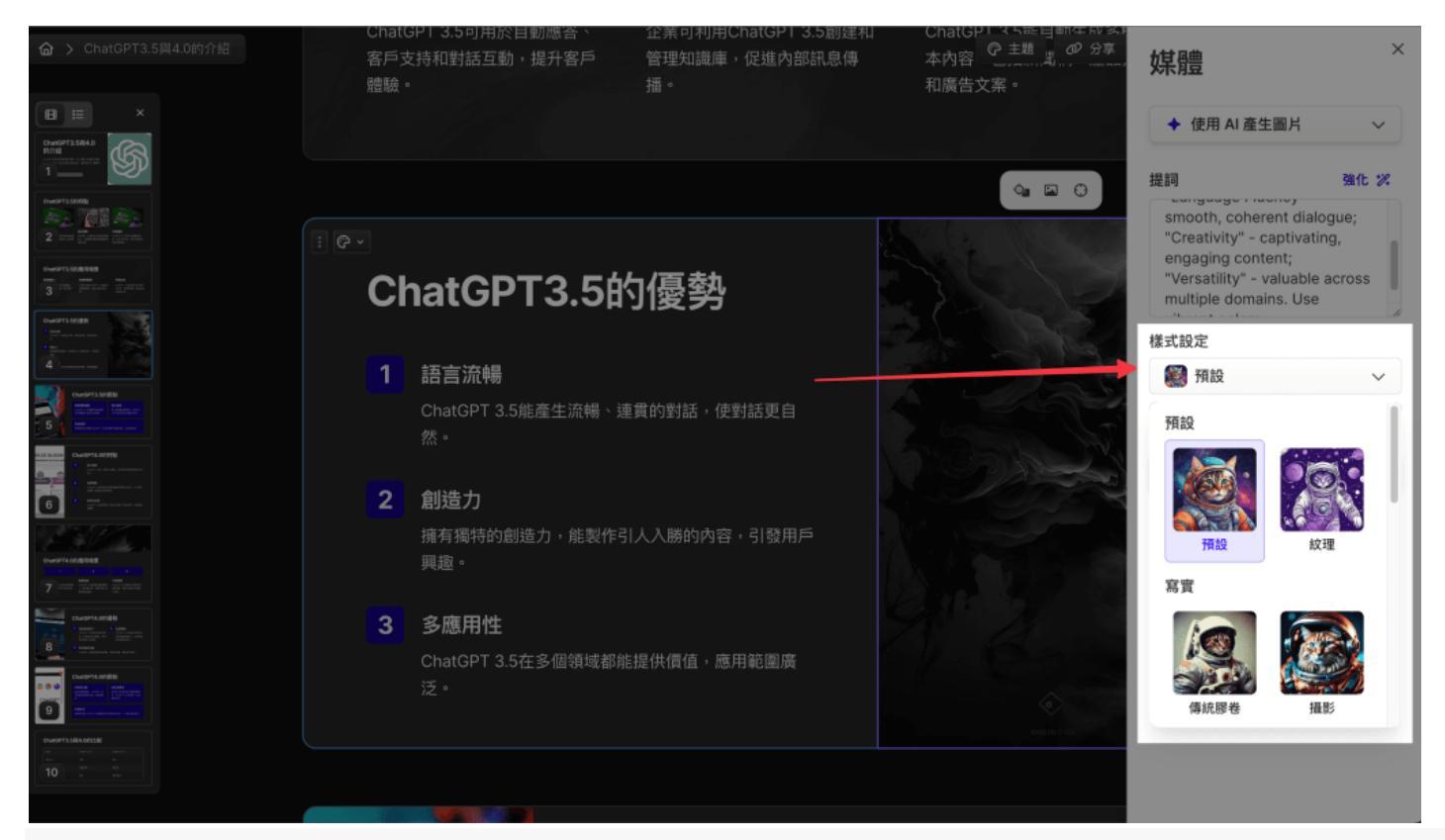

#### step 7 設定圖片尺寸

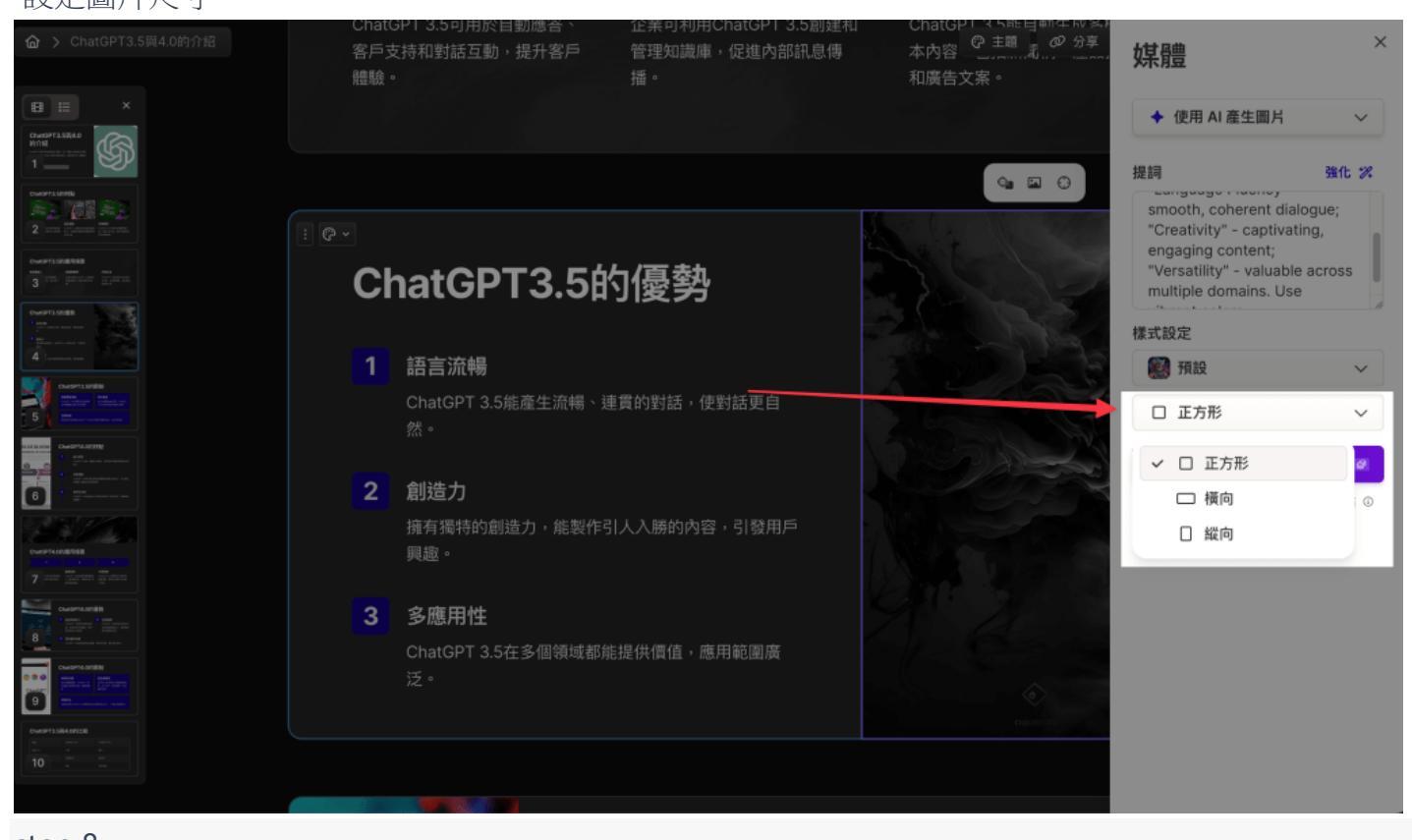

step 8 產生圖片,這邊要注意每使用 Ai 產生一張圖片就會扣 10 點。

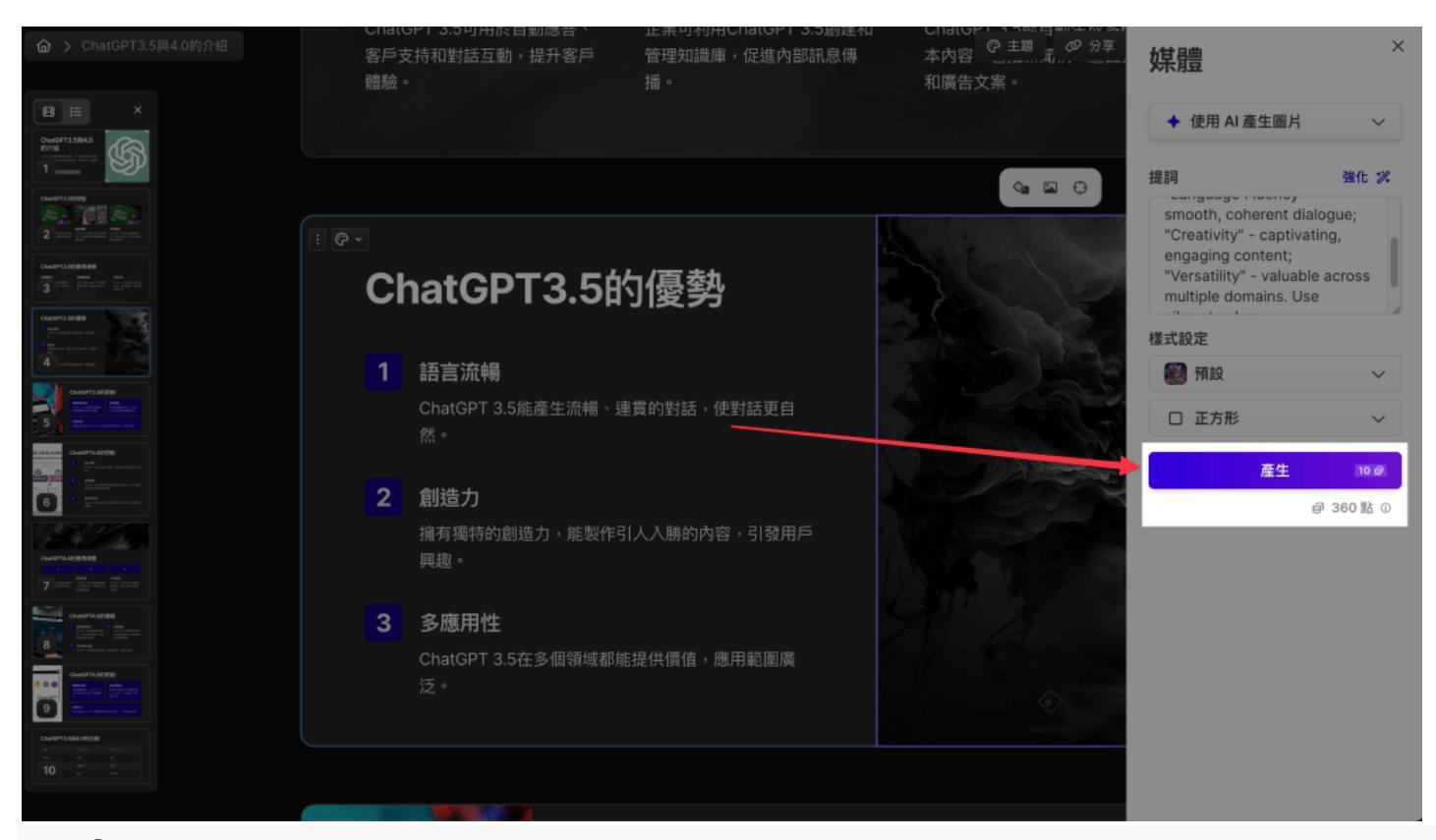

### step 9 生成圖片完成!

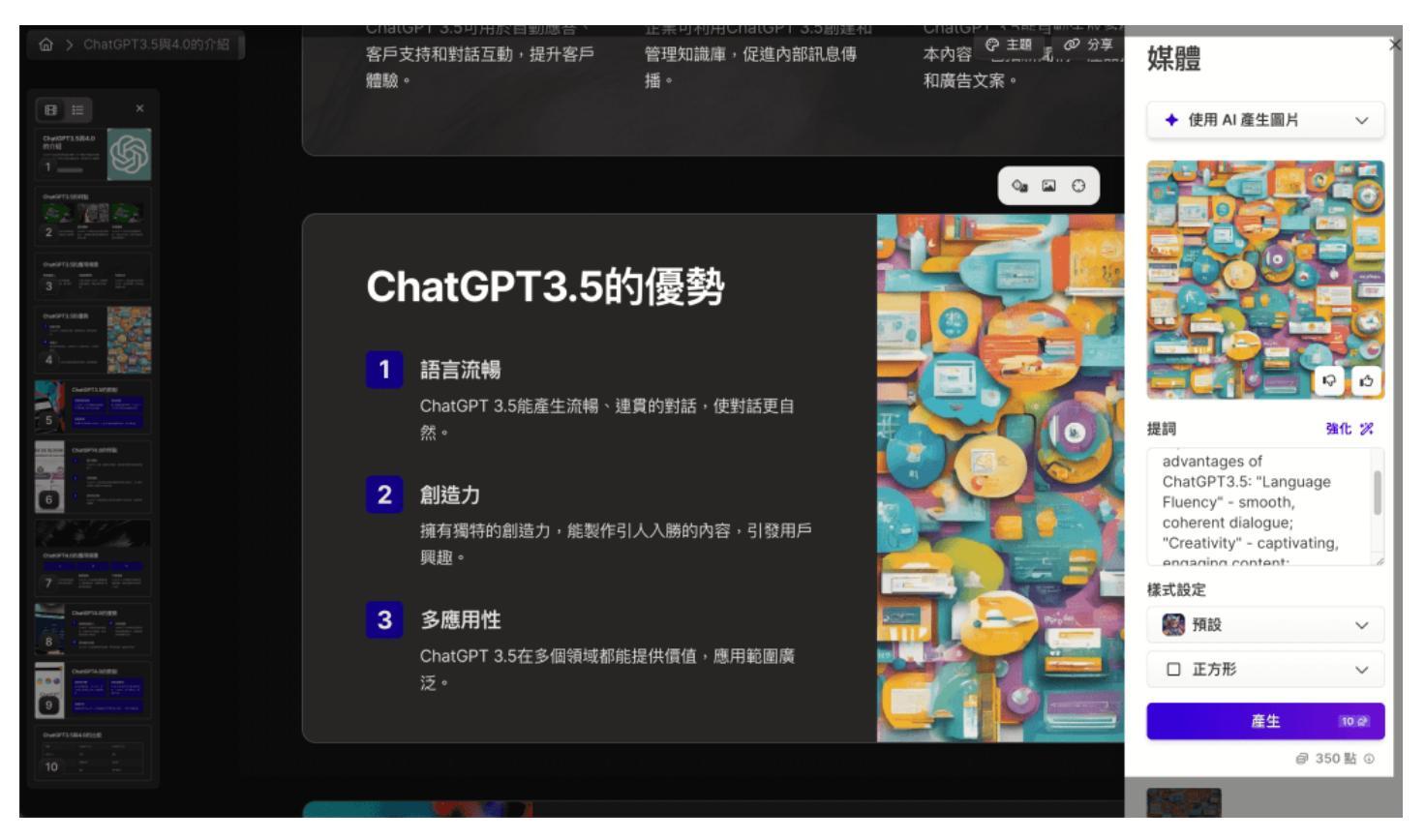

### 如何更換圖片錨點?

step 1

一樣點擊圖片,這次選擇第三個 icon - 「變更焦點」

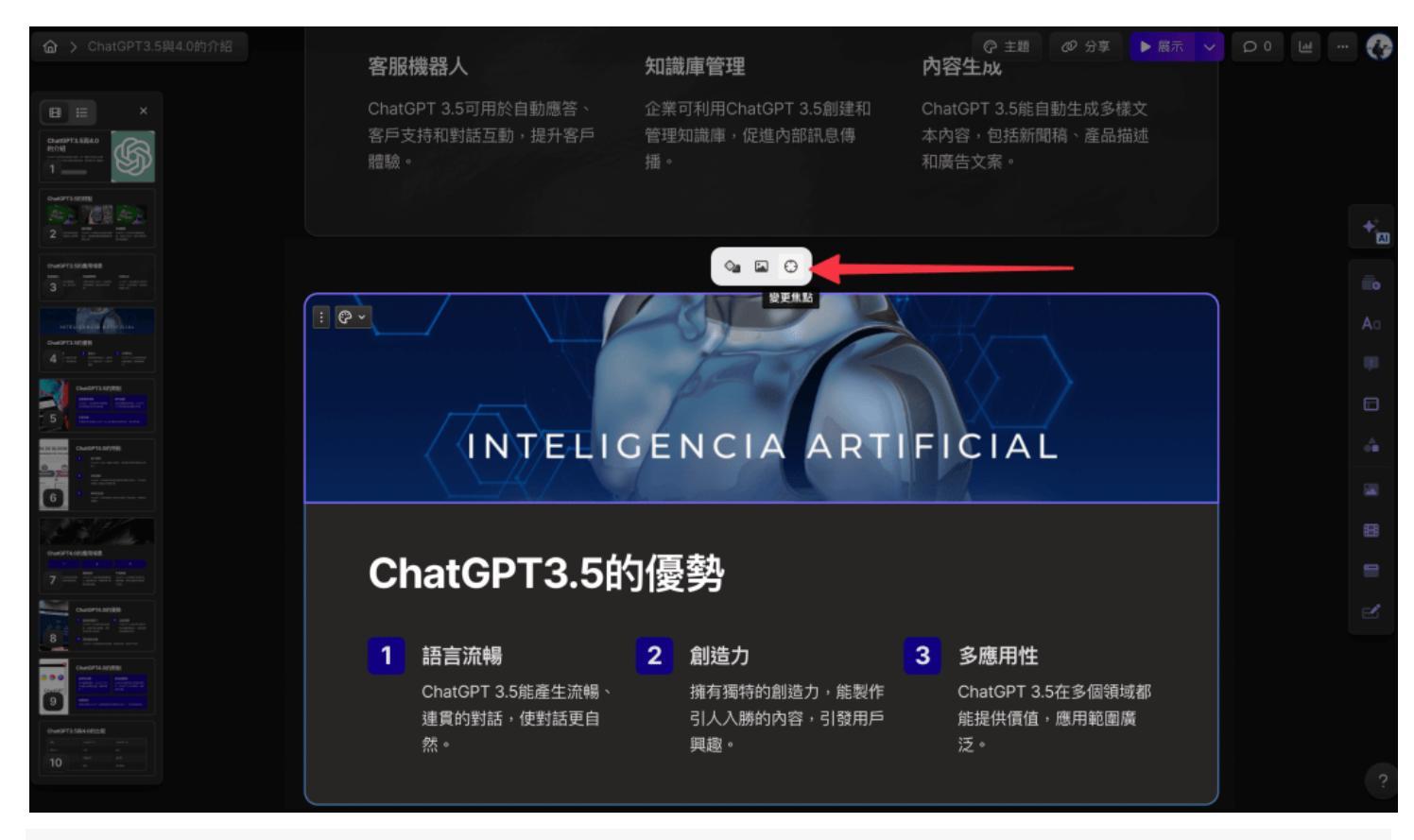

拖曳錨點至你想呈現的圖片位置

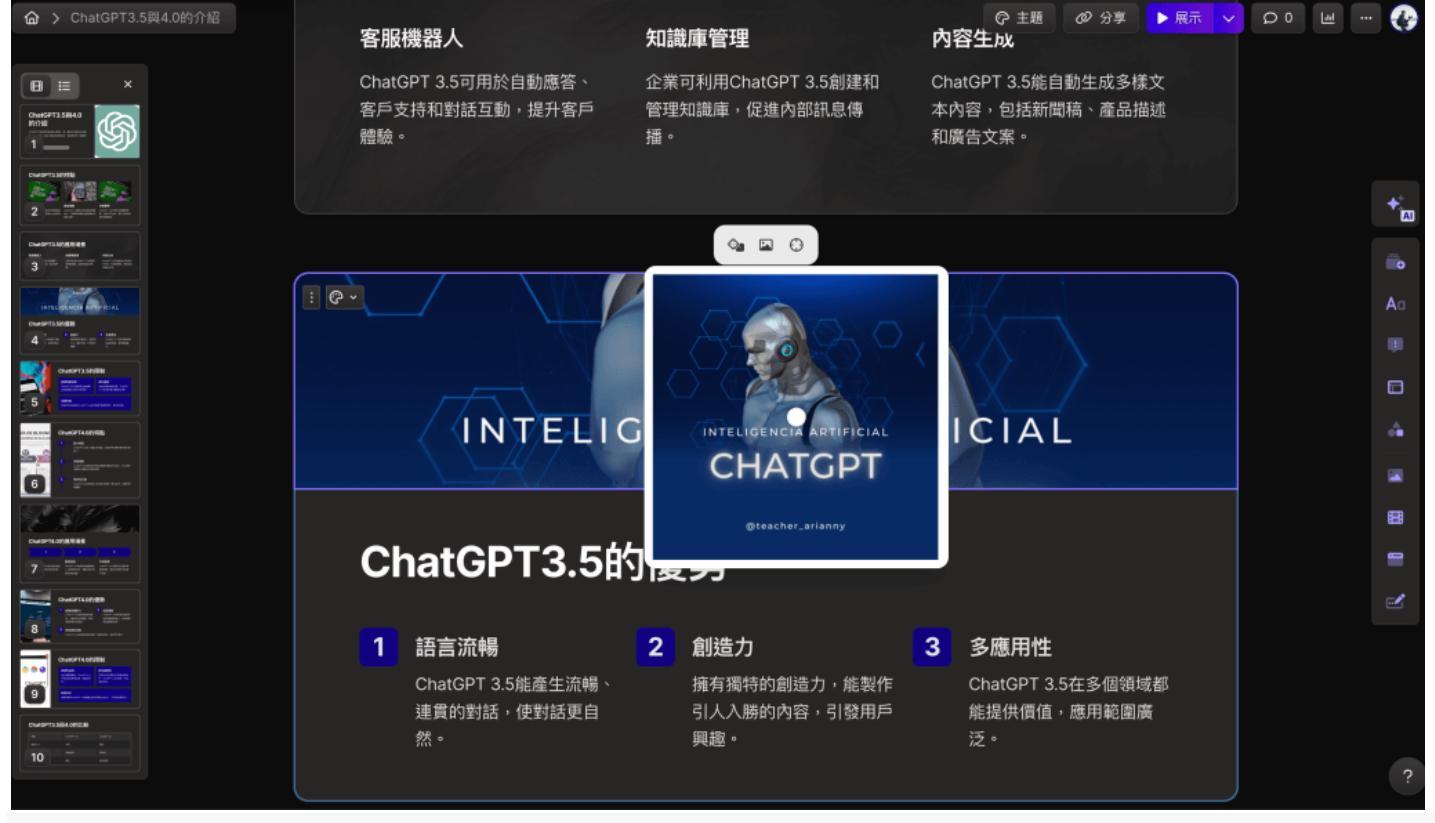

step 3 錨點定位完成!

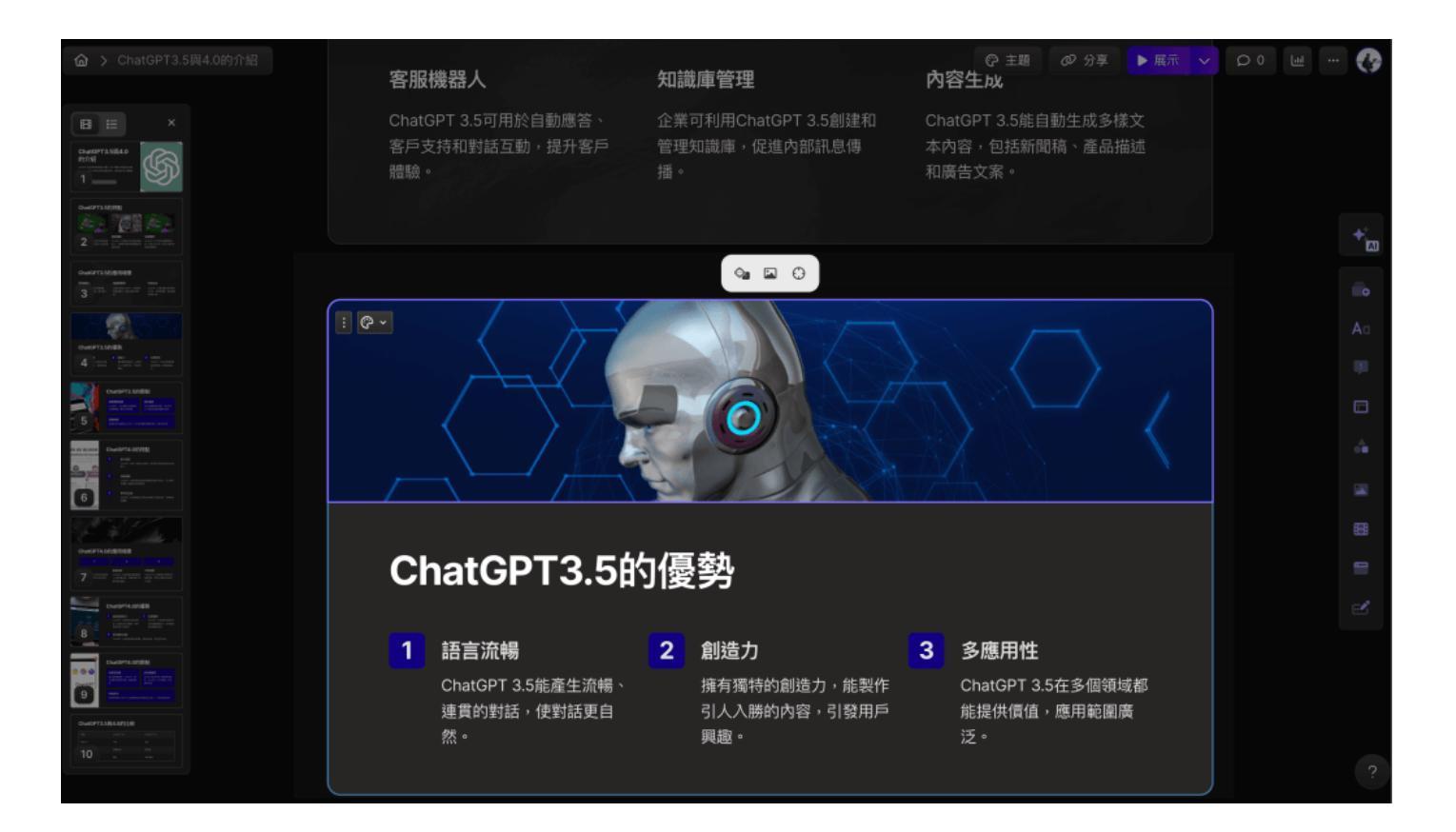

### 如何更換簡報排版?

Ai 生成後,對簡報進行排版式的調整,以下分為「圖片排版」與「字塊排版」兩種類型,圖片排版是對 整張簡報做調整,字塊排版則是針對內文呈現做區域的調整。

#### 圖片排版

step 1

點擊整張簡報左上角的調色盤,就會出現圖片與內文字塊的排版配置 (目前是圖在上,字塊在下)

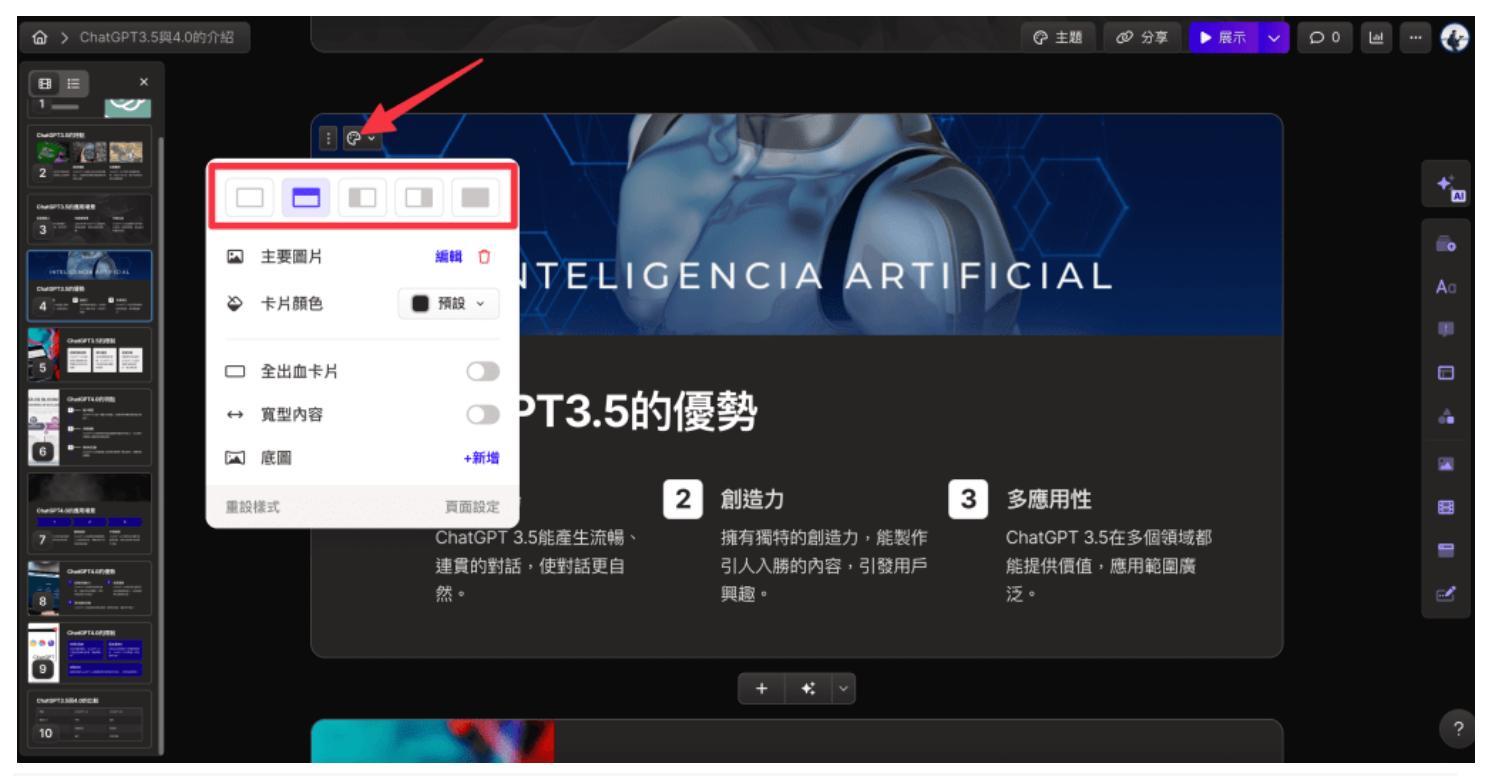

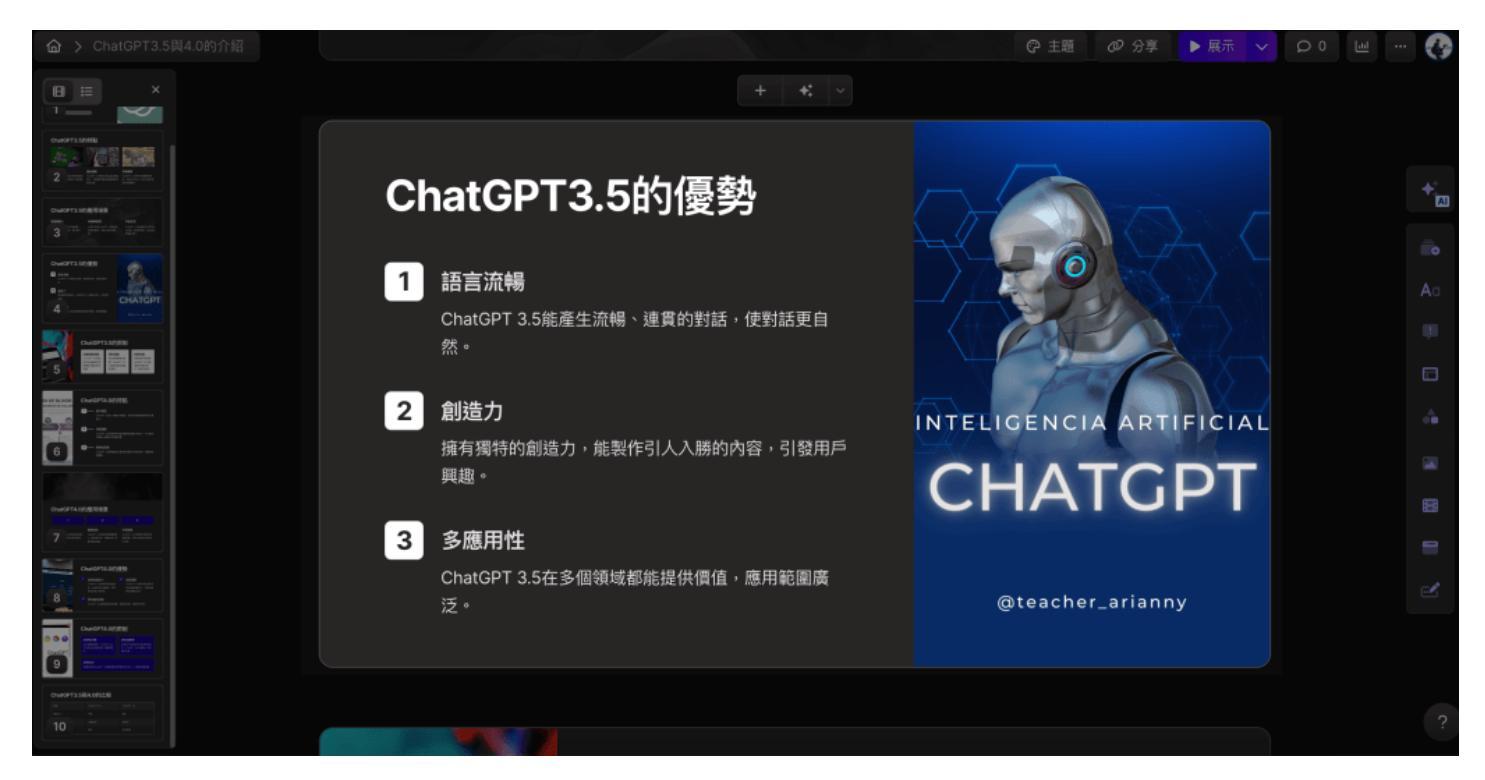

#### 字塊排版

#### step 1 點擊字塊左上角的三個點點

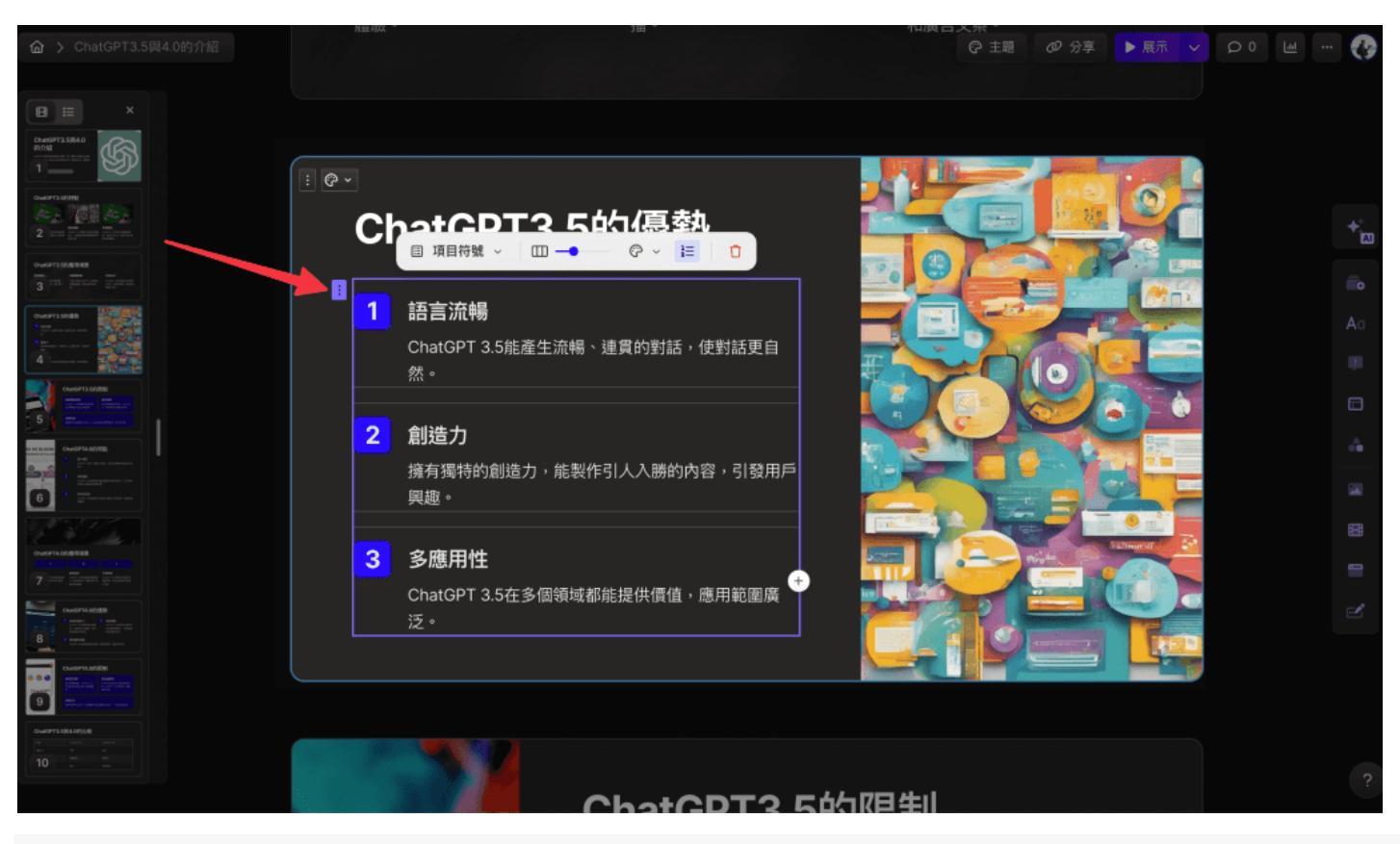

#### step 2

下拉式選單可選擇字塊呈現形式,這裡改成「時間軸」

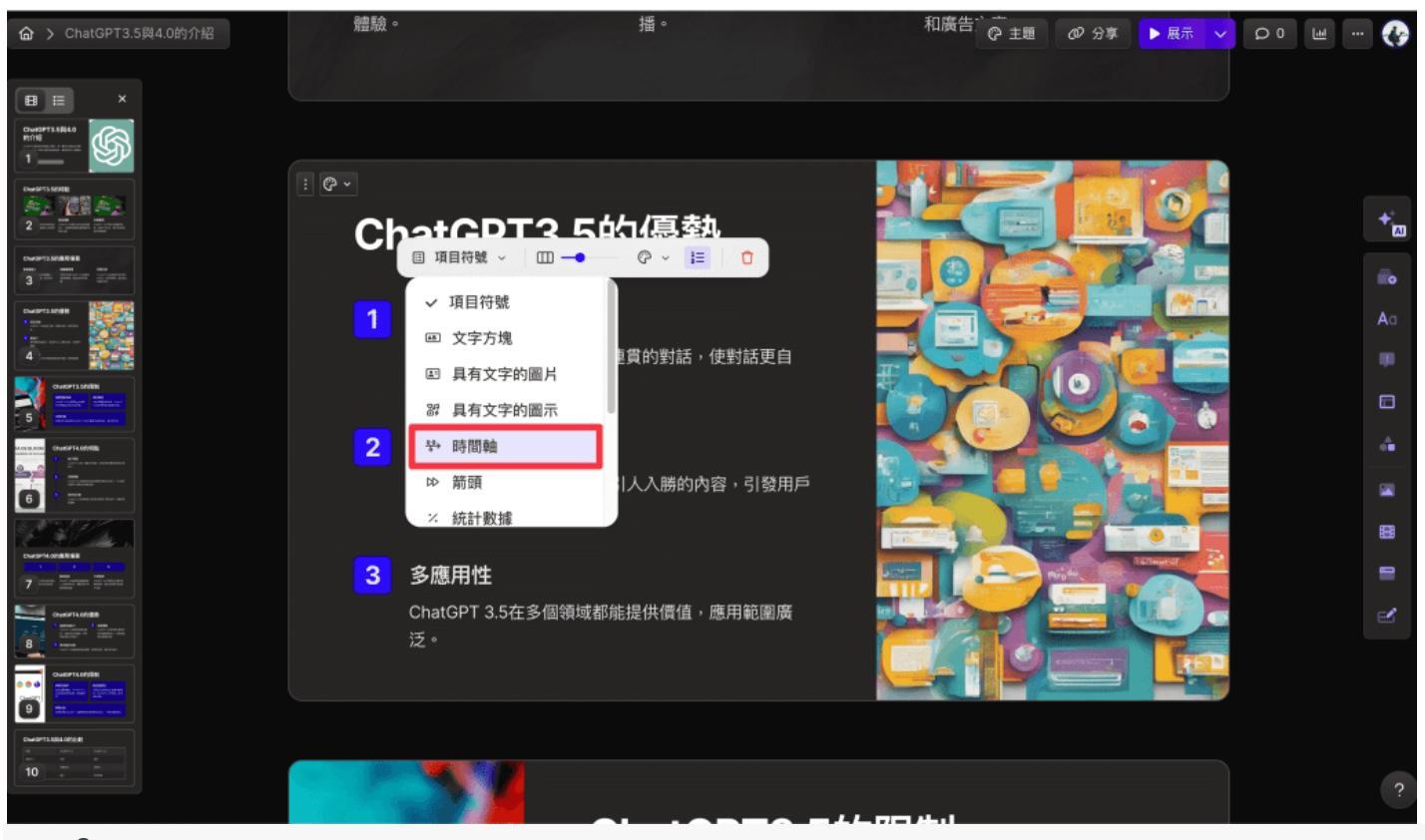

成功更改成「時間軸」的呈現形式

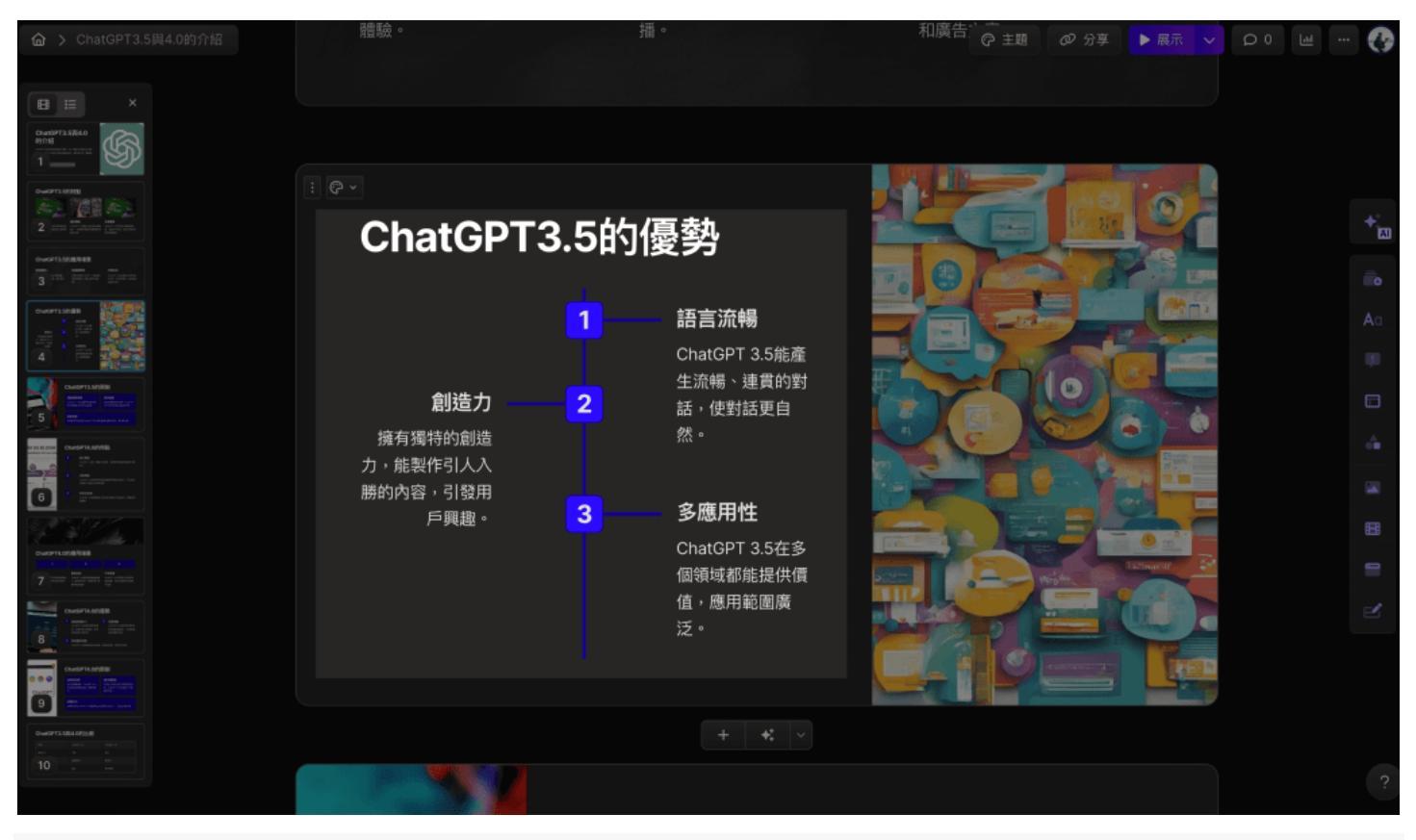

#### step 4

目前時間軸是置中呈現,再次點擊時間軸,可以發現不一樣的選項

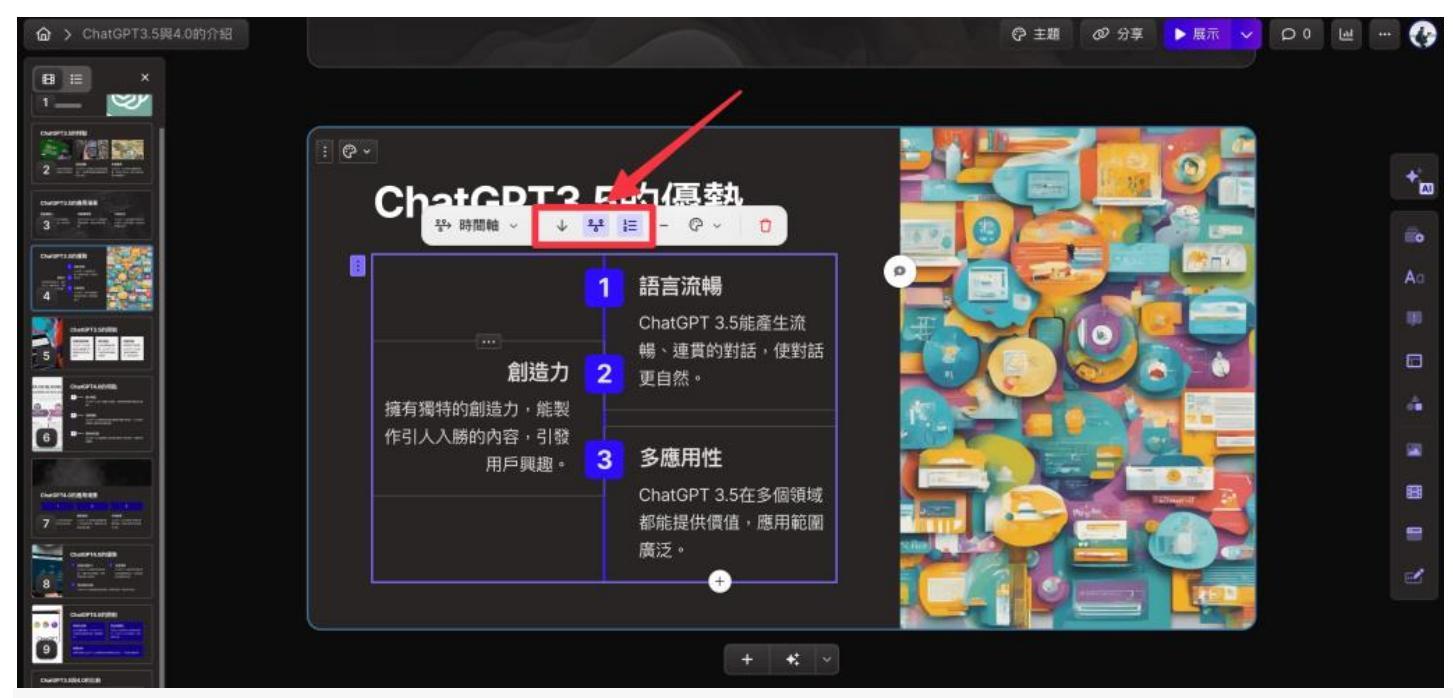

### 成功將時間軸置於左側

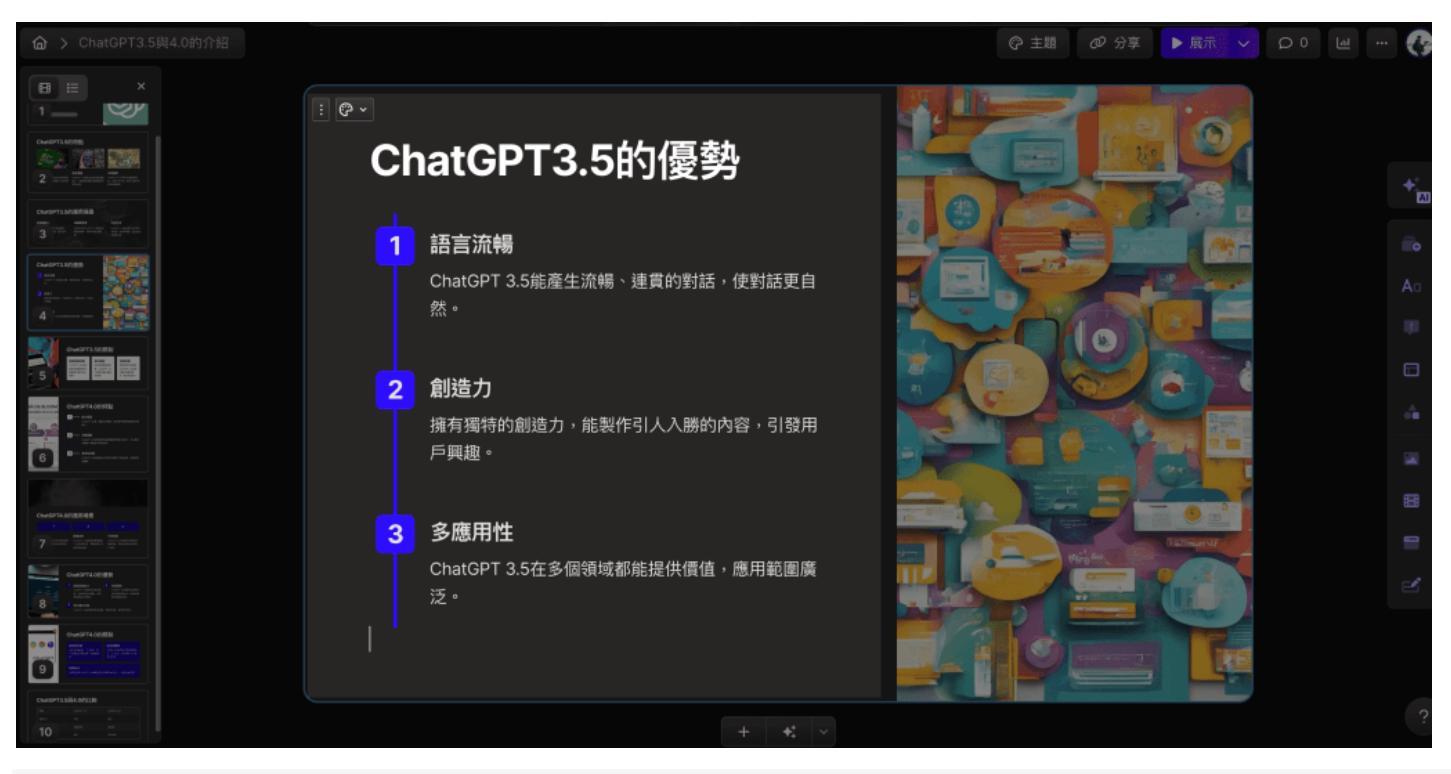

#### step 6

再舉另一個字塊調整的例子,點擊文字方塊左上角的「調整版面配置」

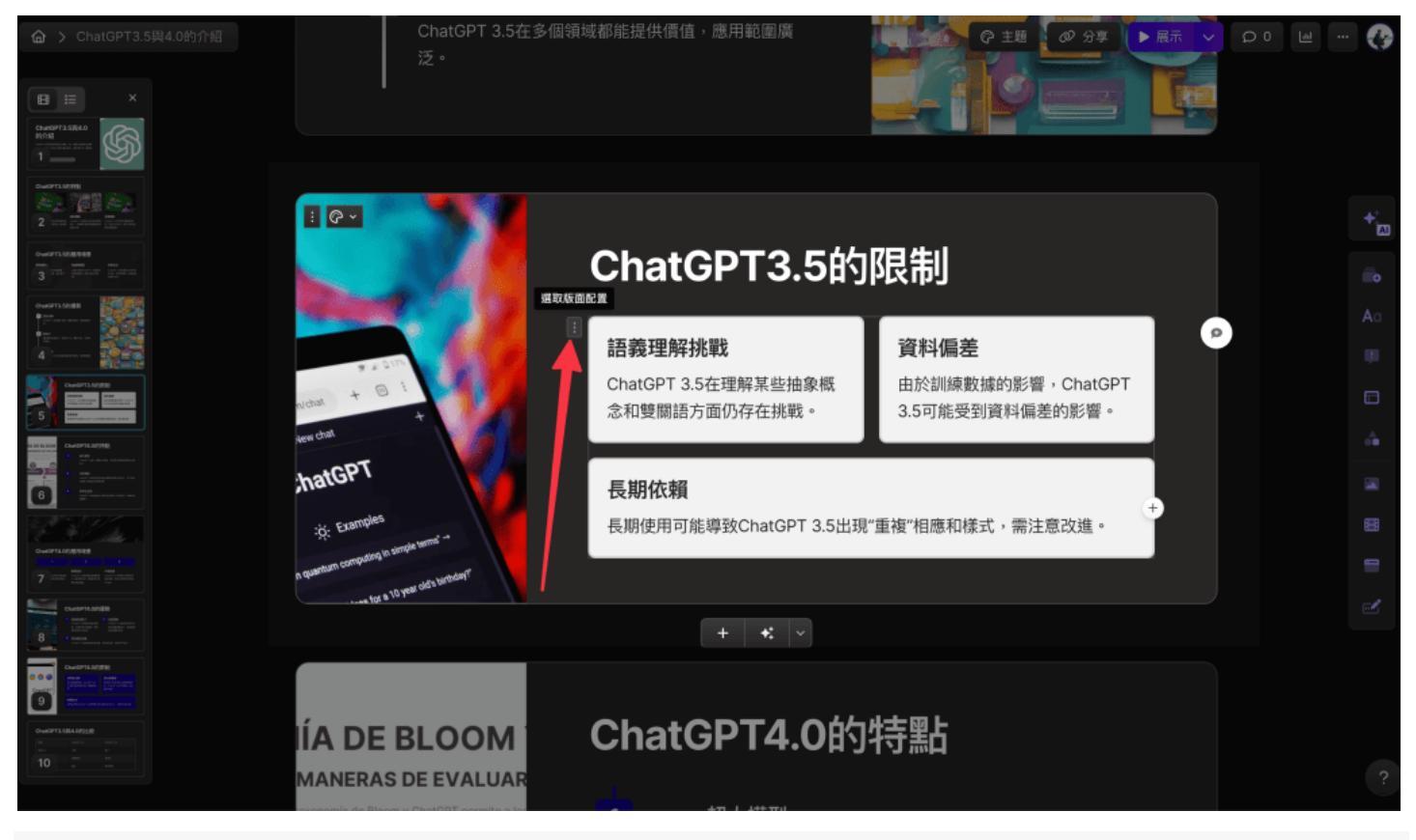

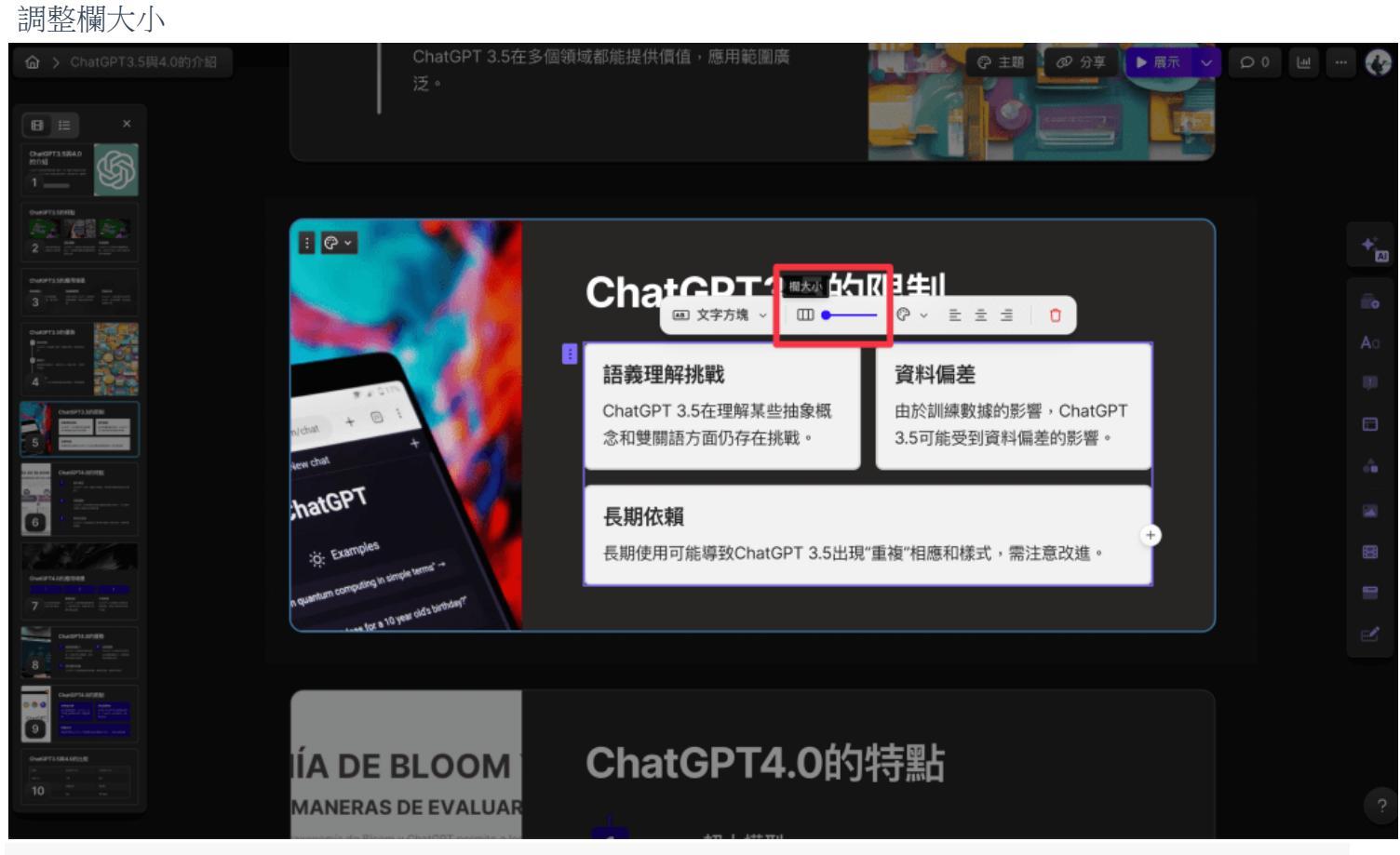

step 8 簡報更加整齊排列了

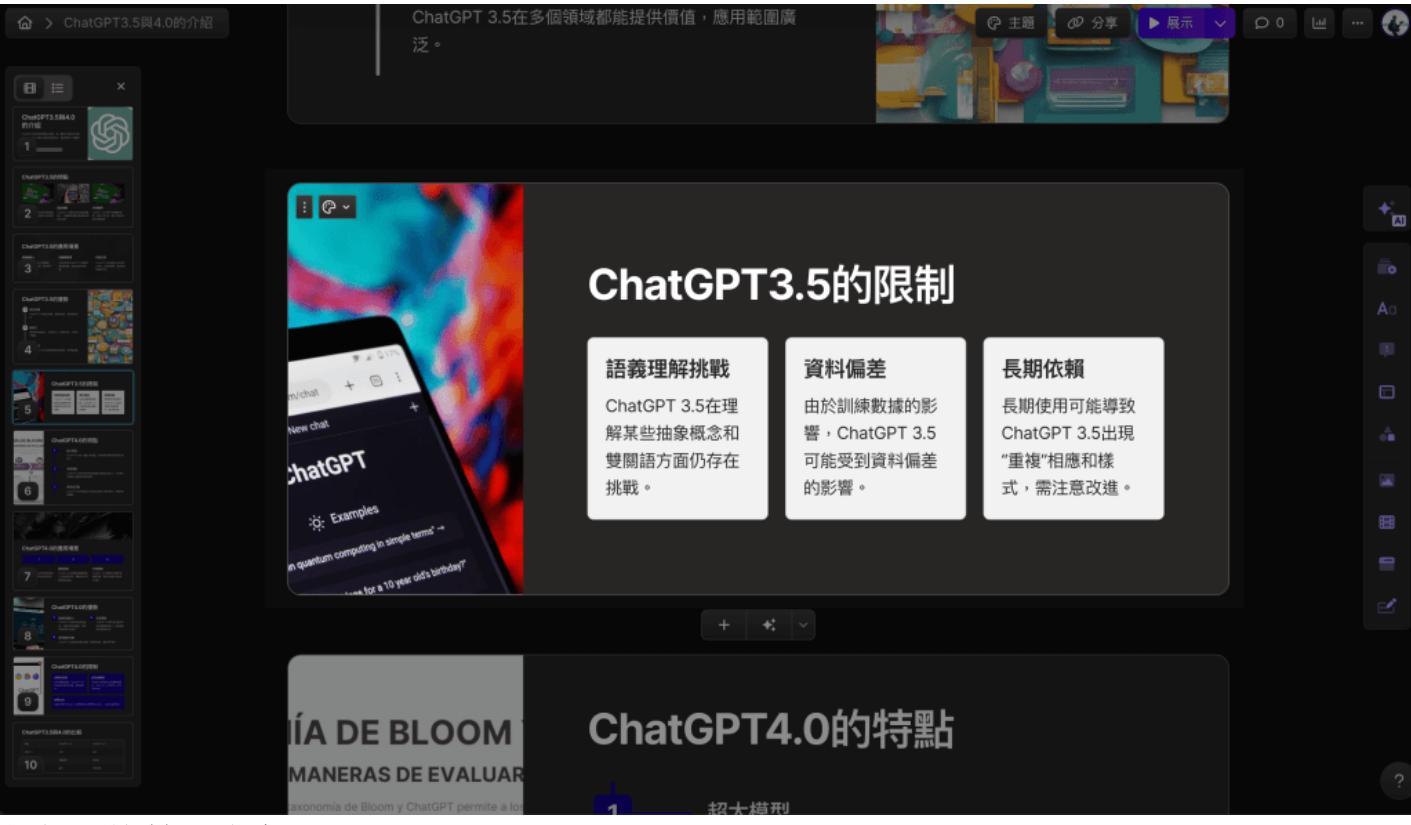

### 如何更換簡報配色?

如下圖數字方塊的深藍色,這邊示範將其修改成白色

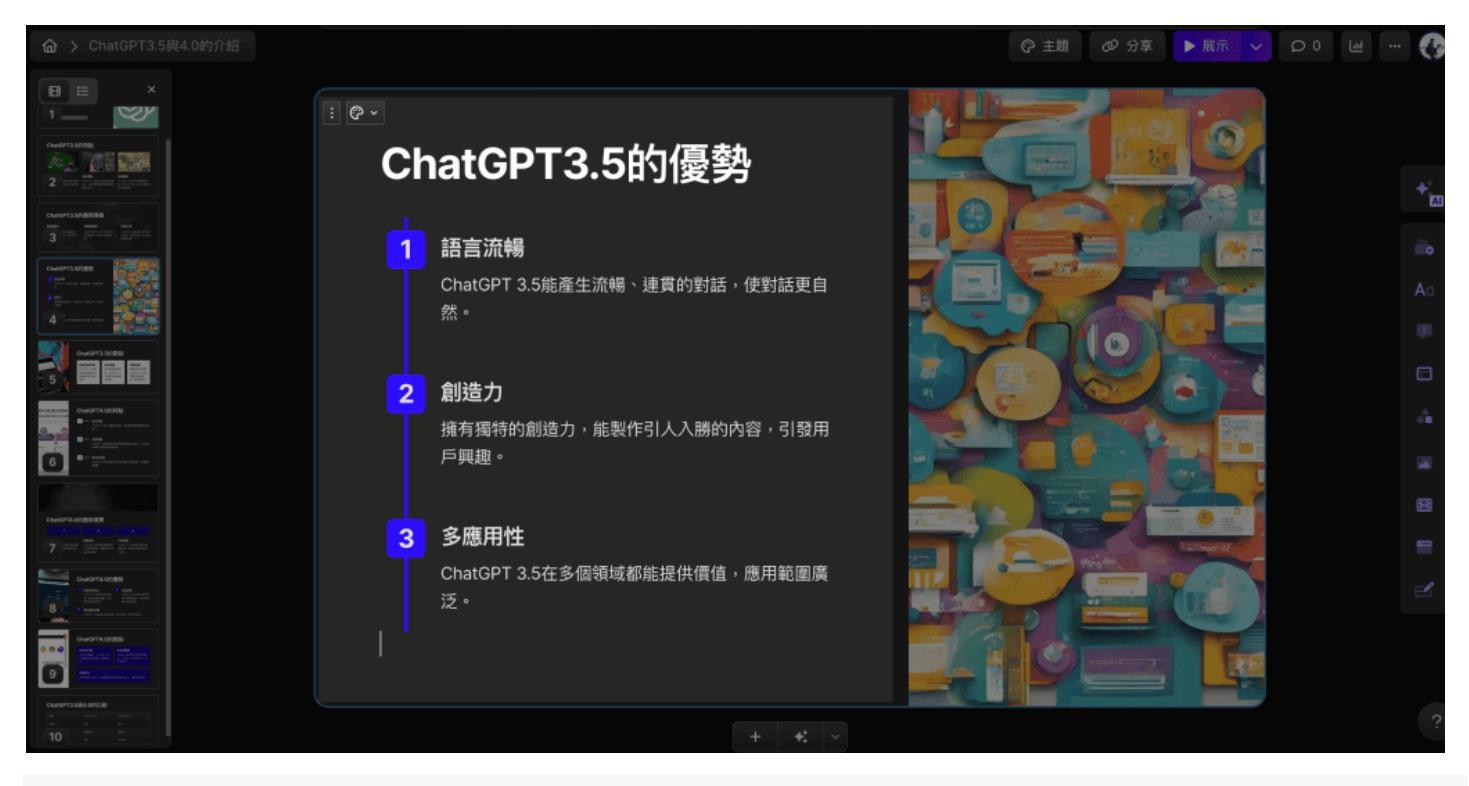

step 1 單張簡報修改的方法,就是先點擊該文字區塊

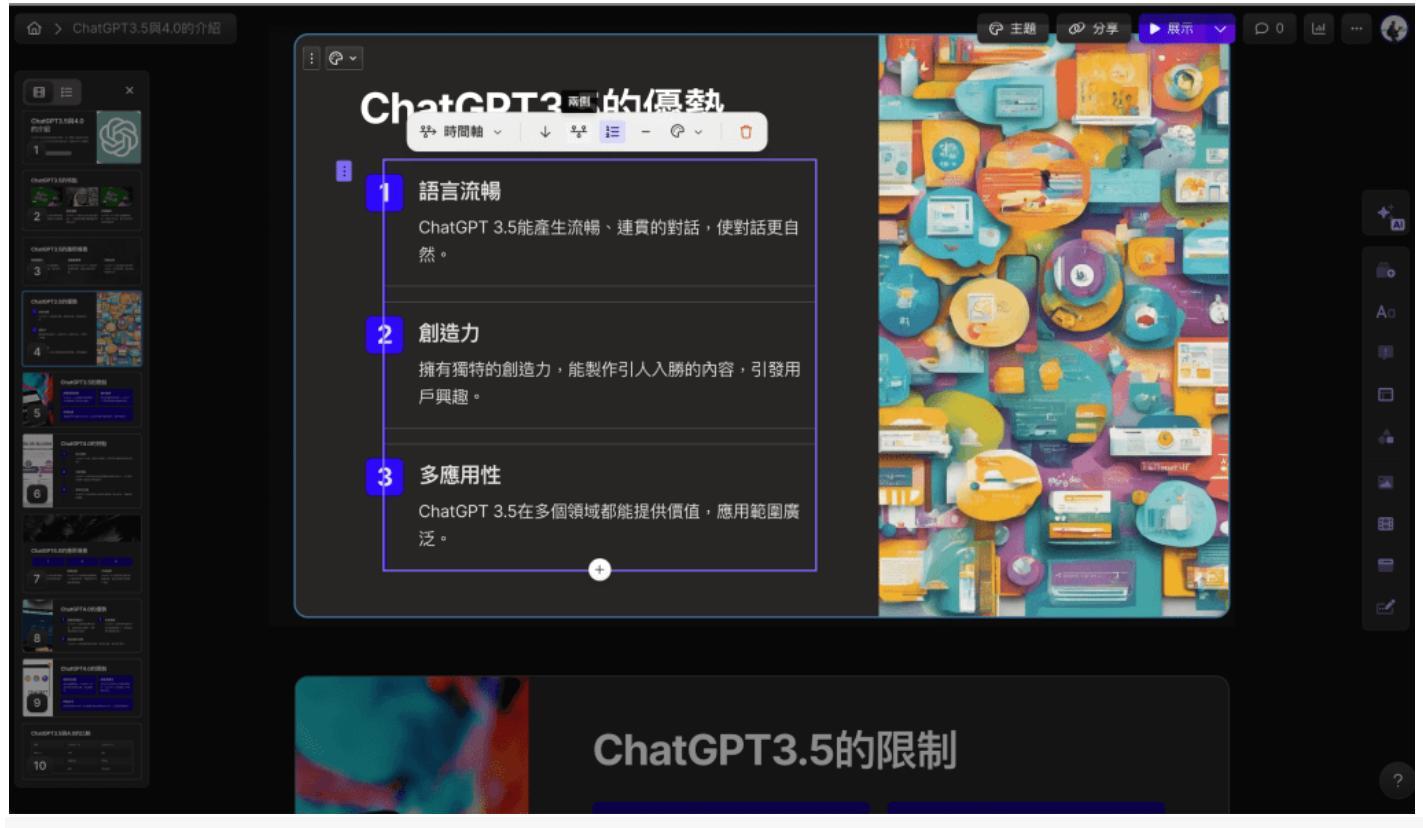

#### 選擇調色盤圖示即可更改顏色,這邊選白色做示範

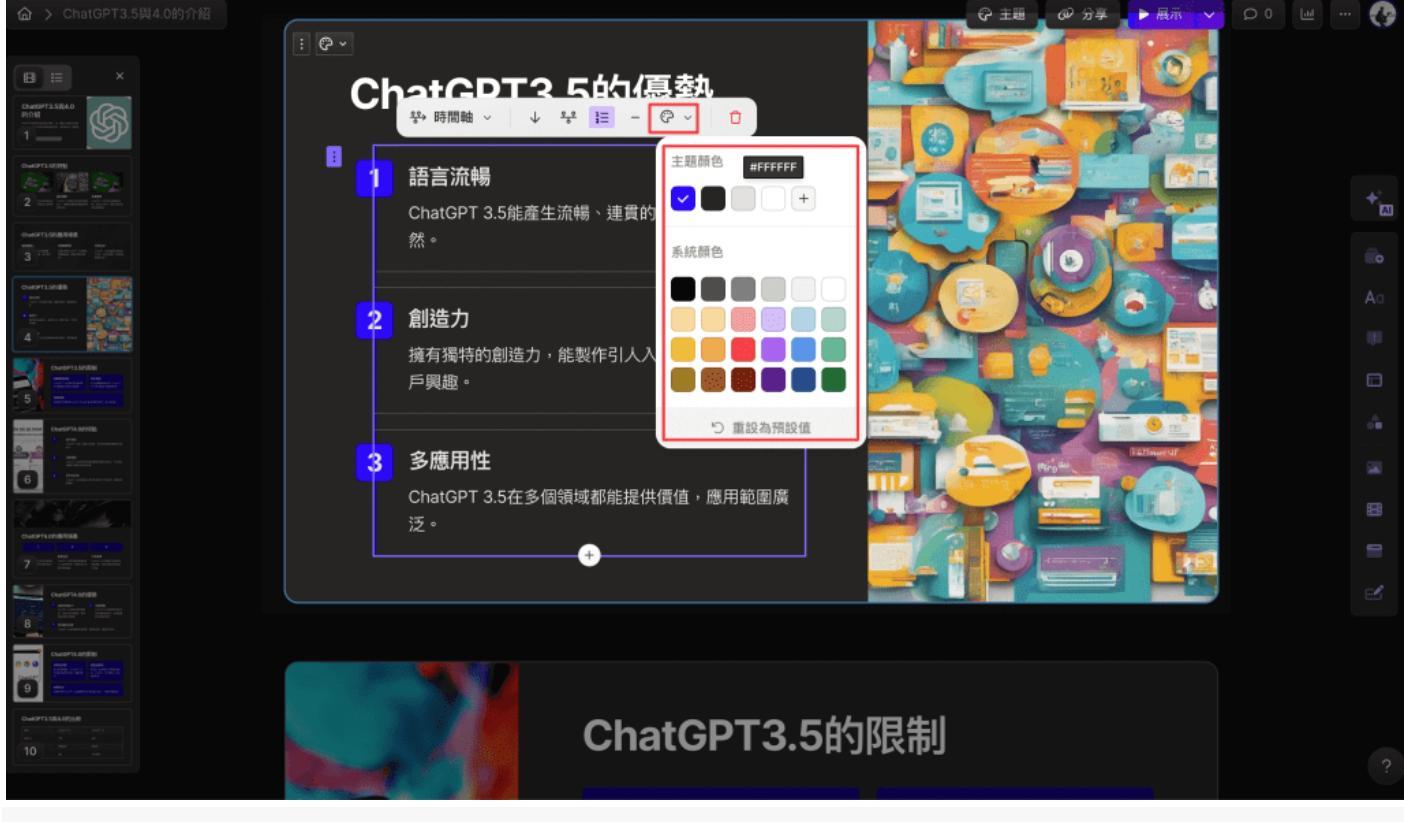

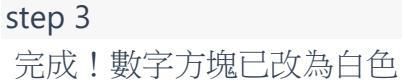

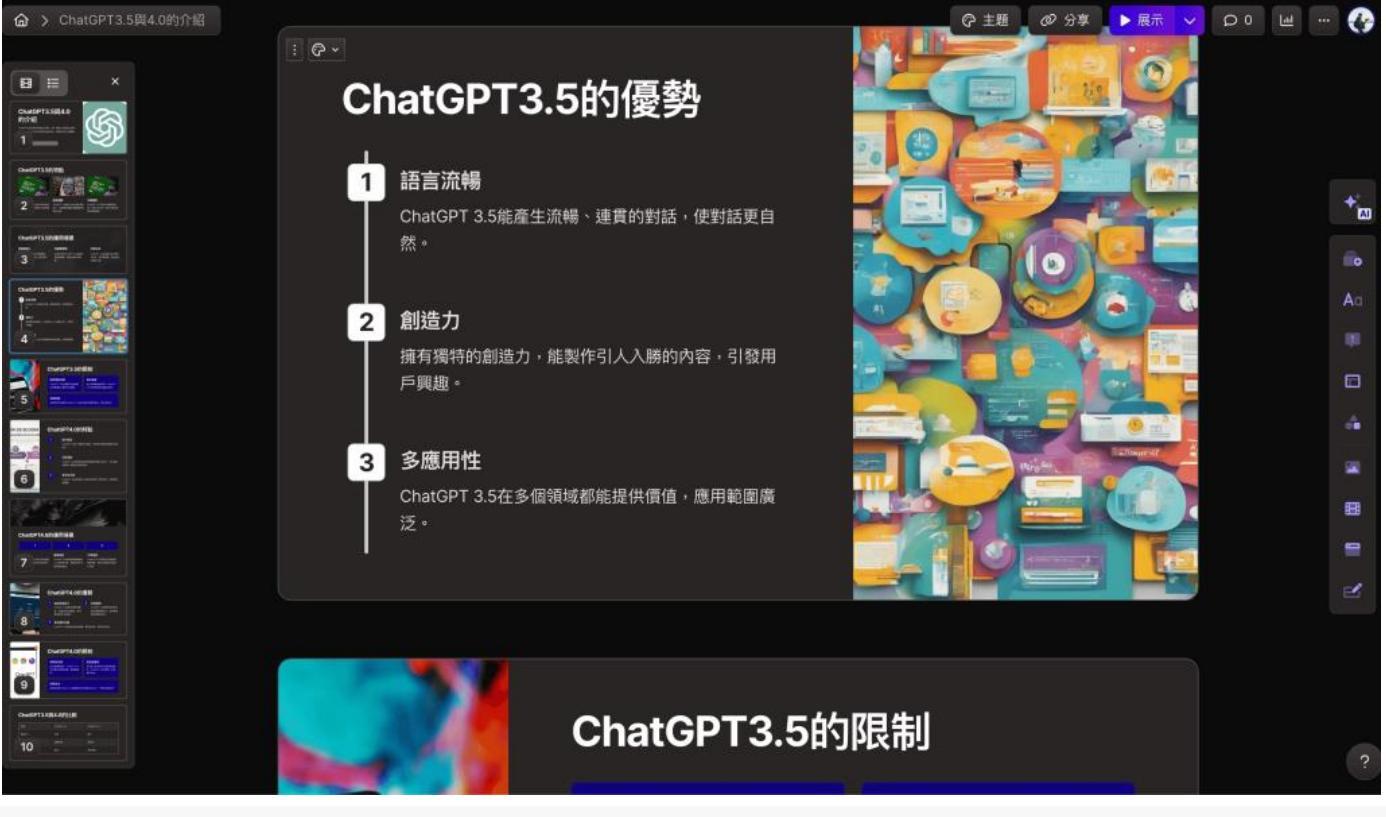

如果想更改整份簡報的配色,一樣要到右上角點選「主題」

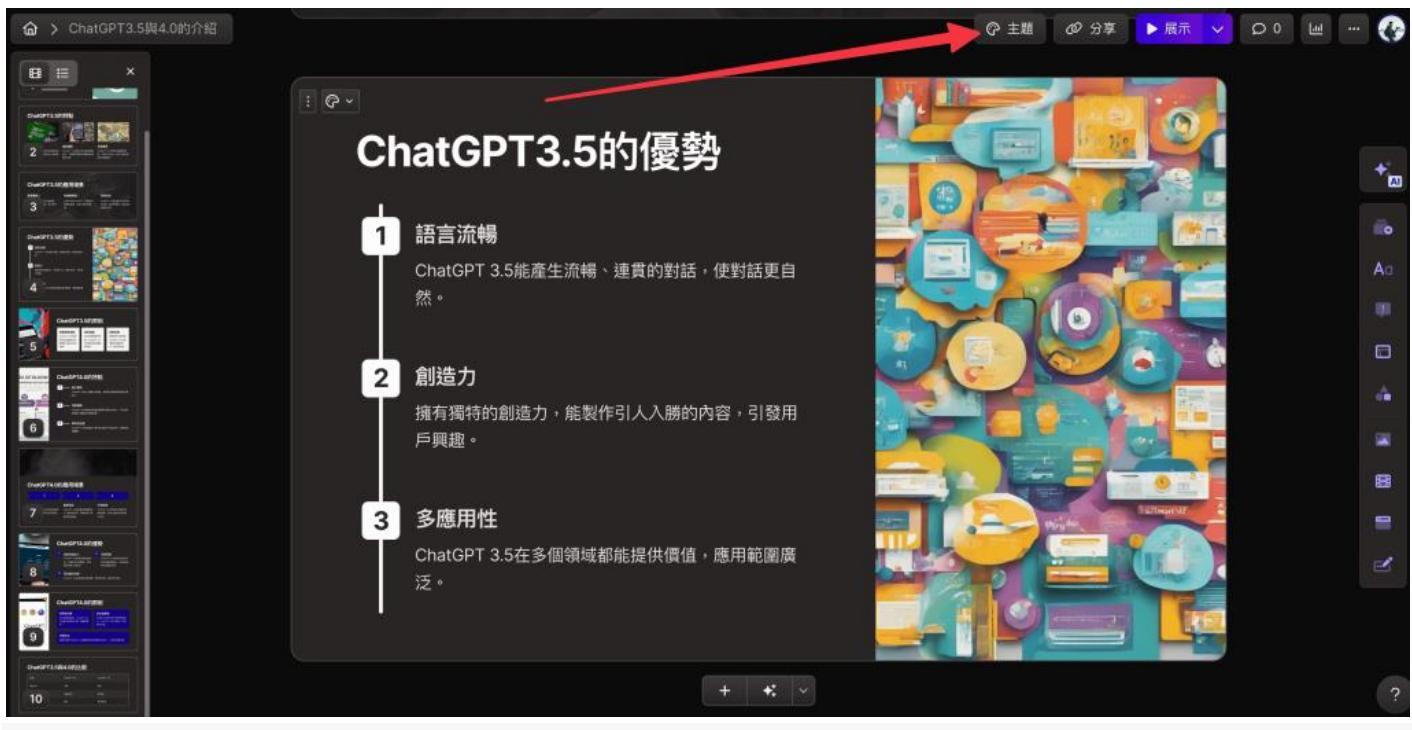

step 5

到當前主題右下角的三個點點,點擊「自訂此主題」

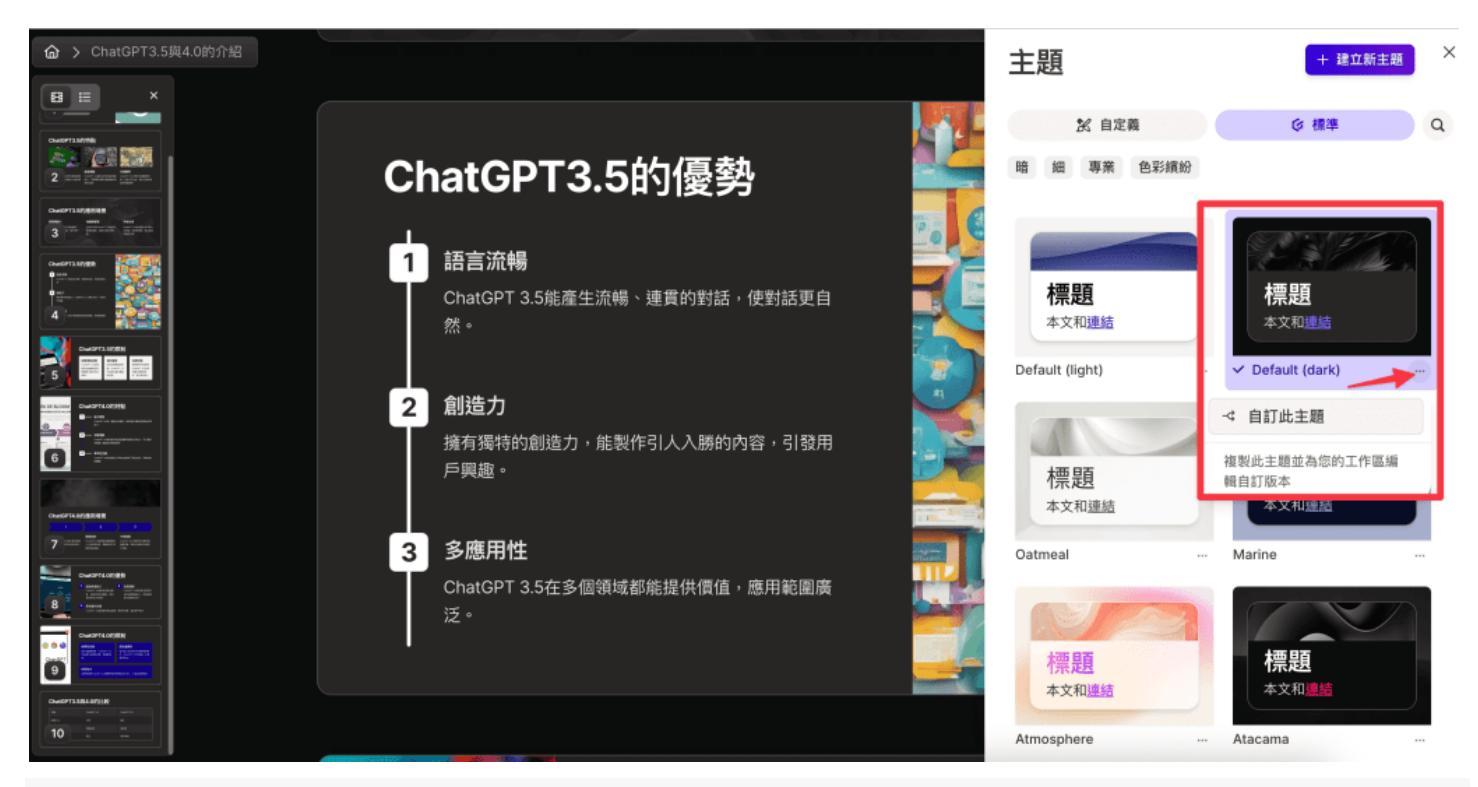

一樣想把重點區塊的藍色改白色,這裡點擊「重點色」

#### 未命名主題 🦉

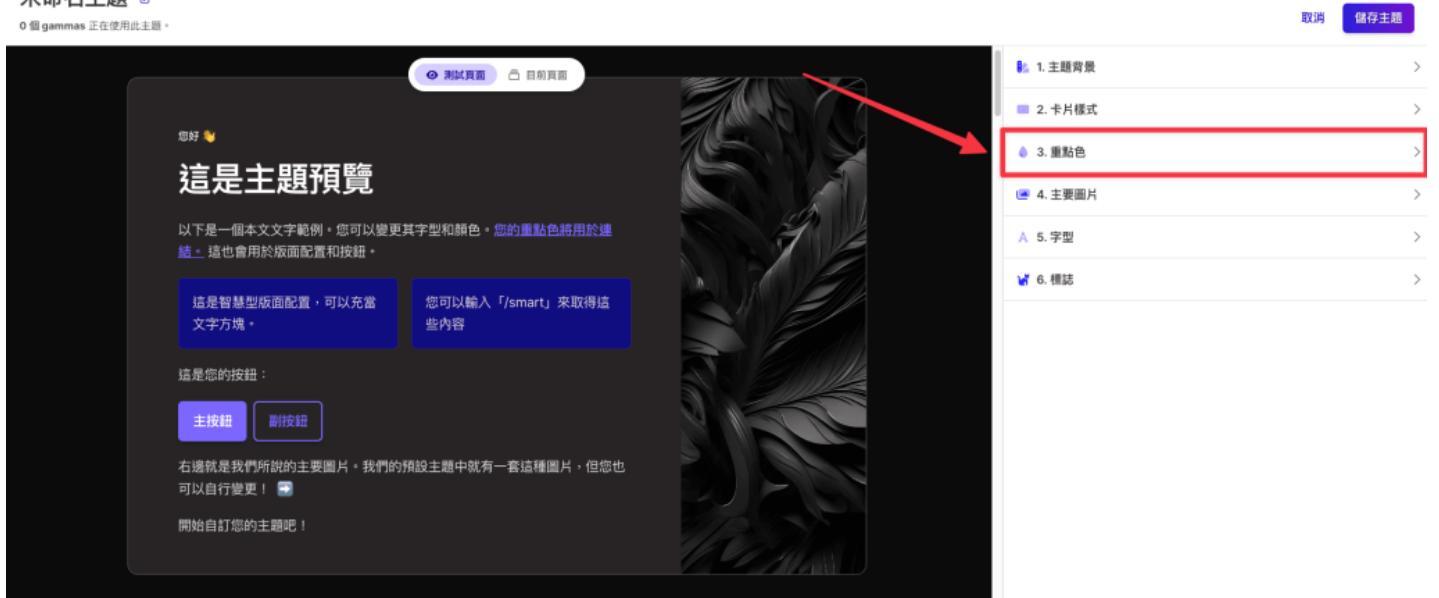

step 7 選擇色號

未命名主題 🕑

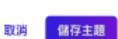

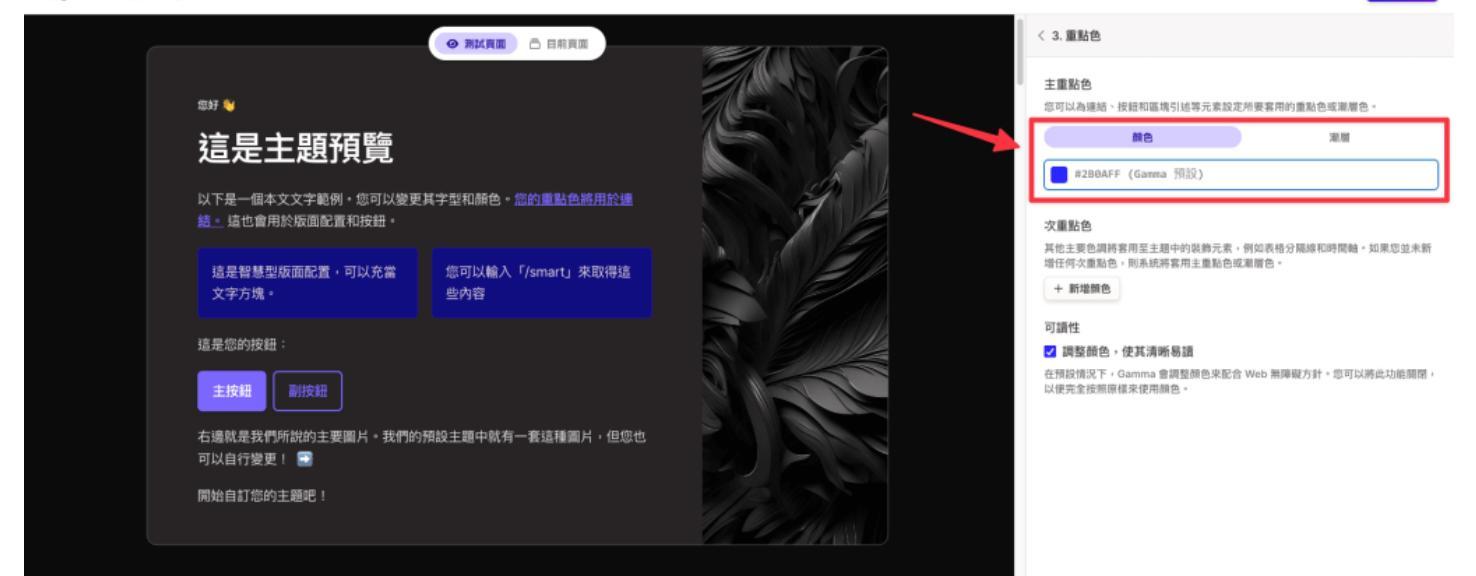

#### step 8

選擇白色並儲存主題,修改成功!

#### 未命名主題 💰

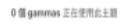

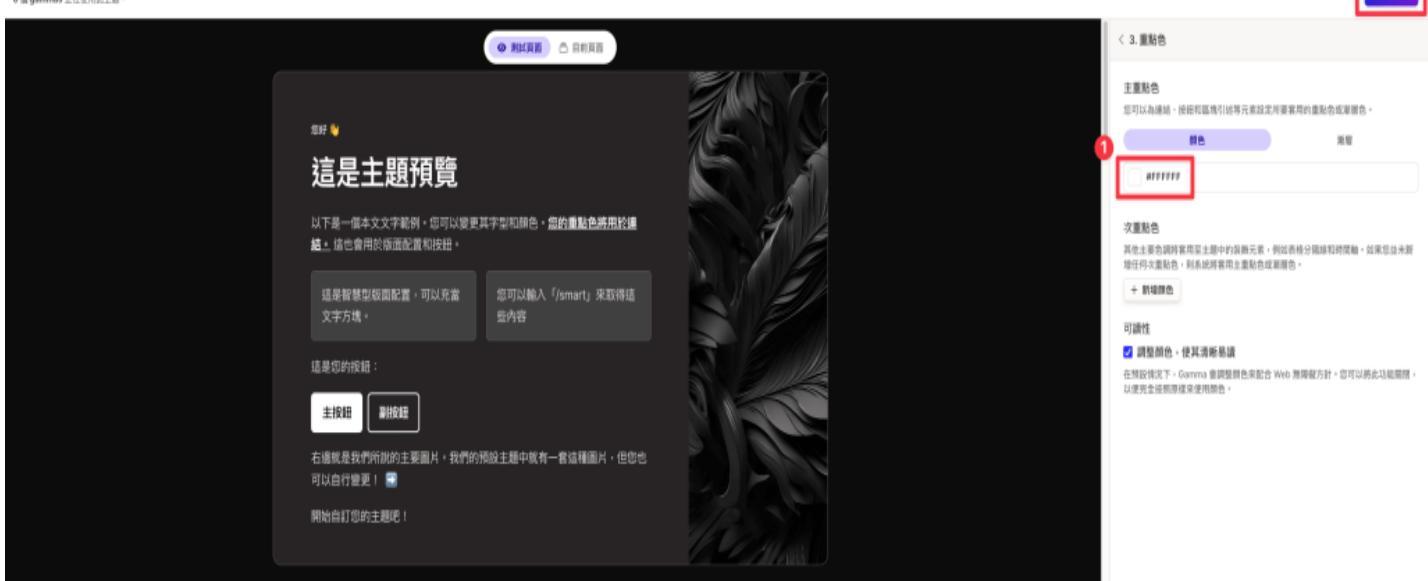

step 9

建議在左上角重新命名主題,未來會更好搜尋

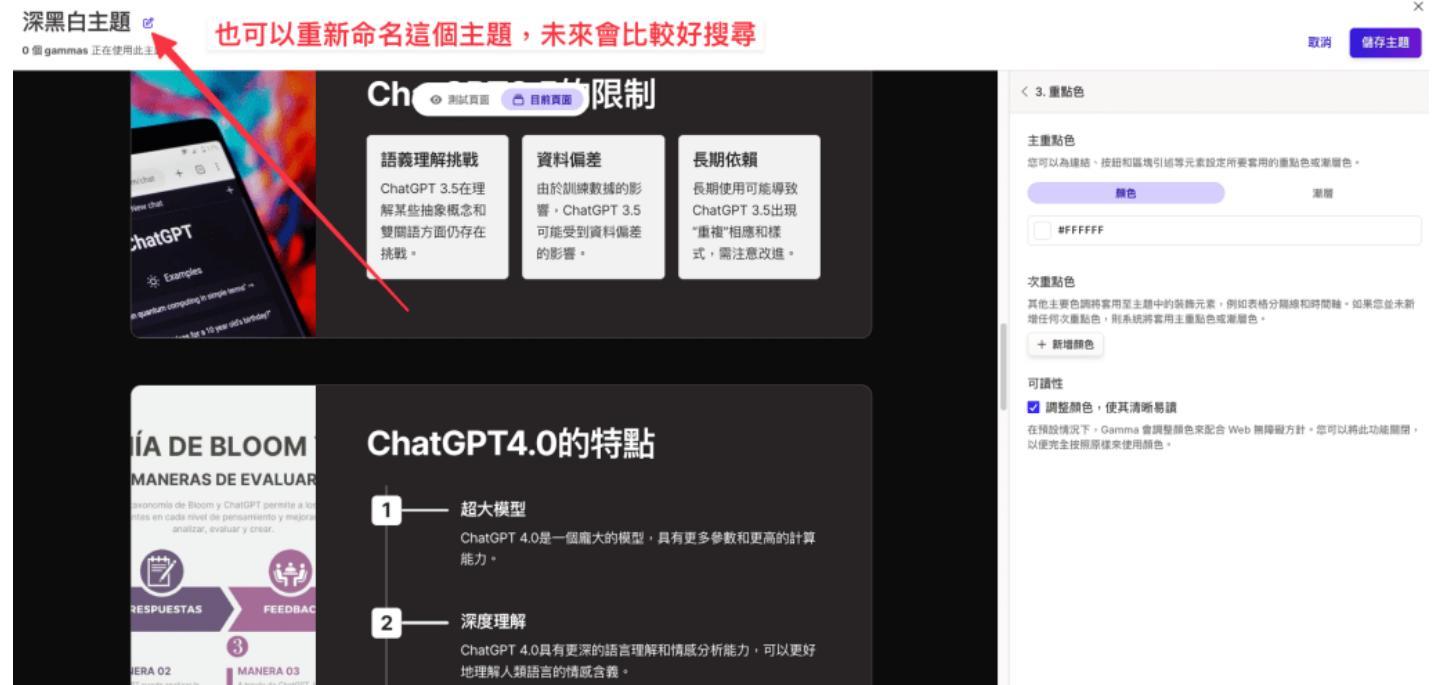

這邊提供一個常被忽略的好用小功能,其實可以點擊下圖箭頭指示處,跳轉到當前簡報的頁面直接去改 色,可以更直觀看出修改差異!

#### 未命名主題 🖉

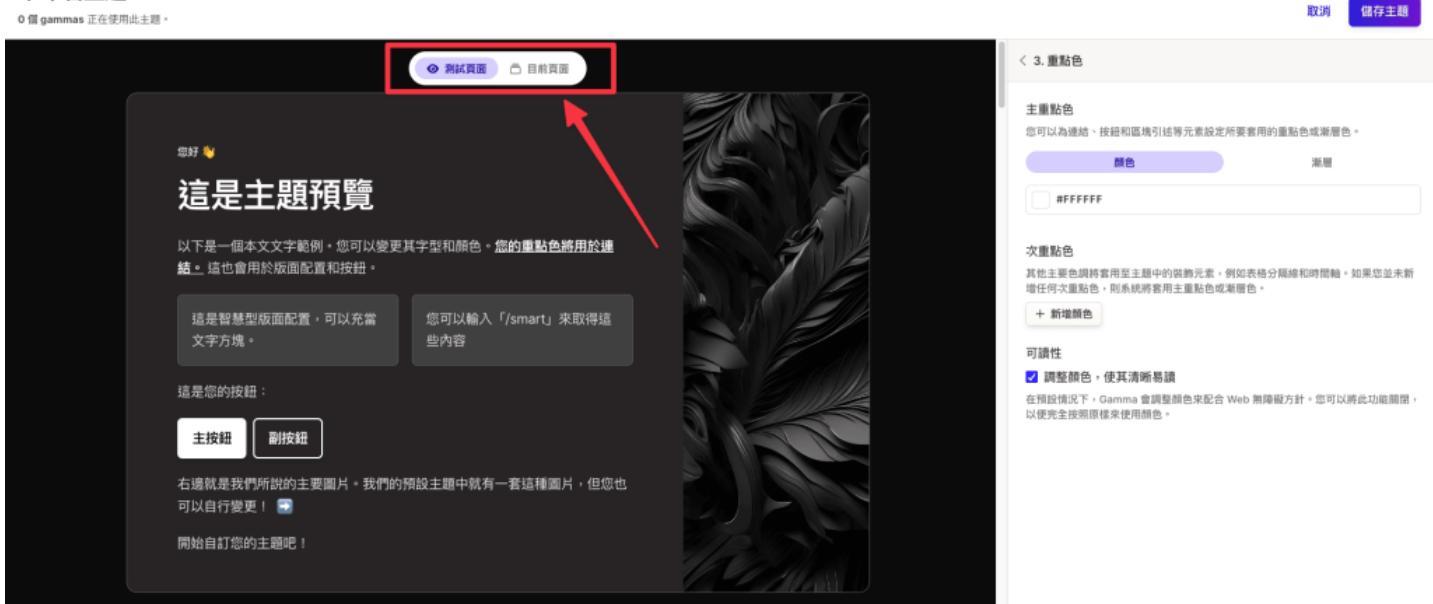

### 如何請 Gamma Ai 幫忙修改簡報?

step 1 點擊欲修改的簡報後,在右側點擊「使用 Ai 編輯」

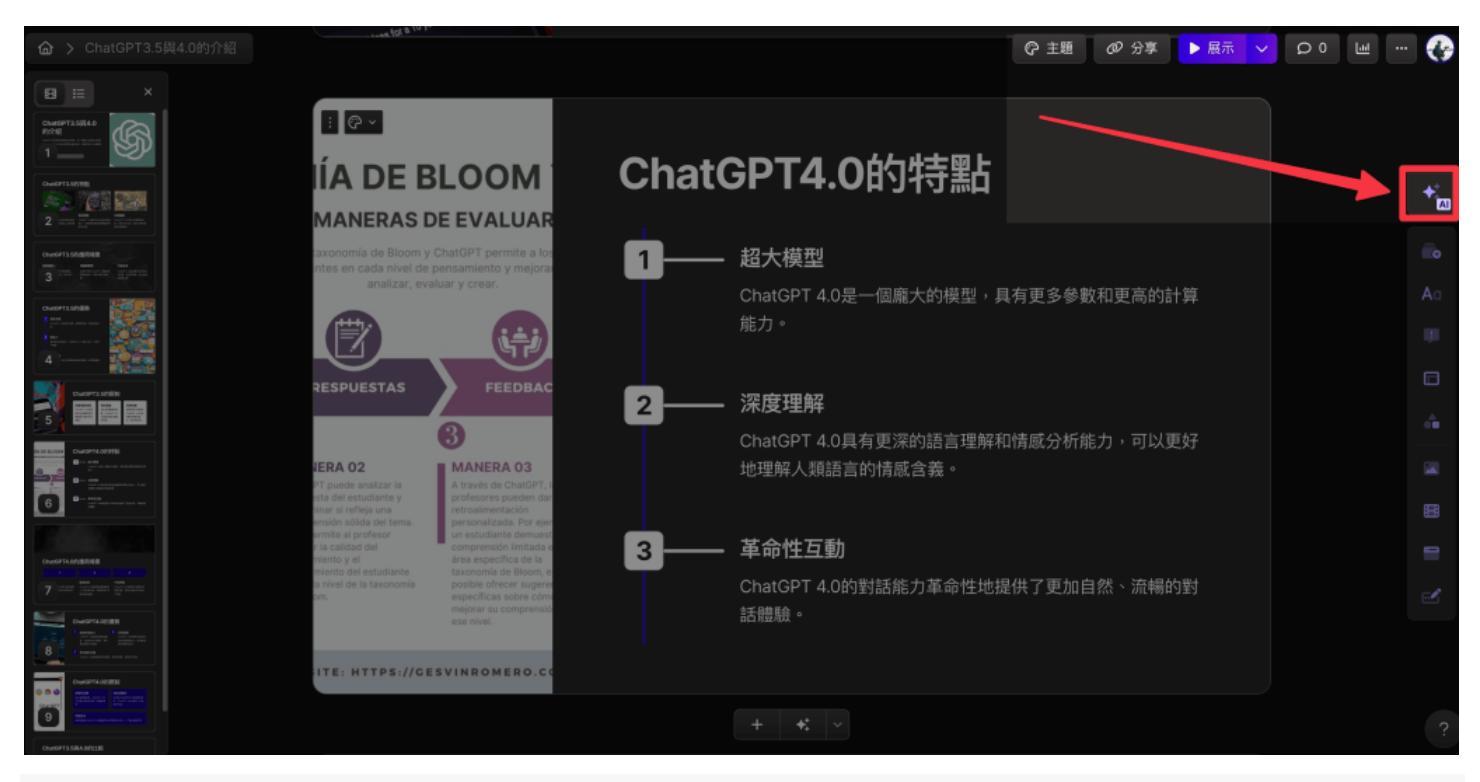

- 跳出 Gamma Ai ,與其對話即可協助修改簡報,這邊有兩點要注意的:
- 1. 每一次的修改都將花費點數
- 2. Gamma Ai 的每一次修改僅針對「單張簡報」,我曾經想用一個對話修改整份簡報,結果它只幫我修改 我選中的那張簡報......

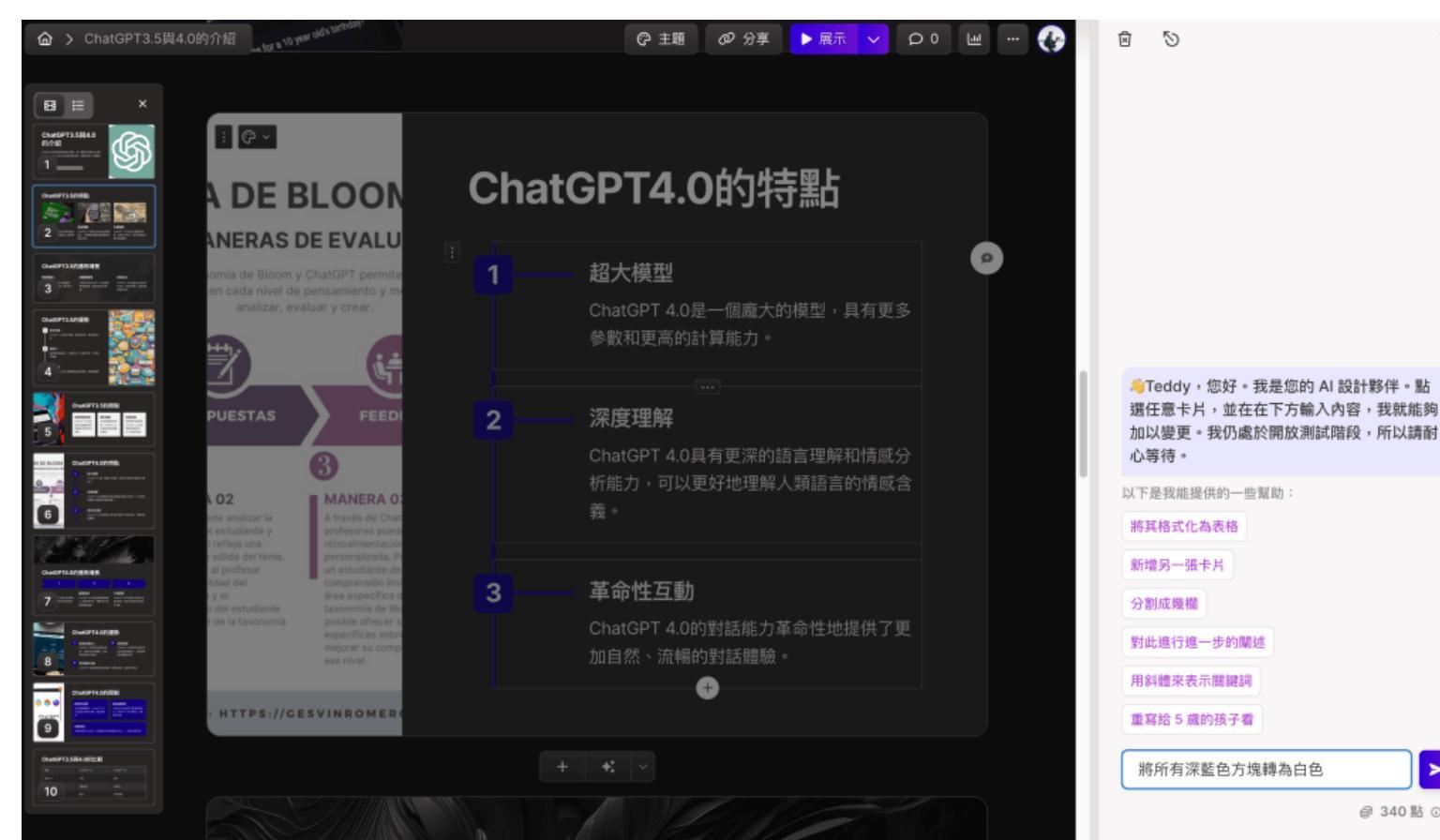

### step 3 我試著請 Gamma Ai 將這張簡報調整得簡潔一點

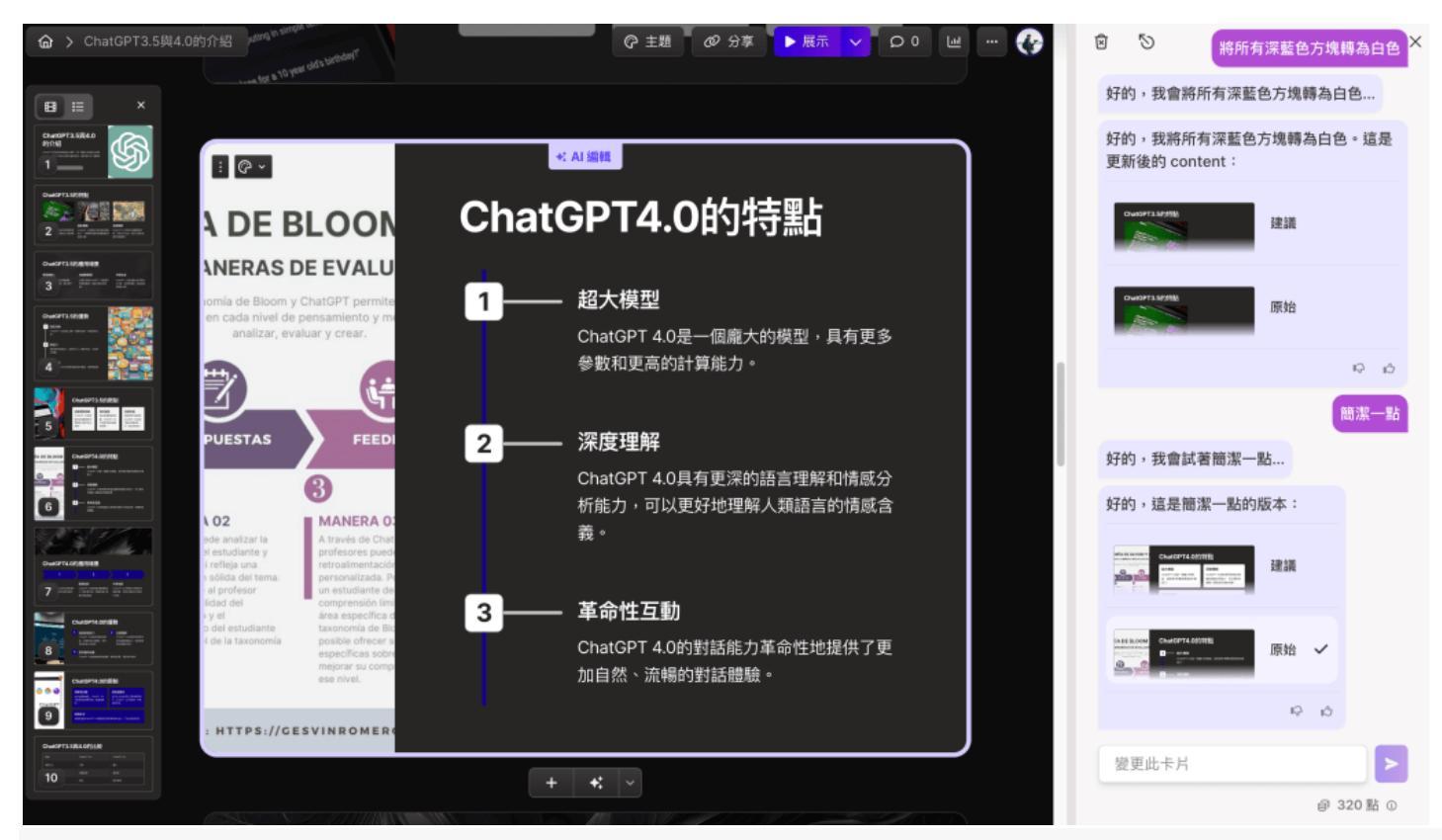

### Gamma Ai 的調整結果,其實只是讓文字區塊從「時間軸」轉為「文字方塊」

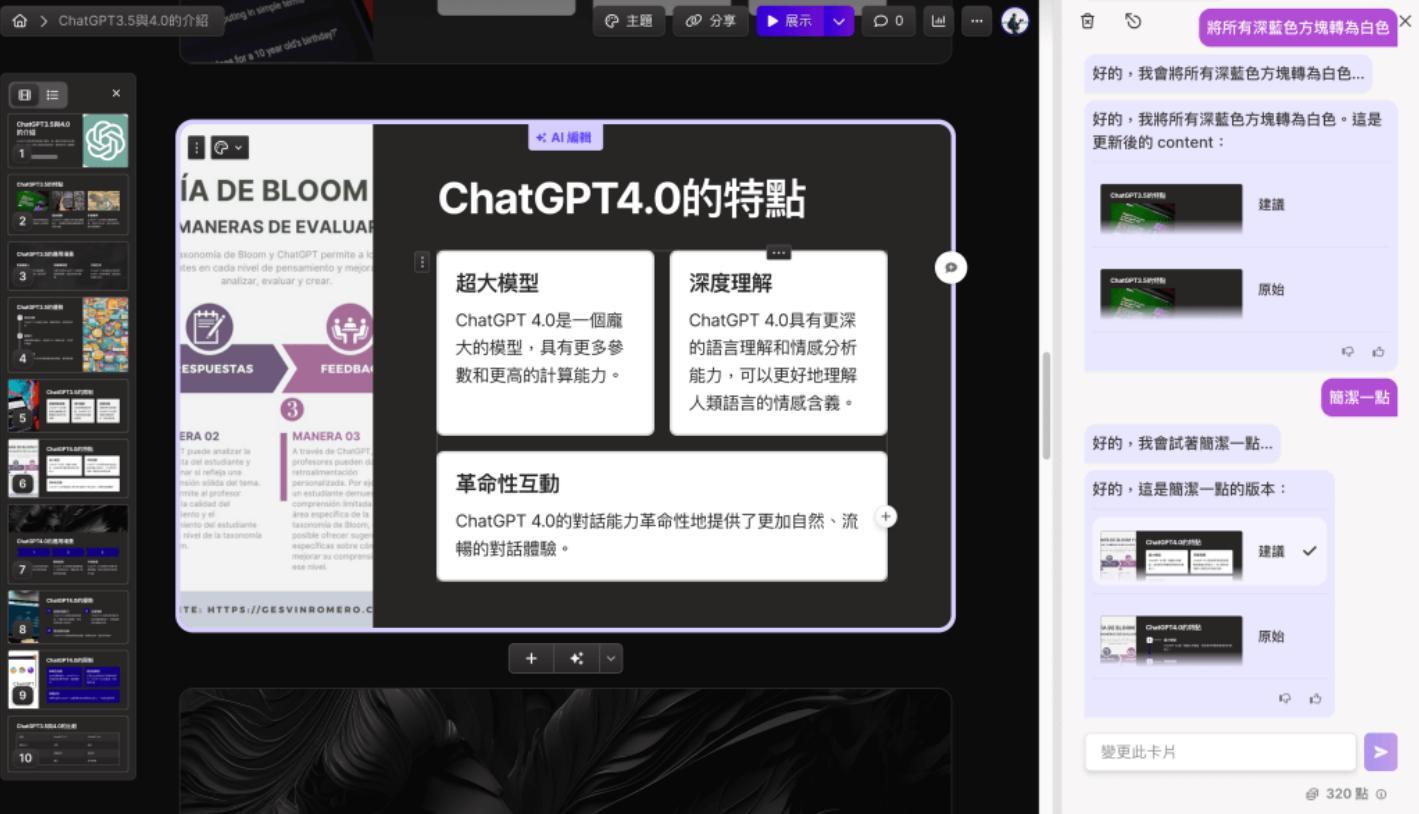

從上述範例可知,Gamma Ai 並不會對整張簡報做出所謂的大改、大調整,而是從 Gamma 現有的區 塊及呈現方式從 A 調整至 B,**事實上如果你已經熟悉 Gamma 的操作,自己手動調整會更快,所以我 認為現階段的 Gamma Ai 還沒有這麼實用。** 

### Gamma Block & 範本元素

要修改 Gamma 簡報內容的話,只要點擊該區塊的按鈕即可修改;**那除了對自動生成的簡報進行修改** 之外,當然也可以自己新增區塊,甚至是直接在 Gamma 裡製作新的簡報。 如果想在 Gamma 製作新的簡報,我會建議你使用右側 5 個區塊來製作,分別是:

- 卡片範本
- 文字格式
- 圖說文字區塊
- 版面配置選項
- 視覺化範本

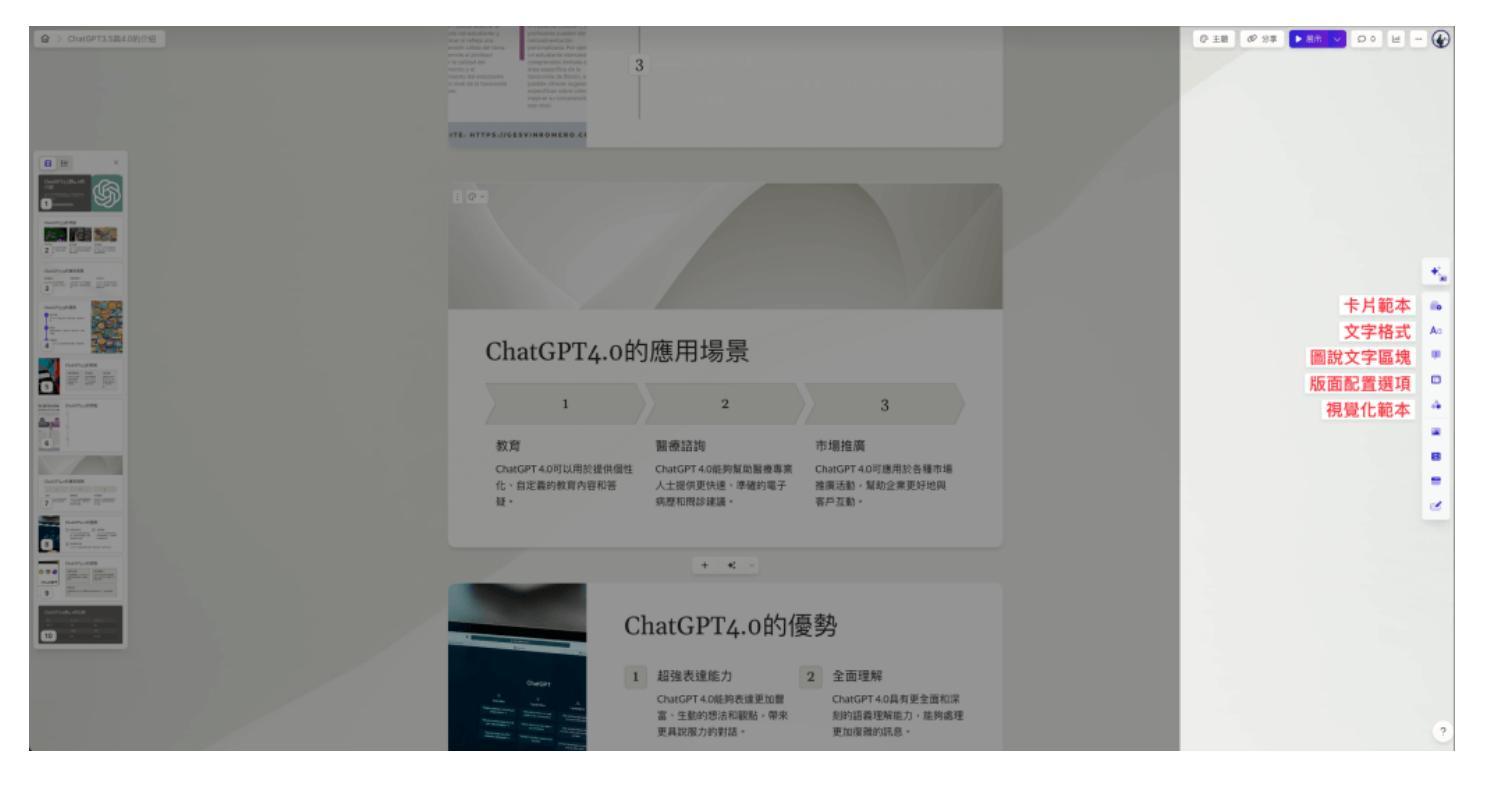

### 卡片範本

這會是在 Gamma 製作簡報最好的起手式,例如我找到「主要圖片在左側」的版面配置後,直接用拖 曳的方式拉進簡報裡,一張新的簡報就生成了,接著只要放進圖片、更改標題及文字,就會有一張完整 的簡報了。

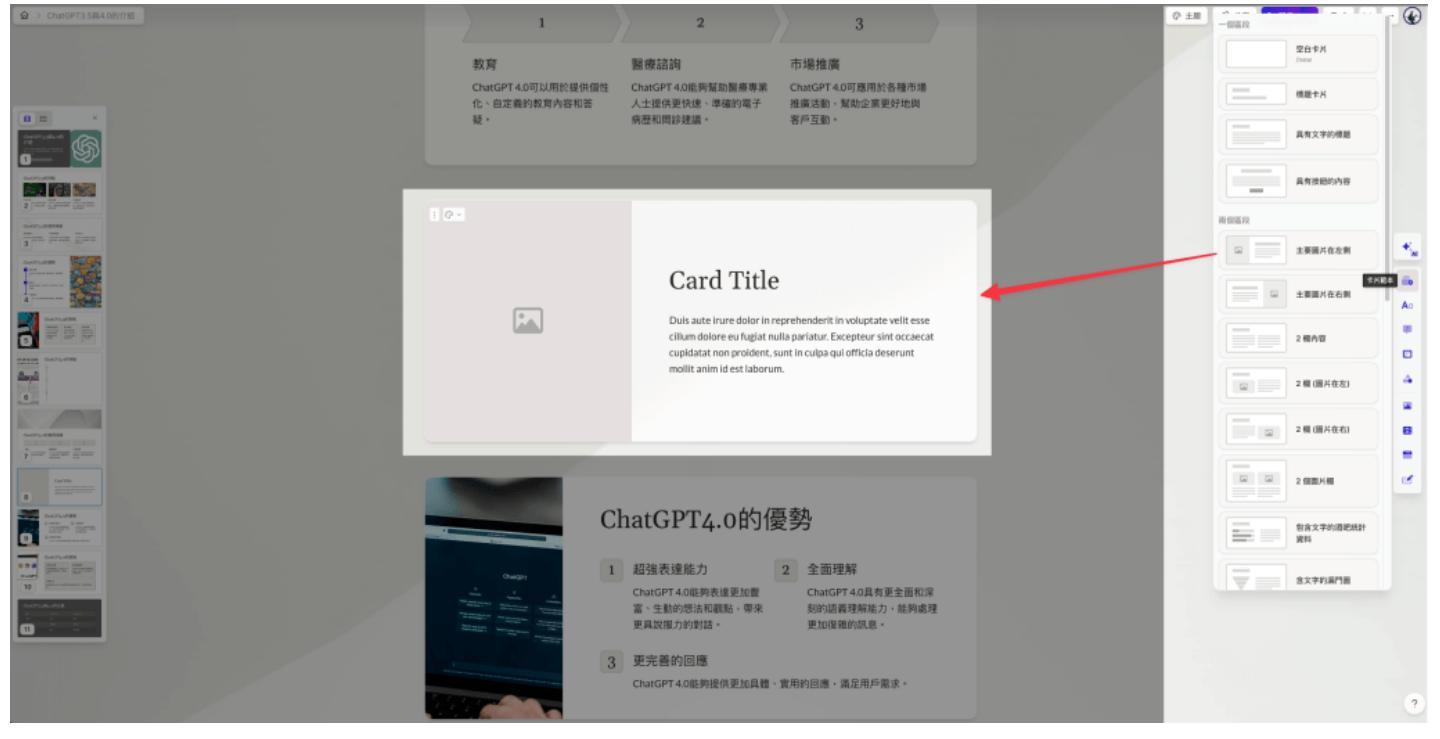

### 文字格式

基本的標題、清單、程式碼區塊、分隔線等區塊,例如我需要在簡報呈現「項目符號清單」,在右側找到並拖曳進簡報即可。

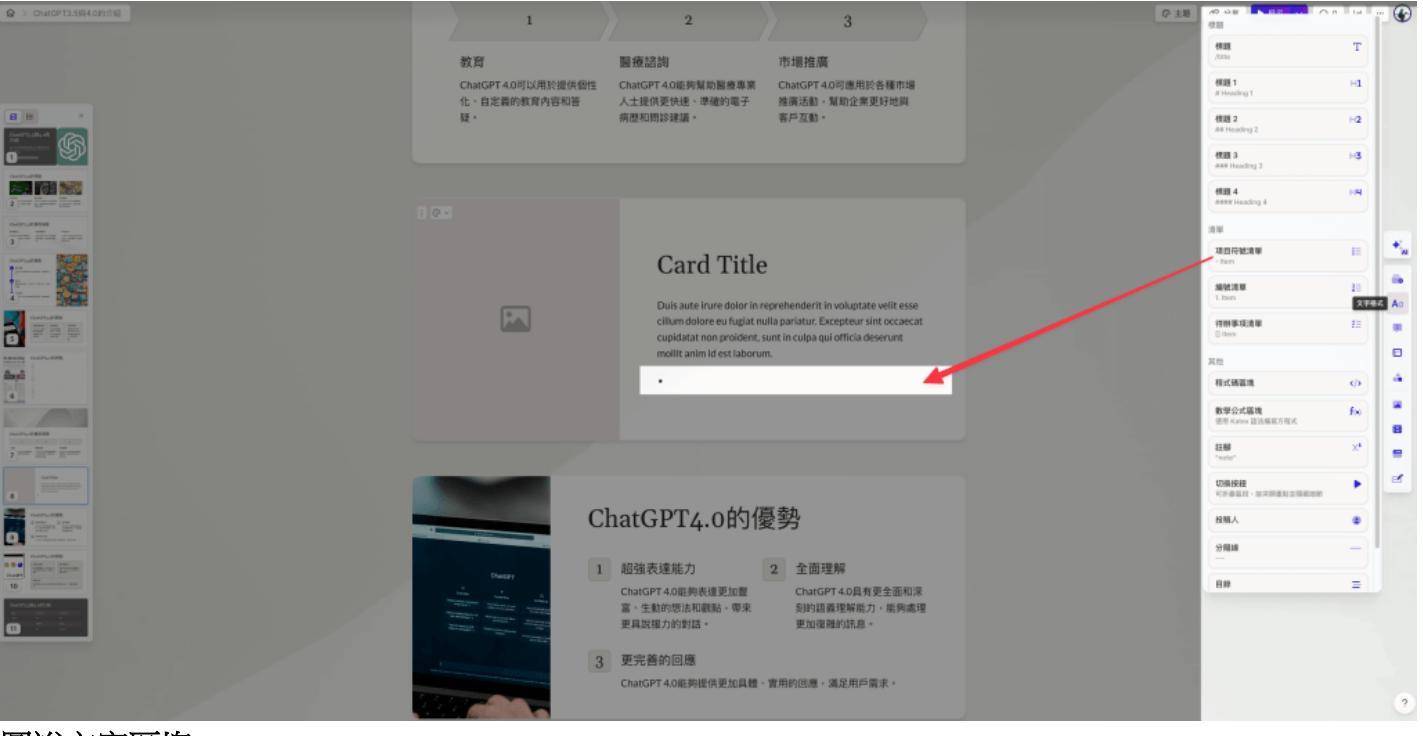

#### 圖說文字區塊

插入一個醒目色的區塊,也可以請 Ai 自動生成區塊中的文字,我自己認為用到的機會比較少。

| ChurceT133(440)/小姐     | 1                                                                                                    | 2                                                           | 3                                                                            |   | © 主題 Ø 分享 ▶ இ示          | <u> </u> |
|------------------------|----------------------------------------------------------------------------------------------------|-------------------------------------------------------------|------------------------------------------------------------------------------|---|-------------------------|----------|
| ■ = *<br>Personal<br>■ | 教育<br>ChatGPT 4.0可以用於提供做性<br>化、自定義的教育內容和答<br>疑。                                                                                                    | 醫療結論<br>ChatSPT 4.0能夠幫助醫療專業<br>人士提供更快速、準確的電子<br>乘歷和問節連議。    | 市場推廣<br>ChatGPT 4.0可應用於各種市場<br>推廣活動、幫助企業更好地與<br>客戶互動。                        |   |                         |          |
|                        |                                                                                                    |                                                             |                                                                              |   | 国际文字方理                  |          |
| Constructions          |                                                                                                    |                                                             |                                                                              |   | 備註方地<br>(note           | Ø        |
| and the second second  |                                                                                                    | Card Title                                                  |                                                                              |   | 實読方地<br>Jeda            | ۰ 🔩      |
|                        |                                                                                                    | Duis aute irure dolor in re<br>cilium dolore eu fueiat nu   | prehenderit in voluptate velit esse<br>lla pariatur. Excepteur sint occaecat |   | <b>聖告方魂</b><br>(warning | ۵        |
|                        |                                                                                                    | cupidatat non proident, si<br>mollit anim id est laborum    | unt in culpa qui officia deserunt<br>N                                       |   | 注意方端<br>/caution        |          |
| anny Aufurita          |                                                                                                    | • 1                                                         |                                                                              |   | 構功方端<br>(9400000        | 0        |
|                        |                                                                                                    | 0                                                           |                                                                              | + | 問題方端<br>/guestion       | •        |
| North-1888             |                                                                                                    |                                                             |                                                                              |   | 其他                      |          |
|                        |                                                                                                    |                                                             |                                                                              |   | 區塊引述<br>> Quote         | =        |
|                        | Cl<br>Outer<br>1                                                                                                    | natGPT4.0的優<br>超強表達能力<br>ChatGPT4.0能夠表達更加關<br>意、生態的問題和關新。例来 |                                                                              |   |                         | 8        |
|                        | Tendings of the second second | 更具說服力的對話。                                                   | 更加復興的訊息。                                                                     |   |                         |          |
|                        | 3                                                                                                    | 更完善的回應<br>ChatGPT 4.0能夠提供更加具體、                              | 實用的回應,滿足用戶需求。                                                                |   |                         | ?        |

#### 版面配置選項

在這裡可以插入像是 Notion 的分欄設定、像 PPT 裡的表格以及其他預設好的版面配置,例如下圖範例 我拉的是「漏斗佈局」,這些平常在 PPT 比較難畫(或是預設值很醜)的呈現方式,在 Gamma 都可 以輕鬆搞定。

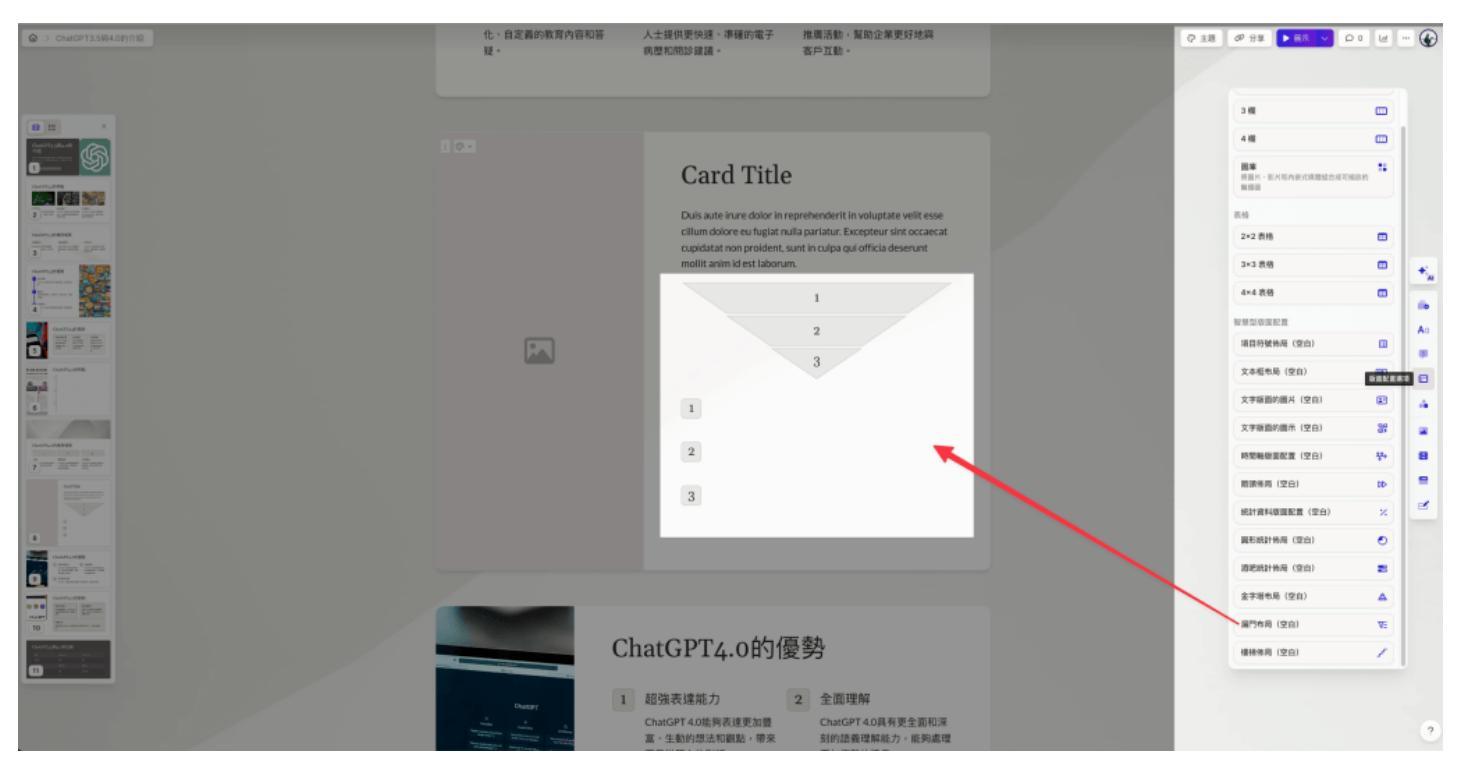

#### 視覺化範本

這應該是我最喜歡、應用最頻繁的區塊了,「版面配置選項」只有圖表本身,但這個視覺化範本則是圖 表+文字一起給你,這不就是懶人的最佳福音嗎 XD

像下圖的範例我還忍不住拉了兩個視覺化範本,一個是漏斗搭配文字,一個是三項大數據搭配文字,我 覺得都很好看且實用!

| ▲ > CharGPT3.5段4.0的介绍                   |                                                                                                    | 0 ±8 | 🕫 🕁 🛊 🕨 🖡 🕅 🗸 🕞 | ) • E - 🚱   |
|-----------------------------------------|----------------------------------------------------------------------------------------------------|------|-----------------|-------------|
|                                         | Card Title                                                                                                    |      |                 |             |
|                                         | Duis aute irure dolor in reprehenderit in voluptate velit esse cillum dolore eu fugiat nulla pariatur. Excepteur<br>sint occaecat cupidatat non proident, sunt in cuipa qui officia deserunt mollit anim id est laborum. |      | 3 個力地           |             |
|                                         | 1 Vision<br>Lorem ipsum dolor sit amet, consectetur                                                                                                    |      |                 |             |
| ana ana ana ana ana ana ana ana ana ana | 2 Mission<br>Exception for occase at unidated non-provident, sunt                                                                                                    |      |                 |             |
|                                         | 3 Goal                                                                                                    |      |                 | B +         |
|                                         | Sed ut perspiciatis unde omnis iste natus error sit volupta 4 Strategy                                                                                                    |      | 4個則有說明的關示       | 27 Ao<br>18 |
|                                         | Foste natus error sit volupta tem accusa ntium elus modi tempora                                                                                                    |      |                 |             |
|                                         | 25% 3/4 50                                                                                                    |      | 外部有文字的金字塔       |             |
| 21 Al 9                                 | Vision         Mission         Goal           Lorem (psum dolor sit amet,<br>consectetur addiscing efft, set do<br>non projdent sur in cupac aui         Sed ut perspiciatis unde omnis                                  |      | 外部教育文学的漏門篇      | N C         |
|                                         | elusmod tempor officia deserunt mollit accusa ntium elus modi tempora                                                                                                    |      | 外缀有文字的细胞        | 1           |
| D DECEMBENT                             |                                                                                                    |      | 外部有文字的陶器式金字塔    | 1           |
|                                         | ChatGPT4.0的侵势                                                                                                    |      |                 |             |
|                                         | Owner         1         超強表達能力         2         全面理解                                                                                                    |      |                 | ?           |

### Gamma 首頁也有簡報範本

都提到範本了,也帶到 Gamma 的首頁其實是有一個「靈感範本區」的,如果對於製作簡報沒有靈感、或是比較沒有簡報基礎想學習的人,我們都建議多看別人的範本並試著模仿,這會是最好的學習方式!

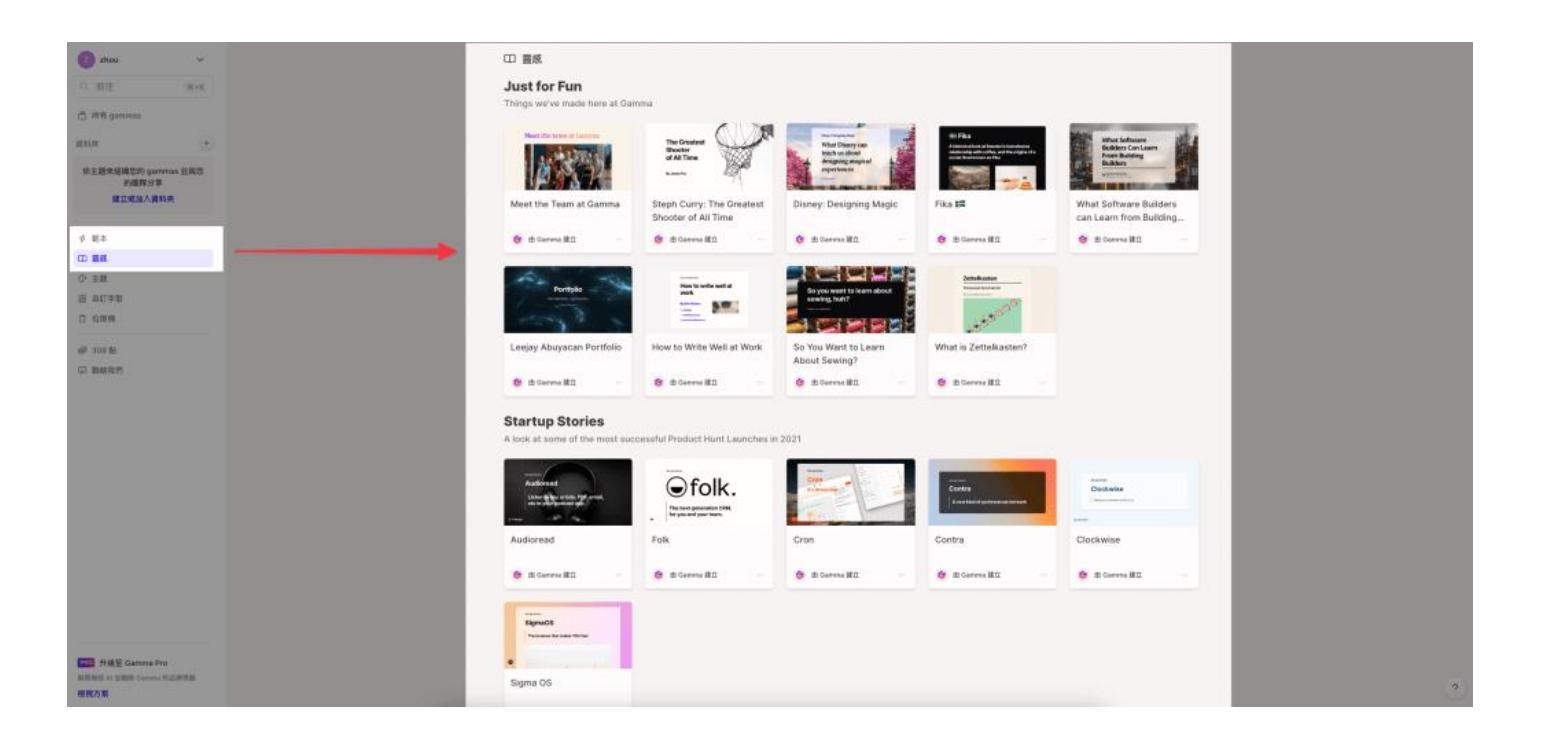

### Gamma 如何導出 PDF 或 PPT 檔案?

雖然可以直接在 Gamma 裡進行投影分享,但有些情境還是希望導出 PDF 或 PPT,這在 Gamma 裡是可行的,而且如果是選擇導出 PPT,還可以手動移除 Gamma Logo,非常佛心方便! 整理 Gamma 的匯出形式如下:

- 導出 PDF 免費 Gamma 浮水印要升級 Pro 方案才能移除
- 導出 PPT 免費 Gamma 浮水印可手動在 PPT 裡移除

#### step 1

在簡報畫面點擊右上角三個點點

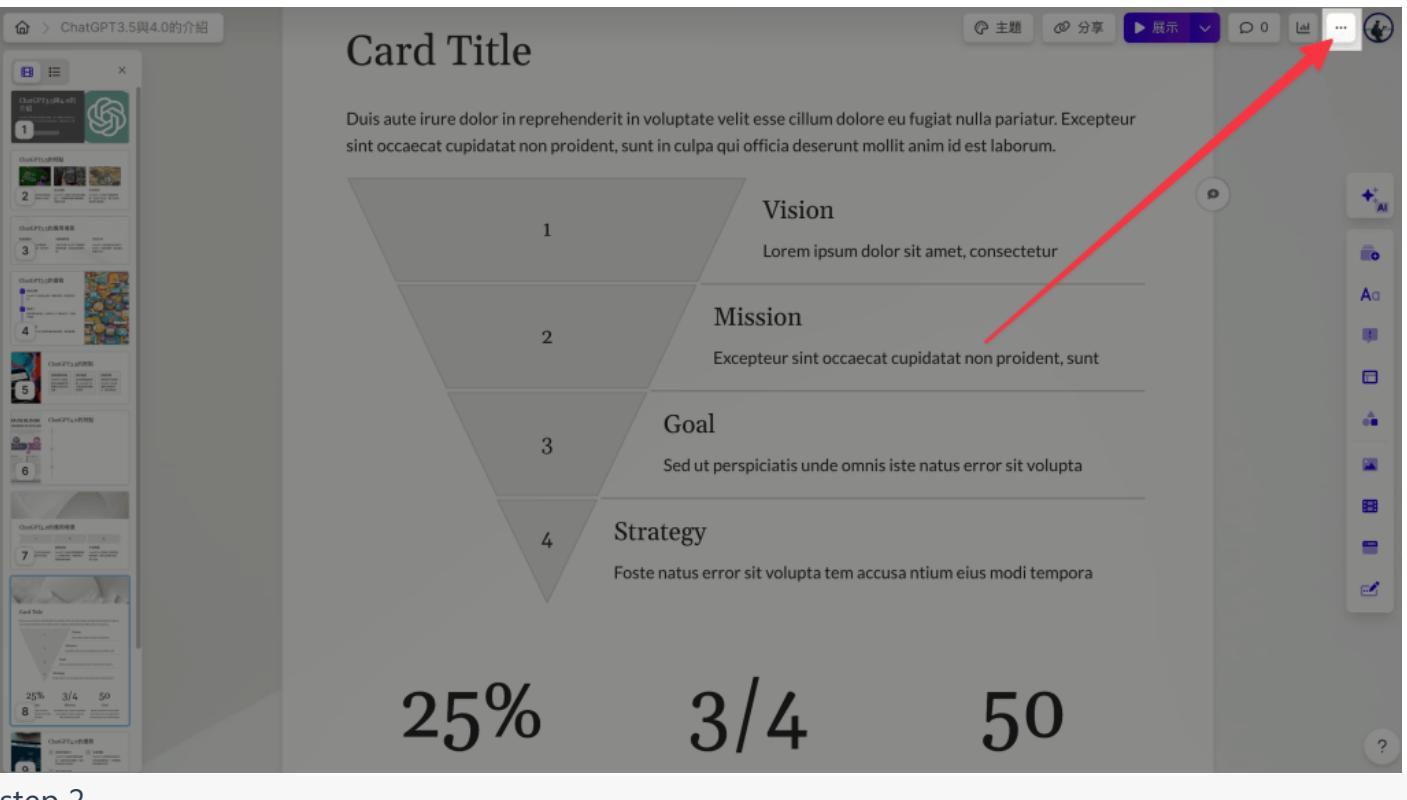

step 2 點擊匯出

| ☆ > ChatGPT3.5現4.0的介紹<br>目目 ×<br>feedforg.state                                                                                                    | Card Title Duis aute irure dolor in reprehend | lerit in voluptate velit esse cillum dolore eu fugiat                                                          | ⑦ 主題 Ø 分享<br>nulla pariatur. Exce | ▶ 展示 ◇ ○ ChatGPT3.5與4.0的:<br>建立於 January 11th, 20<br>投稿人: Teddy Lin         | 0 画 … 🚱<br>介紹<br><sup>024</sup> |
|----------------------------------------------------------------------------------------------------|-----------------------------------------------|----------------------------------------------------------------------------------------------------|-----------------------------------|-----------------------------------------------------------------------------|---------------------------------|
|                                                                                                    | sint occaecat cupidatat non proide            | ent, sunt in culpa qui officia deserunt mollit anim i<br>Vision<br>Lorem ipsum dolor sit ame                   | d est laborum.<br>et, consectetur | <ul> <li>▶ 展示</li> <li>② 複製</li> <li>④ 匯出</li> </ul>                        | ≋+Enter<br>★_ai                 |
| Curry (FR)<br>Constraints of the constraints of the c | 2                                             | Mission<br>Excepteur sint occaecat cupidata                                                                    | it non proident, sun              | <ul> <li>② 頁面設定</li> <li>⑦ 復原</li> <li>③ 版本歴程記録</li> <li>③ 查看源提示</li> </ul> | 新功能<br>A a<br>ポ+乙<br>間          |
|                                                                                                    | 3                                             | Goal<br>Sed ut perspiciatis unde omnis iste natu<br>Strategy<br>Foste natus error sit volupta tem accusa ntium | s error sit volupta               | ◎ 傳送至垃圾桶                                                                    |                                 |
|                                                                                                    | 25%                                           | 3/4                                                                                                    | 50                                |                                                                             | ?                               |

選擇匯出成 PDF 或 PowerPoint, 我這邊選擇 PPT

| 奋 > ChatGPT3.5與4.0的介绍                                                                                                    | Card Title                                                     | ₿± © | ◎ 分享 ▶ 展示 ∨ ♀ ● | ··· 🕜     |
|----------------------------------------------------------------------------------------------------|----------------------------------------------------------------|------|-----------------|-----------|
|                                                                                                    | ⑦ 分享 ChatGPT3.5與4.0的介紹                                         | ×    | Excepteur       |           |
|                                                                                                    | 2+ 邀請其他人 ③ 公開分享 ▲ 匯出  内嵌<br>下載 gamma 的靜應副本以便與他人分享。             |      |                 | +:        |
| 3 No. Harrison Harrison<br>Marine                                                                                                    | <mark>₽</mark> ₽₽ BDF                                          | ¥    |                 | iio<br>Aa |
|                                                                                                    | 歴出至 PowerPoint<br>たてたの時代を PowerPoint                           | ¥    | sunt            | •         |
|                                                                                                    | 為了使子型最在 PowerPoint 中止嵯峨亦,忽可能需要以下子型:<br>Lato [2]                |      | ta              |           |
|                                                                                                    | 提示:您可以在頁面設定中控制卡片的大小和背景。<br>移除「使用 Gamma 製作」徽章 <mark>PLU5</mark> |      |                 | 8         |
| Catto<br>management<br>Management<br>Management | 升線即可從忽的作品上翻除 Gamma 的品牌標籤,讓您單純分享。                               | 完成   |                 |           |
| 25% 3/4 50<br>8 The Transformer<br>Control of the Transformer<br>Control of the Transformer                                                                                                    | 25% 3/4                                                        | 50   | )               | ?         |

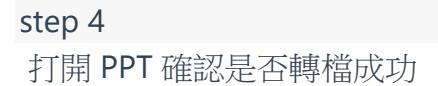

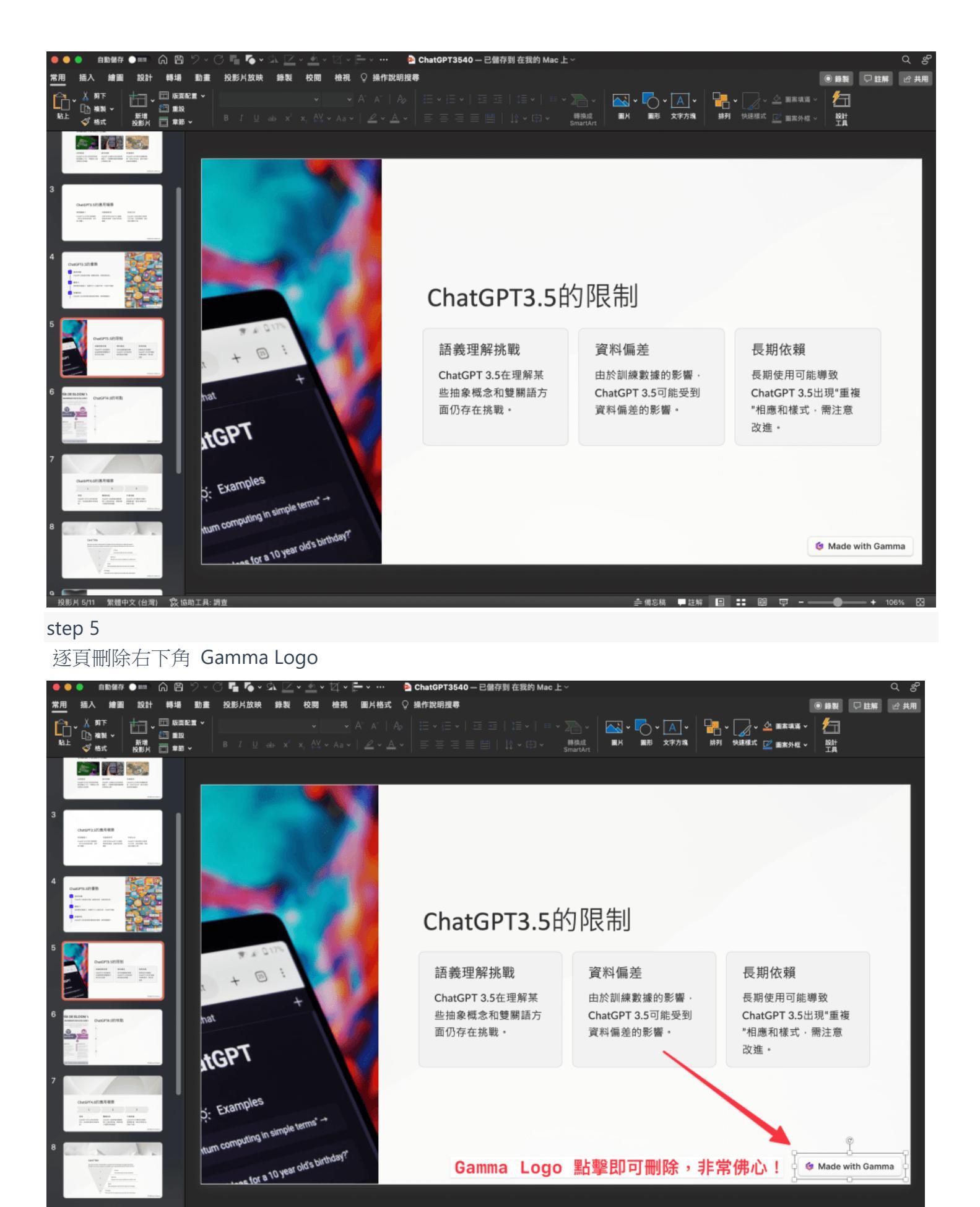

2 投影片 5/11 繁耀中文(台灣) ② 協助工具: 調查

# Gamma 進階功能 – 結合 ChatGPT 生成簡報

最後再跟大家分享 Gamma 如何結合 ChatGPT 幫助我們生成簡報,用這個做法生成的簡報會更加精確, 但會建議先擁有做簡報的文檔、PDF、參考資料等文字訊息,再使用此方式。 結合 ChatGPT 生成 Gamma 簡報的好處有:

- 1. 相較只給 Gamma 單一主題,給一整串的大綱文字,生成的簡報會更精確
- 2. 可設定受眾及簡報語氣
- 3. 總之就是用最短的時間產生更精準的簡報

#### step 1

複製你想做簡報的文章資料、逐字稿、大綱等文字訊息 • \* \*

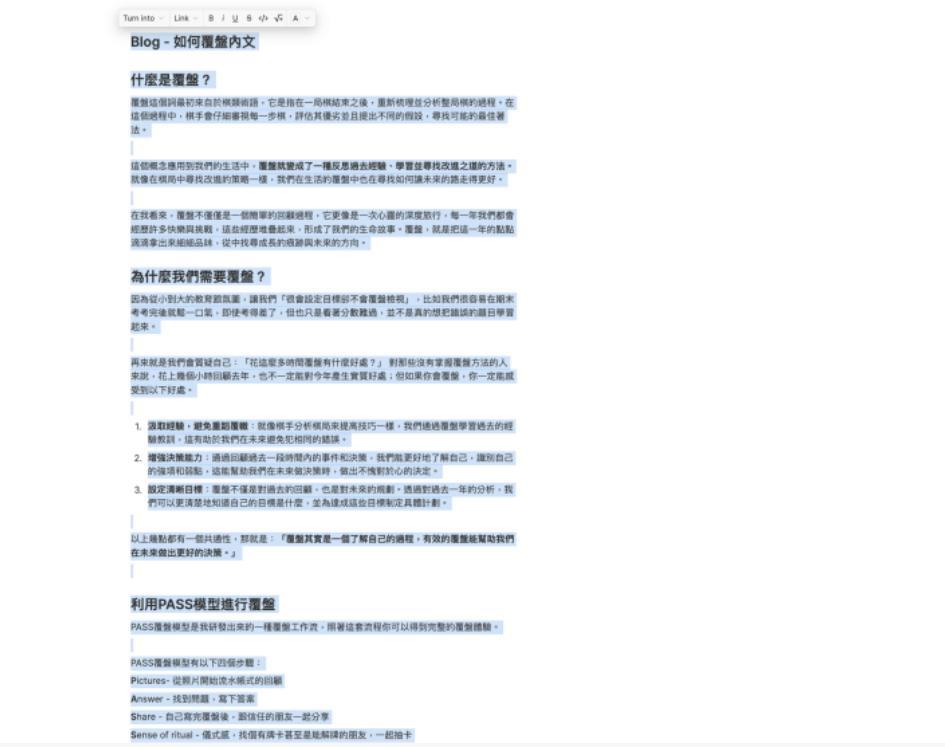

··· [78

#### step 2

貼到 ChatGPT 並加上咒語:「我要做簡報,以上資料請幫我下標、分類整理成不同段落。」

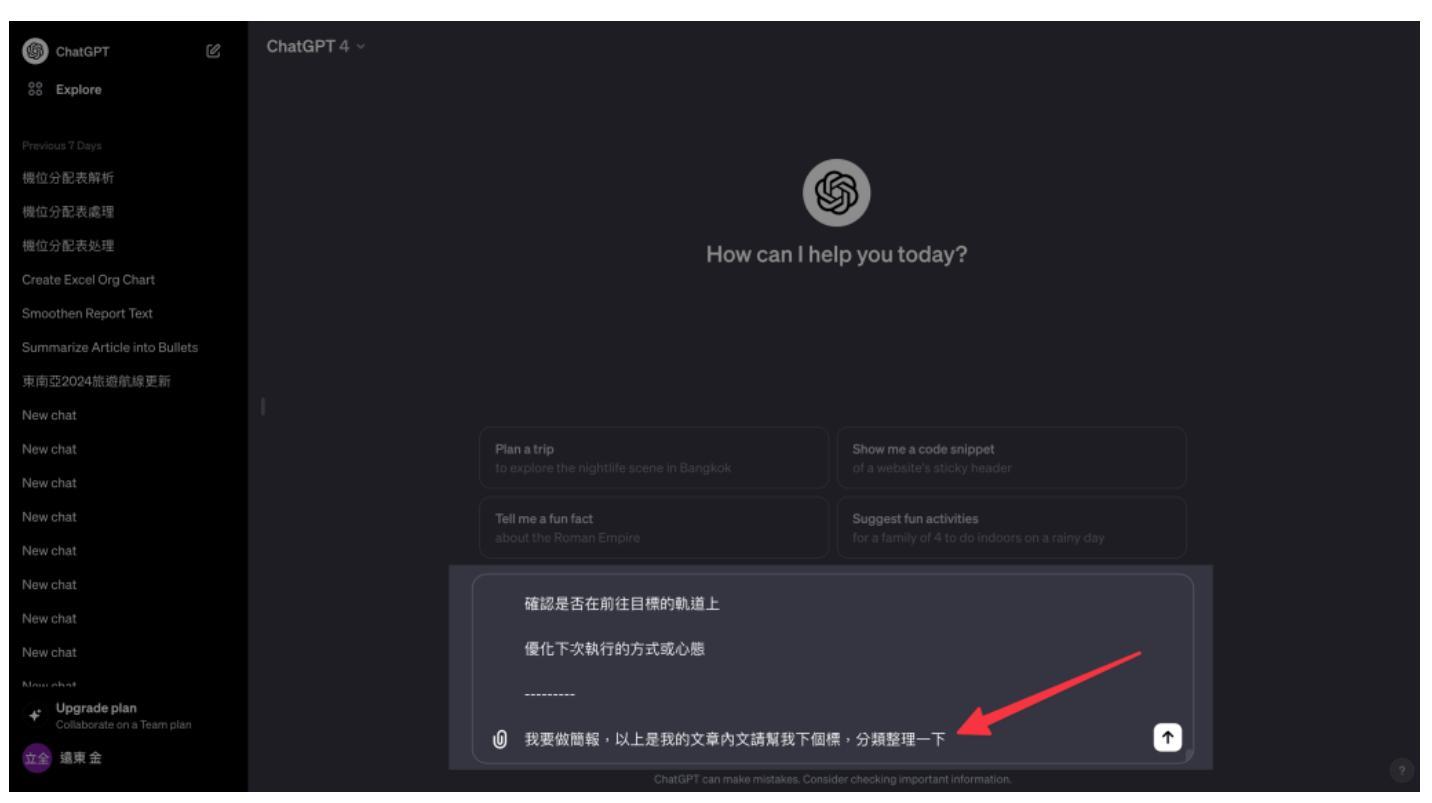

### step 3 複製 ChatGPT 的回答

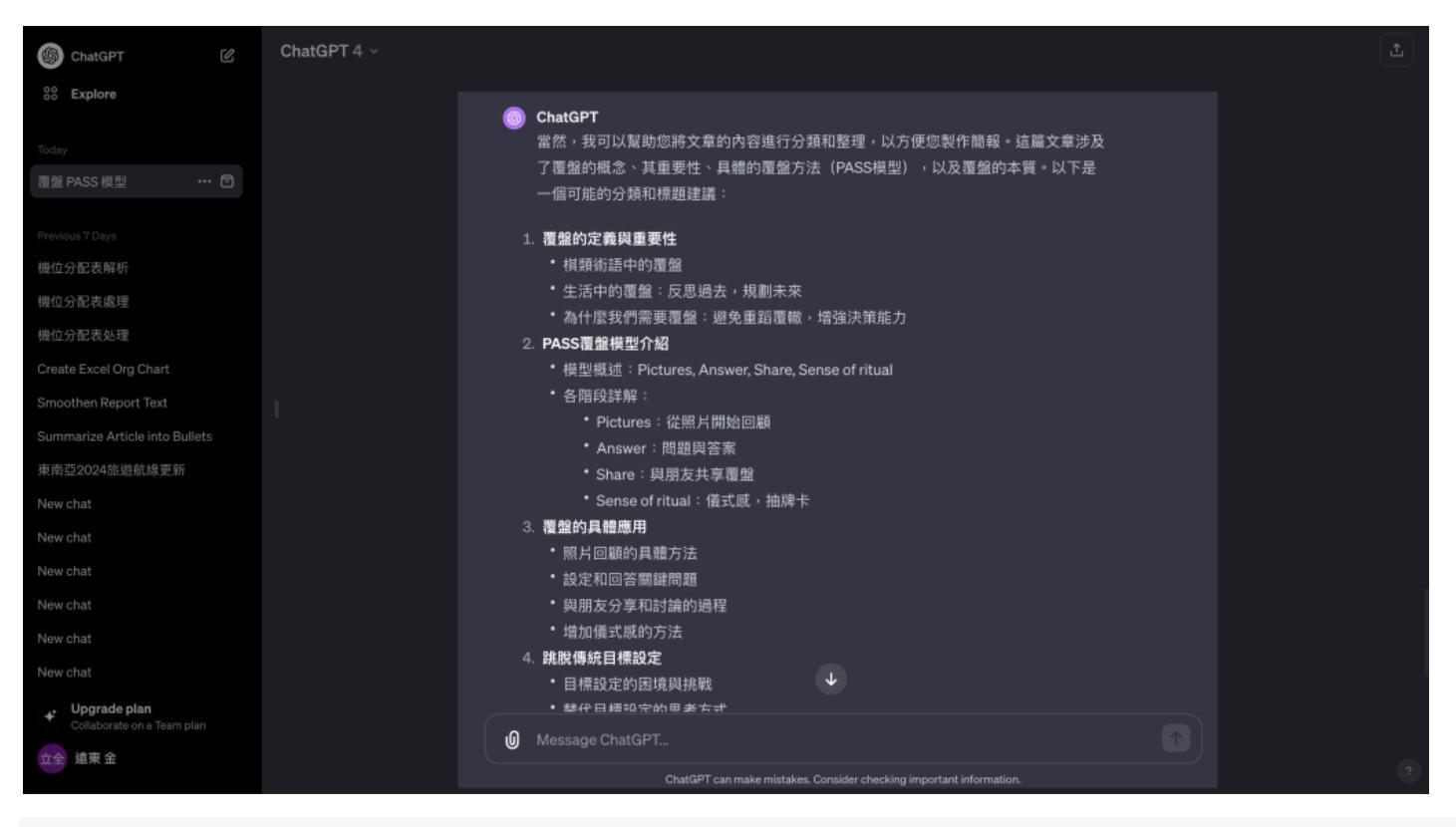

#### step 4

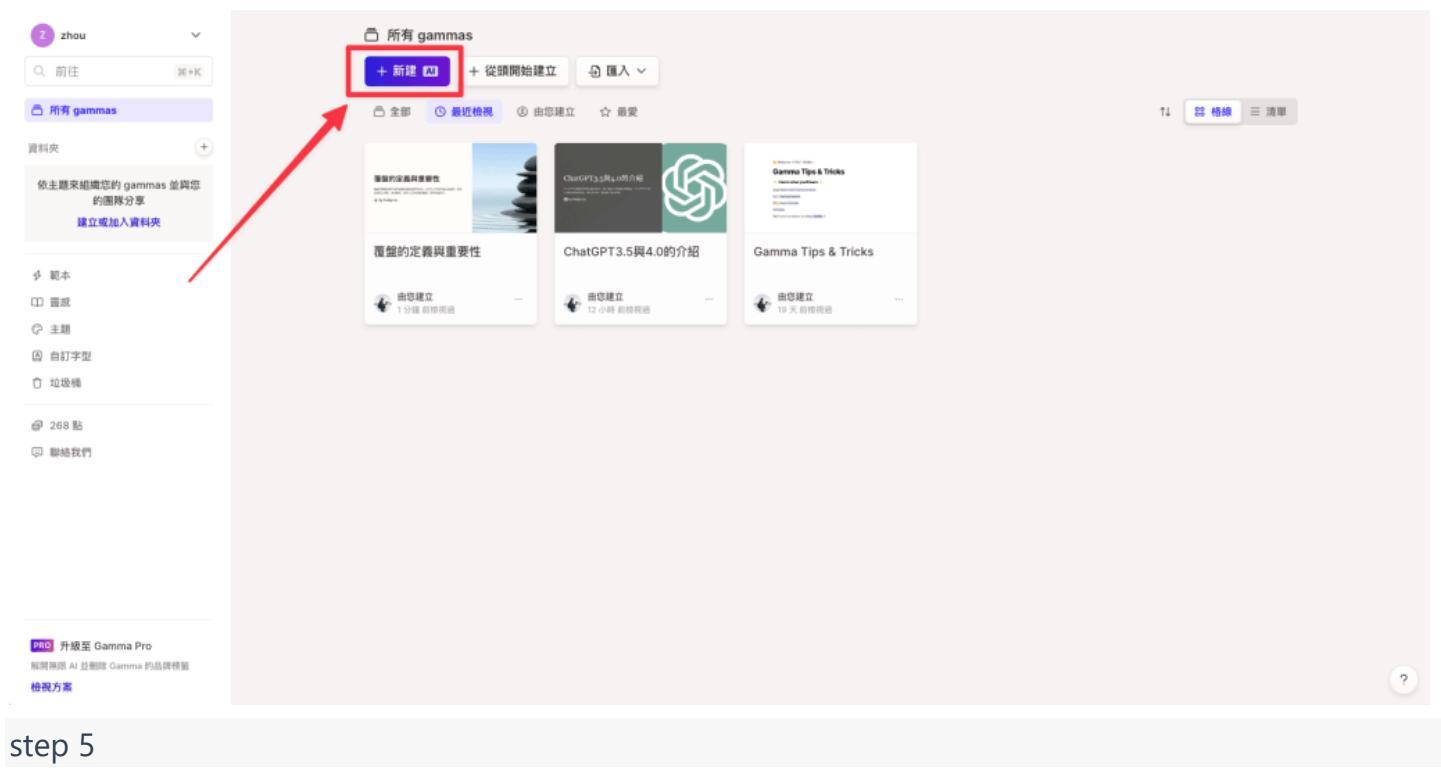

這次我們選擇「貼上文字」

開啟 Gamma,點擊「新建 AI」建立新的簡報

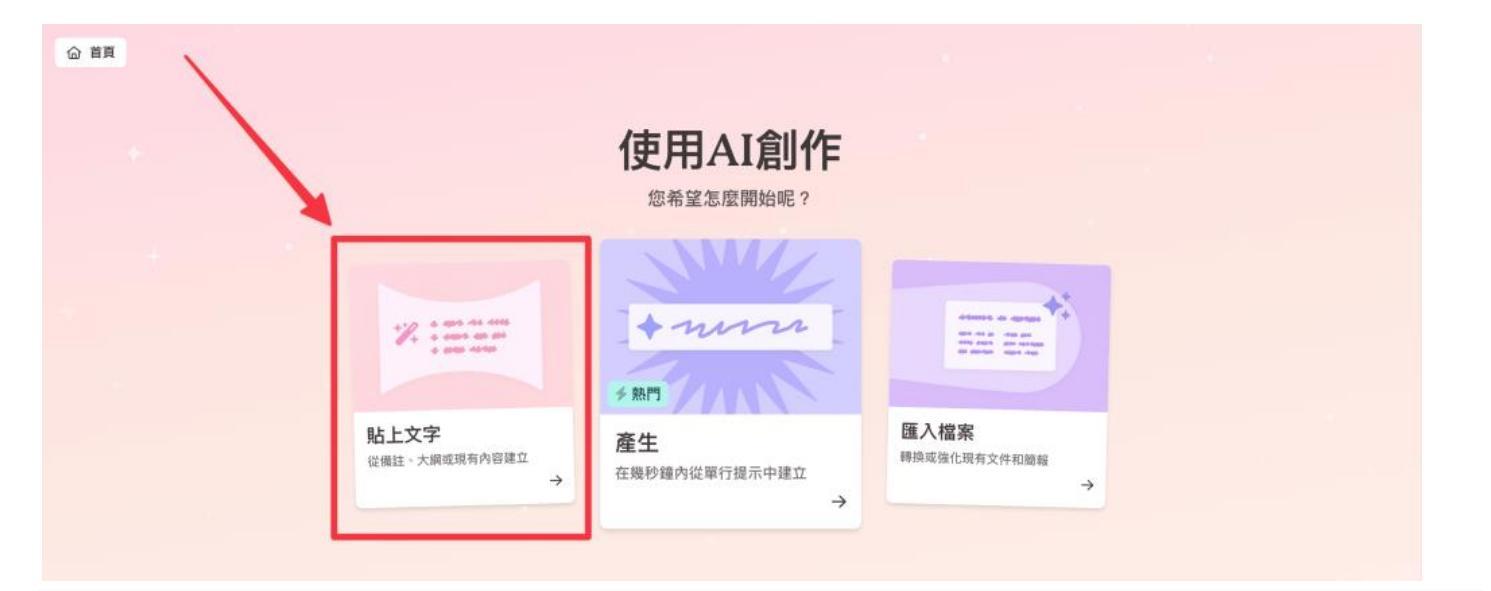

step 6

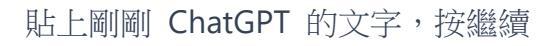

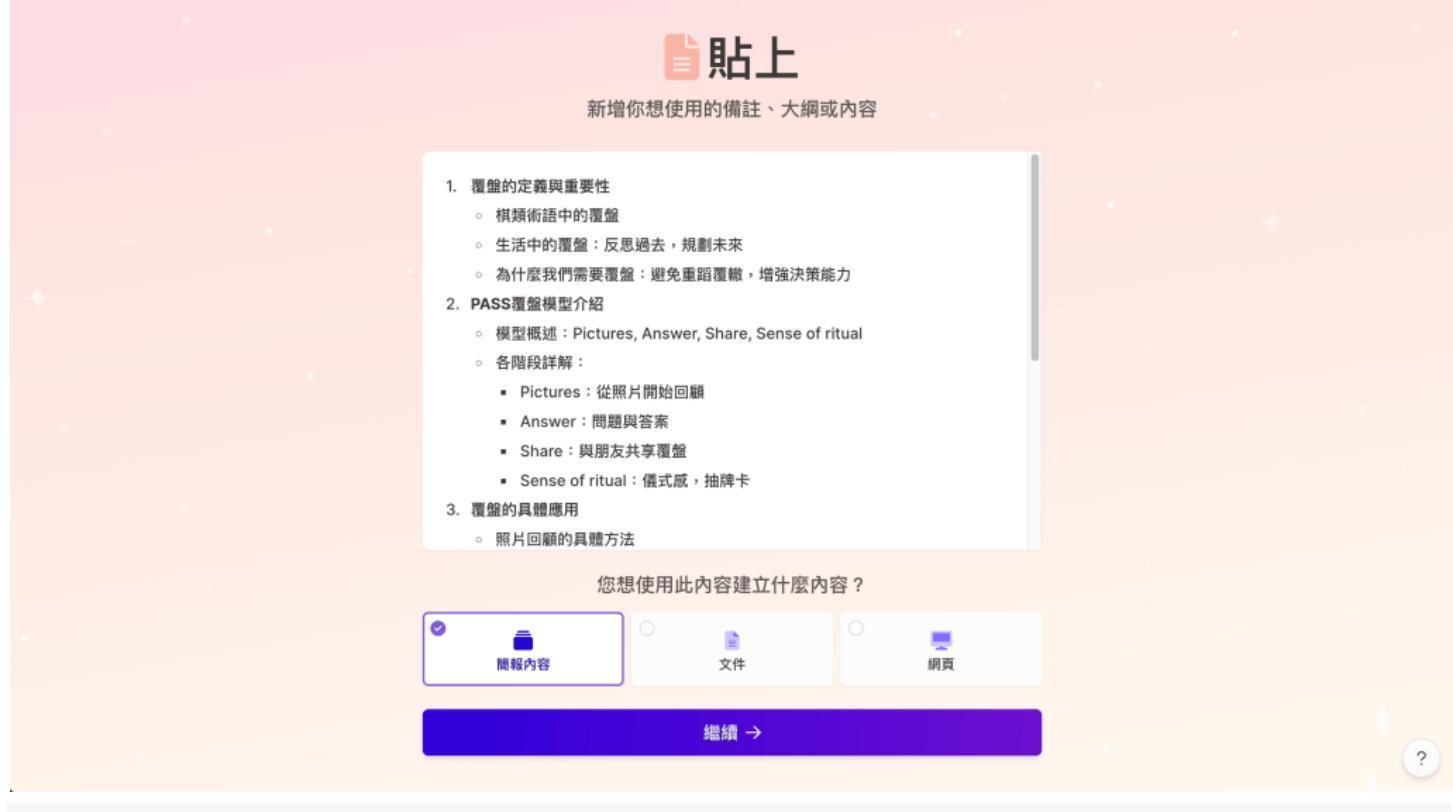

重點來了! 可以在左側調整受眾及語氣,使你的簡報生成更加精準(建議使用英文)

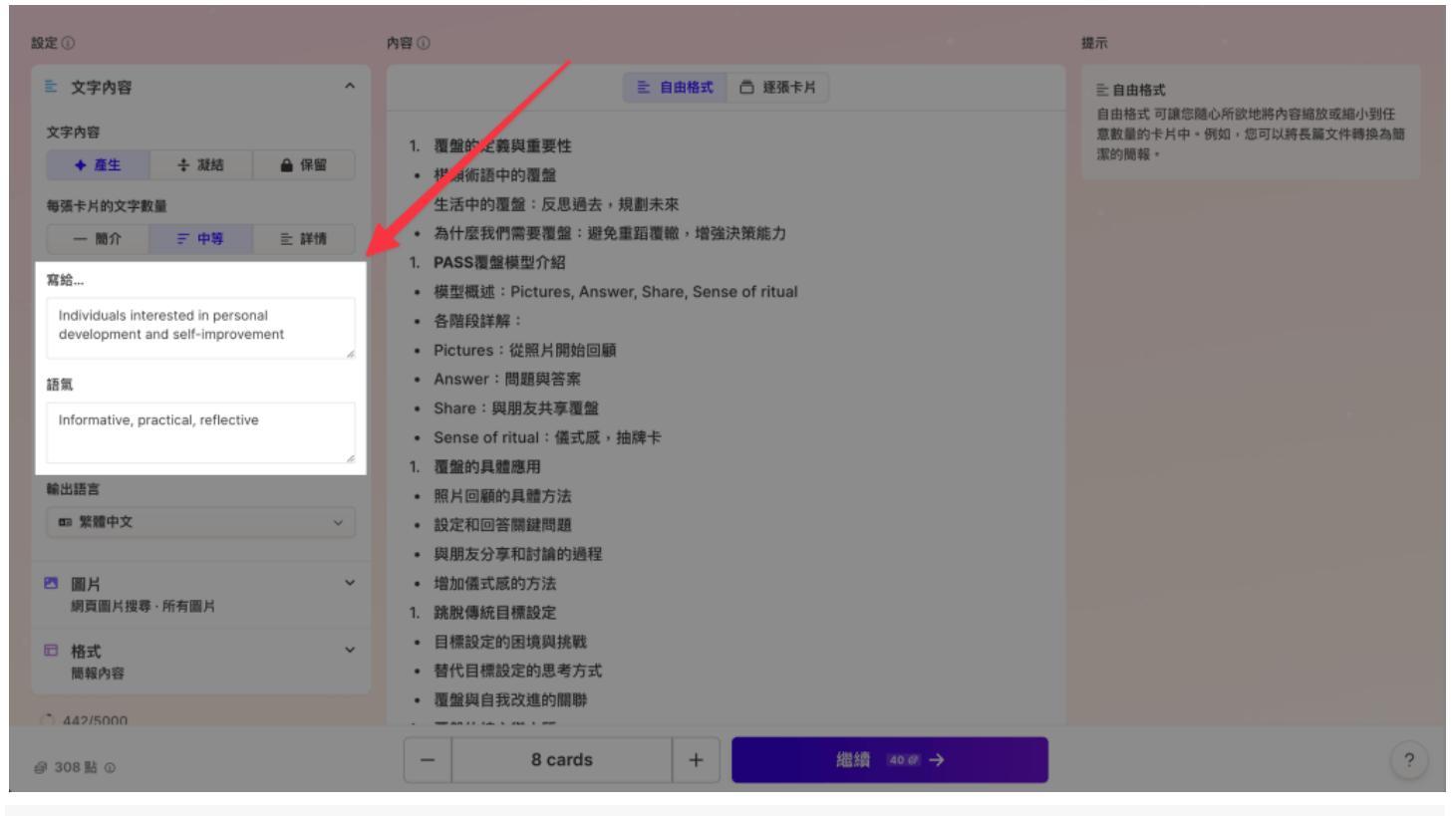

### 也可以再回到剛剛 ChatGPT 的對話, 詢問它建議的受眾及語氣 (請它一起中翻英)

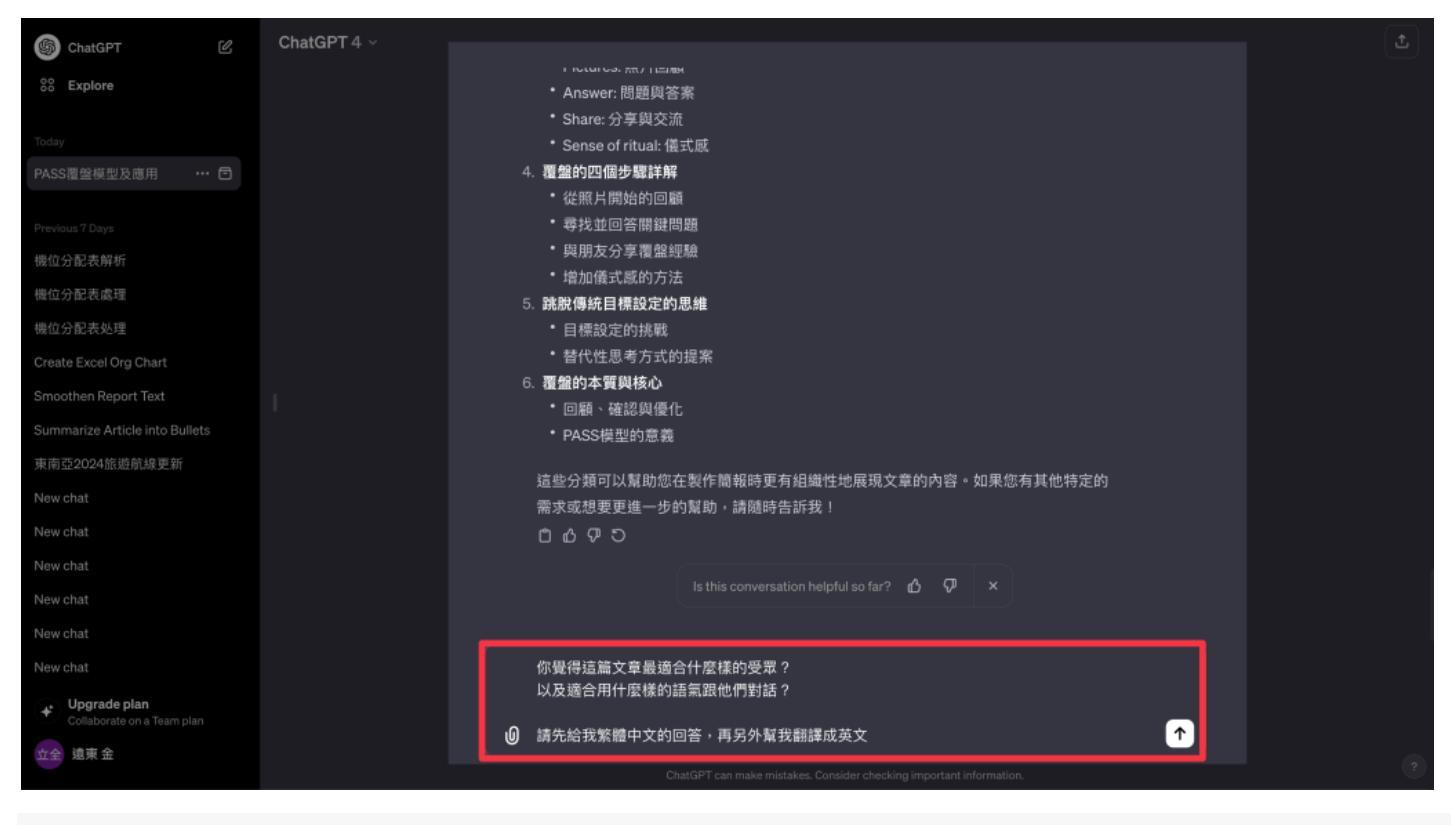

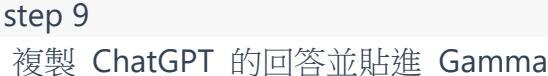

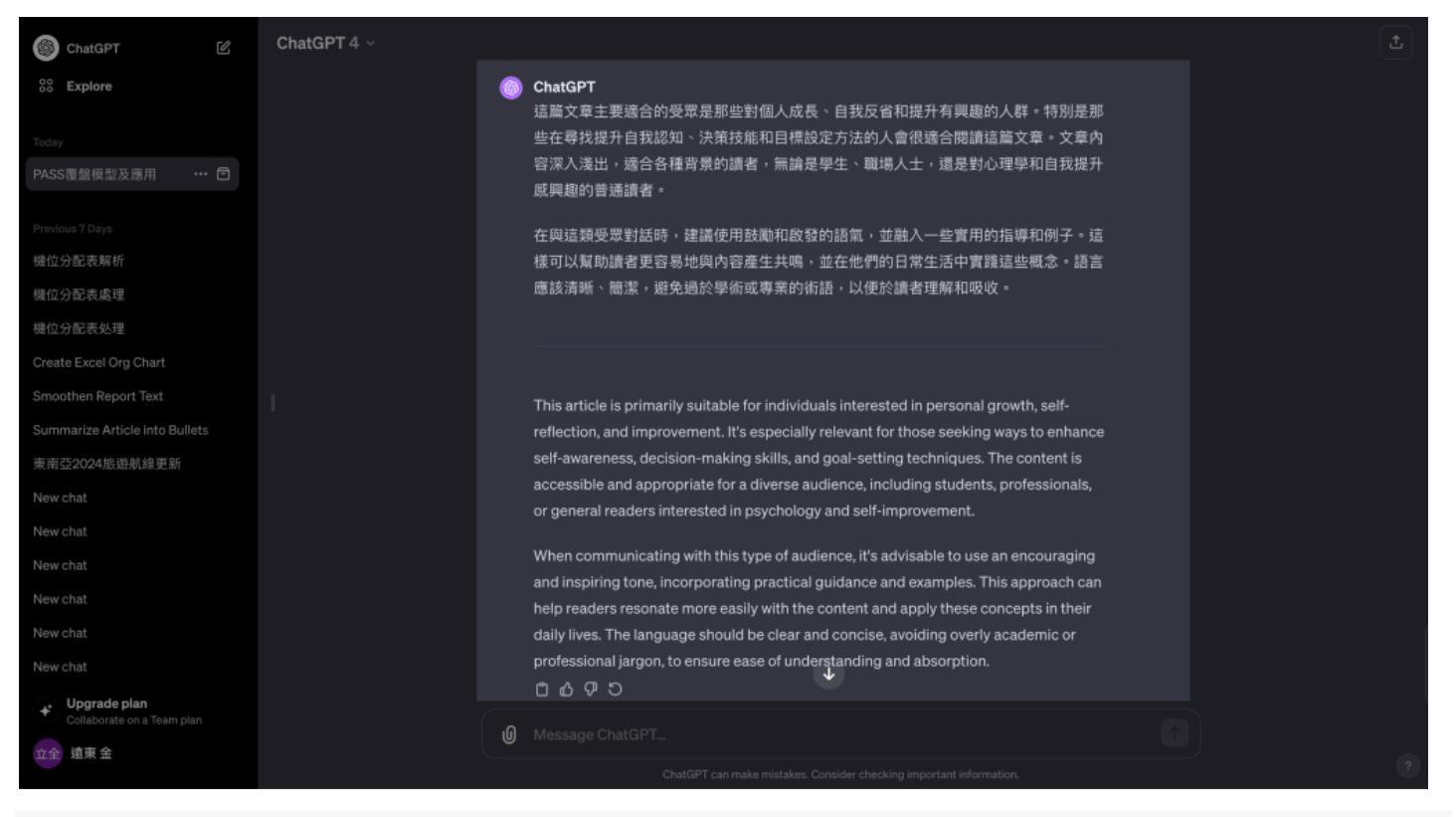

Gamma 的預設生成是「自由格式」,也就是它自己幫你拆分段落,若想進一步控制可以選擇「逐張卡片」

| <ul> <li>◆ 週回</li> <li>設定 ①</li> </ul>                                                                          | 要將內容折分成卡片嗎? 是,替我拆分 跳過<br>您也可以輸入以新增休息時間 是,替我拆分 跳過<br>內容 ①                                                                                                    |         | 提示                                                                                                    |
|----------------------------------------------------------------------------------------------------|----------------------------------------------------------------------------------------------------|---------|----------------------------------------------------------------------------------------------------|
| 至文字內容       ^         文字內容          ◆產生       ÷凝結       会保留         每張卡片的文字数量          一 腦介       デ中等       註詳情 | <ul> <li>主 自由格式 ☐ 建强卡片</li> <li>第 1. 覆盤的定義與重要性</li> <li>4 棋類術語中的覆盤</li> <li>生活中的覆盤:反思過去,規劃未來</li> <li>為什麼我們需要覆盤:避免重蹈覆轍,增強決策能力</li> </ul>                                      | 》<br>新分 | ○ 逐張卡片<br>建强卡片 允許您確切指定卡片分割的位置。因此您可以遵强卡片勾勒出您的內容卡片。           營 Editing cards           Drag to rearrange, or type           cards. |
| 寫給<br>Individuals interested in personal<br>development and self-improvement<br>語氣                              | <ol> <li>PASS覆盤模型介紹</li> <li>模型概述: Pictures, Answer, Share, Sense of ritual</li> <li>各階段詳解:</li> <li>Pictures:從照片開始回顧</li> <li>Answer:問題與答案</li> <li>Share:與朋友共享覆盤</li> </ol> |         | <b>∮實用祕訣</b><br>如果您使用ChatGPT創建輪廓或內容,您可以要求<br>它在部分之間添加。                                                                            |
| informative, practical, renective<br>輸出語言<br>回 繁顯中文 ~                                                           | <ul> <li>Sense of ritual:儀式威,抽牌卡</li> <li>2. 覆盤的具體應用</li> <li>9. 照片回顧的具體方法</li> <li>- 設定和回答關鍵問題</li> <li>- 與肢分享和討論的過程</li> </ul>                                              |         |                                                                                                    |
| @ 308 1 0                                                                                                    | 1 cards total 繼續 番                                                                                                    | @ →     | ?                                                                                                    |

### step 11 最後別忘記選擇語言及圖片來源

| 設定③            |                                        |             | 内留 ①                                                                                | 提示                                                 |
|----------------|----------------------------------------|-------------|-------------------------------------------------------------------------------------|----------------------------------------------------|
| ■ 文字内容         |                                        | ^           | 三 自由格式 □ 逐張卡片                                                                       | 亖 自由格式                                             |
| 文字內容           |                                        |             |                                                                                     | 自由格式 可讓您麵心所欲地將內容縮放或縮小到任<br>意數量的卡片中。例如,您可以將長篇文件轉換為簡 |
| ◆ 產生           | + 凝結                                   | ▲ 保留        | <ol> <li>復型的定義與重要性</li> <li>              相類術語中的覆盤      </li> </ol>                 | 深於合竹物時申録 。                                         |
| 每張卡片的文字數       | 全量                                     |             | • 生活中的覆盤:反思過去,規劃未來                                                                  |                                                    |
| 一 簡介           | 三 中等                                   | 三 詳情        | <ul> <li>為什麼我們需要覆盤:避免重蹈覆轍,增強決策能力</li> </ul>                                         |                                                    |
| 家給             |                                        |             | 1. PASS覆盤模型介绍                                                                       |                                                    |
| (19 PD         |                                        |             | • 模型概述: Pictures, Answer, Share, Sense of ritual                                    |                                                    |
| development    | erested in person<br>and self-improver | nal<br>ment | <ul> <li>各階段詳解:</li> </ul>                                                          |                                                    |
|                |                                        |             | Pictures:從照片開始回顧                                                                    |                                                    |
| 語氣             |                                        |             | <ul> <li>Answer:問題與答案</li> </ul>                                                    |                                                    |
| Informative, p | Informative, practical, reflective     |             | • Share:與朋友共享覆盤                                                                     |                                                    |
|                |                                        |             | • Sense of ritual:儀式感,抽牌卡                                                           |                                                    |
| 輸出語言           |                                        |             | 1. 覆盤的具體應用                                                                          |                                                    |
|                |                                        |             | • 照片回顧的具體方法                                                                         |                                                    |
| 四 家植中文         |                                        | × .         | <ul> <li>設正利回合關鍵問題</li> <li>(2) 本 10 + 20 + 20 + 20 + 20 + 20 + 20 + 20 +</li></ul> |                                                    |
|                |                                        |             | • 與朋友ガ学和討論的過程                                                                       |                                                    |
| 圖方<br>網頁圖片搜尋   | · 所有圖片                                 | *           | • 培加預式成的方法                                                                          |                                                    |
|                |                                        |             | 1. 姚欣得就自保政定                                                                         |                                                    |
| □ 格式           |                                        | ~           | • 口信放火中的应视频加载<br>。                                                                  |                                                    |
| 西魏四谷           |                                        |             | <ul> <li>目10日第6次とおうなうううち</li> <li></li></ul>                                        |                                                    |
| 0 442/5000     |                                        |             | 1. 覆盤的核心與本質                                                                         |                                                    |
| @ 308點 ①       |                                        |             | - 8 cards + 繼續 ∞∞ →                                                                 | (?)                                                |
|                |                                        |             |                                                                                     |                                                    |

### 都調整好後按下繼續

| ← 返回                                                                                                    | 提示編輯器                                                                                  |                                                    |
|----------------------------------------------------------------------------------------------------|----------------------------------------------------------------------------------------|----------------------------------------------------|
| 設定①                                                                                                    | 内容①                                                                                    | 提示                                                 |
| ■ 文字內容 ^                                                                                                    | 言 自由格式 □ 逐張卡片                                                                          | 三自由格式                                              |
| 文字內容                                                                                                    | 1. 覆盤的定義與重要性                                                                           | 自由格式 可讓您總心所欲地將內容編放或編小到任<br>意數量的卡片中。例如,您可以將長篇文件轉換為簡 |
| ◆ 產生 ÷ 凝結                                                                                                    | <ul> <li>         · 棋類術語中的覆盤     </li> </ul>                                           | 深於 百分 國際 等後 "                                      |
| 每張卡片的文字數量                                                                                                    | • 生活中的覆盤:反思過去,規劃未來                                                                     |                                                    |
| 一 簡介 三 中等 主 詳情                                                                                                    | • 為什麼我們需要覆盤:避免重蹈覆轍,增強決策能力                                                              |                                                    |
| 寫給                                                                                                    | <ol> <li>PASS覆盤模型介绍</li> <li>模型概述: Pictures, Answer, Share, Sense of ritual</li> </ol> |                                                    |
| Individuals interested in personal<br>development and self-improvement                                                                                                    | • 各階段詳解:                                                                               |                                                    |
|                                                                                                    | • Pictures : 從照片開始回顧                                                                   |                                                    |
| 語氣                                                                                                    | Answer:問題與答案     Share:問題與答案                                                           |                                                    |
| Informative, practical, reflective                                                                                                    | <ul> <li>Sinate, 與的及天学復盈</li> <li>Sense of ritual:儀式威,抽牌卡</li> </ul>                   |                                                    |
| *                                                                                                    | 1. 覆盤的具體應用                                                                             |                                                    |
| 輸出語言                                                                                                    | • 照片回顧的具體方法                                                                            |                                                    |
| 100 繁體中文 ~                                                                                                    | • 設定和回答開鍵問題                                                                            |                                                    |
|                                                                                                    | • 與朋友分享和討論的過程                                                                          |                                                    |
| <ul> <li>圖片</li> <li>網頁圖片搜尋·所有圖片     <li> <li> <li> <li> <li> <li> <li> <li> <li> <li> <li> <li> <li> <li> <li> <li> <li> <li> <li> <li> <li> <li> <li> <li> </li> <li> </li> <li> </li> <lp> </lp></li> <li> </li> <lp> </lp></li> <lp< td=""><td><ul> <li>增加儀式原的方法</li> <li>20時期傳統目標的合</li> </ul></td><td></td></lp<></li></li></li></li></li></li></li></li></li></li></li></li></li></li></li></li></li></li></li></li></li></li></ul> | <ul> <li>增加儀式原的方法</li> <li>20時期傳統目標的合</li> </ul>                                       |                                                    |
|                                                                                                    | 1. 她就得成日標改定 <ul> <li>目標設定的用資間換戰</li> </ul>                                             |                                                    |
| 格式 ~<br>簡弱內容                                                                                                    | • 替代目標設定的思考方式                                                                          |                                                    |
| Ø 308 № ©                                                                                                    | - 8 cards + 繼續 <sup>(#0 @</sup> →                                                      | ?                                                  |

### step 13

選擇主題,選完按下「產生」會開始生成

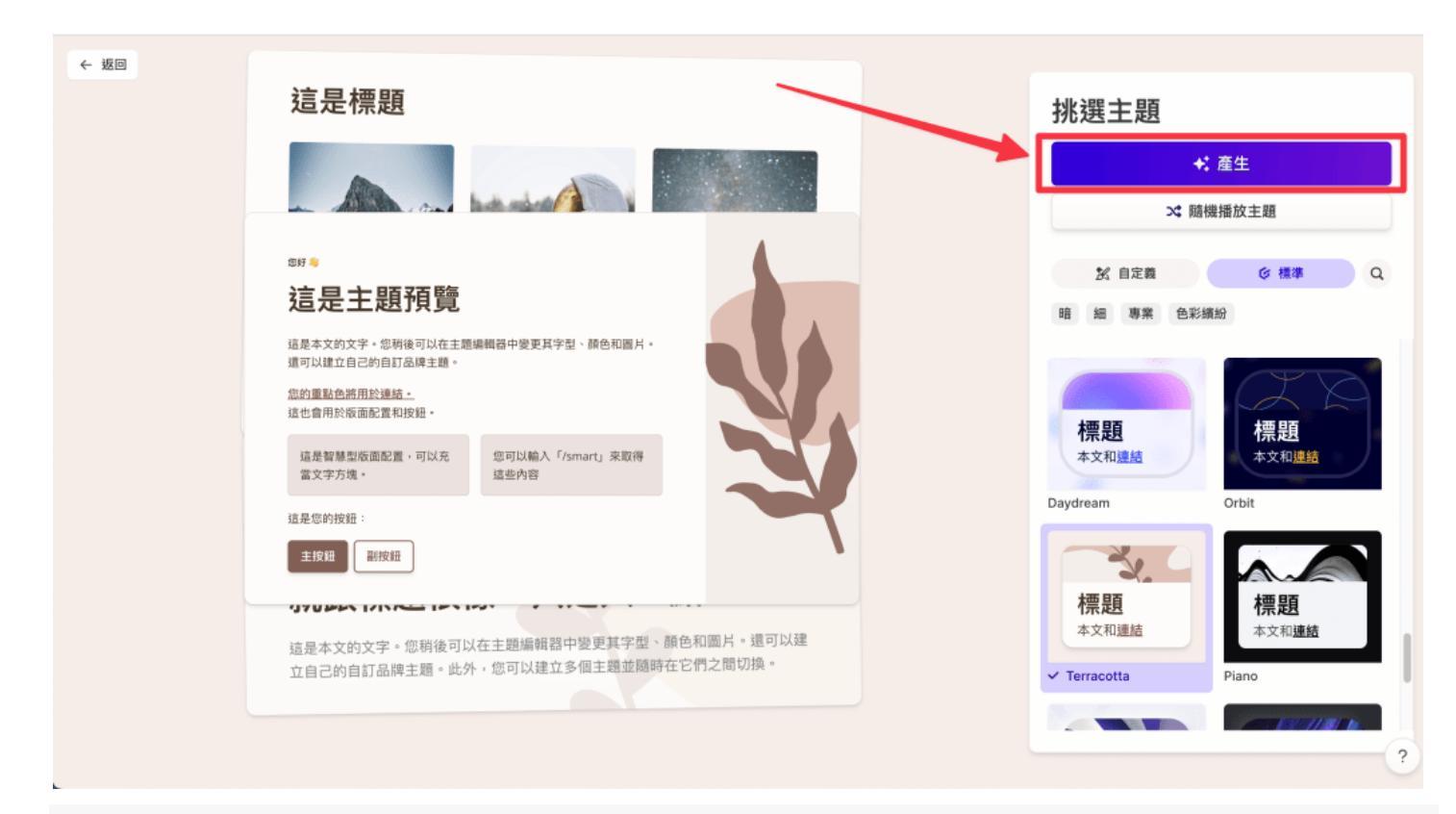

完成!再進行細部微調即可

| 金 > 覆盤的定義與重要性                                                                                                    | 少於1分鐘前編輯過                                                                                                    |             |                                                      |                                                                                                    | V D 0 @                                                                                                    |
|----------------------------------------------------------------------------------------------------|----------------------------------------------------------------------------------------------------|-------------|------------------------------------------------------|----------------------------------------------------------------------------------------------------|----------------------------------------------------------------------------------------------------|
|                                                                                                    | ・ ののののでは、<br>・ ののののでは、<br>・ のののののでは、<br>・ ののののののでは、<br>・ のののののののでは、<br>・ のののののののでは、<br>・ のののののののののののののののでは、<br>・ のののののののののののののののののののののののののののののののののののの | <b>莫型介紹</b> | Share:與朋友共享<br>覆盤 與朋友分享覆盤成果,可以獲得不同的見解和<br>建議,促進共同成長。 | ジェント・シードは「「「「「」」」では、「「」」では、「「」」では、「」」では、「」、「」では、「」」では、「」」では、「」」では、「」」では、「」」では、「」」では、「」、」では、「」、」では、「」」では、「」、」では、「」、「」では、「」、「」、」、「」、 | <ul> <li>★</li> <li>▲</li> <li>■</li> <li>■</li> <li>&gt;</li></ul> |
| B there are a second and the second and the second | + 4                                                                                                    |             |                                                      |                                                                                                    |                                                                                                    |
|                                                                                                    | 覆盤的具體                                                                                                    | 豊應用         |                                                      |                                                                                                    | ?                                                                                                    |

# Gamma 的快速 Q&A

#### Gamma 生成的簡報可商用嗎?

可以,生成簡報的圖片選擇「可免費用於商業用途」。

### Gamma 是免費的嗎?收費機制?

註冊 Gamma 後每個會員免費獲得 400 點,介紹朋友註冊可以獲得額外 200 點,點數是拿來使用 AI 生成簡報的,每次生成整份簡報會消耗 40 點、每次請 AI 幫你修改簡報會消耗 10 點,一般編輯文章、

簡報則不會消耗點數。升級至 Gamma Pro 將獲得無限點數,費用一個月是 20 美元/月,年訂閱則為 16 美元/月。

Gamma 可以匯入既有簡報嗎? 可以,可以把自己的簡報匯入 Gamma 編輯。 Gamma 可以匯入自己的字體嗎?

免費版不行,升級 Pro 版本才可以。

Gamma 可以團隊共同編輯嗎?

可以。